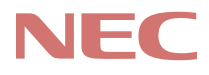

# P C 9 8 -

# PC98-NX SERIES VersaPro NX

VA36D/AX

(Windows 98 インストール)

# <mark>活用ガイド</mark> ハードウェア編

本機の機能

周辺機器を使う

システムの設定

|                                                                                                    | マ<br>テ<br>コ<br>ア<br>ル<br>の<br>主<br>な<br>内容                                                                                                    |
|----------------------------------------------------------------------------------------------------|----------------------------------------------------------------------------------------------------|
| このノ                                                                                                    | パソコンには、次のマニュアルが用意されています。                                                                                                    |
| And<br>And<br>And<br>And<br>And<br>And<br>And<br>And<br>And<br>And                                                                                                    | <ul> <li>●「活用ガイドハードウェア編』<br/>このパソコンの取り扱い方法などを説明しています。</li> <li>・キーボード、ハードディスク、CD-ROMドライブなどの取り扱い</li> <li>・周辺機器の接続と利用方法</li> <li>・システム設定について</li> </ul>                                                                    |
| Net of the second second secon | <ul> <li>●「活用ガイドソフトウェア編」<br/>アプリケーションの利用方法や再セットアップの方法について<br/>説明しています。<br/>また、さまざまなトラブルへの対応方法をQ&amp;A形式で説明しています。</li> <li>・アプリケーションの利用方法</li> <li>・再セットアップの方法</li> <li>・他のOSを利用する場合の設定</li> <li>・トラブル解決Q&amp;A</li> </ul> |

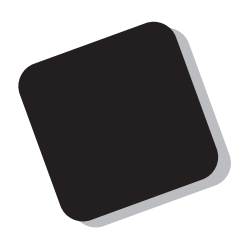

このマニュアルは、パソコンの取り扱い方法について説 明するものです。

周辺機器やオプションを接続してパソコンを拡張する場合、パソコンの設定を変更する場合などに、このマニュア ルをご利用ください。

1999年5月 初版

対象機種

Windows 98インストールモデル

VersaPro NX : VA36D/AX

このマニュアルの表記について

このマニュアルでは、パソコンを安全にお使いいただくための注意事項を次のように記 載しています。

▲ **警告** 注意事項を守っていただけない場合、人が死亡または重傷を負う可能性が想定されることを示します。

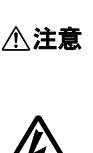

注意事項を守っていただけない場合、人が傷害を負う可能性が想 定されること、または物的損害のみの発生が想定されることを示しま す。

注意事項を守っていただけない場合、発生が想定される障害または 事故の内容を表しています。左のマークは感電の可能性が想定され ることを示しています。このほかに、毒物注意、破裂注意、高温注意 についても、それぞれ記載しています。

このマニュアルで使用している記号や表記には、次のような意味があります。

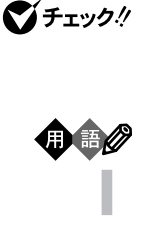

参昭

してはいけないことや、注意していただきたいことを説明していま す。よく読んで注意を守ってください。場合によっては、作ったデータ の消失、使用しているアプリケーションの破壊、パソコンの破損の可 能性があります。

パソコンを使うときに知っておいていただきたい用語の意味を解説 しています。

利用の参考となる補足的な情報をまとめています。

マニュアルの中で関連する情報が書かれている所を示しています。

このマニュアルで使用している表記の意味

| フロッピーディスク<br>ドライブ搭載モデル | フロッピーディスクドライブを搭載しているモデルのことです。                             |  |  |
|------------------------|-----------------------------------------------------------|--|--|
| スーパーディスクドライブ<br>搭載モデル  | スーパーディスクドライブを搭載しているモデルのことです。                              |  |  |
| LAN内蔵モデル               | LANインターフェイスを内蔵しているモデルのことです。                               |  |  |
| 一太郎モデル                 | ー太郎9、三四郎9、花子9、Sasukeがあらかじめインストールされて<br>いるモデルのことです。        |  |  |
| Wordモデル                | Excel 97、Word 98、Outlook 98があらかじめインストールされてい<br>るモデルのことです。 |  |  |
| []                     | 【 】で囲んである文字は、キーボードのキーを指します。                               |  |  |

「スタート」ボタン 「設定」「コントロールパネル」

「 スタート ボタンをクリックし、現れたポップアップメニューから「 設 定」を選択し、横に現れるサブメニューから「コントロールパネル」を 選択する操作を指します。

このマニュアルで使用しているアプリケーション名などの正式名称

本文中の表記 正式名称

| Windows,<br>Windows 98          | Microsoft® Windows® 98 operating system 日本語版                                                                     |
|---------------------------------|----------------------------------------------------------------------------------------------------|
| Windows NT 4.0                  | $\texttt{Microsoft}_{\circledast}$ <code>Windows NT</code> <code>Workstation operating system version 4.0</code> |
| 一太郎9パック                         | 一太郎9・花子9パック(一太郎9、三四郎9、花子9、ATOK12)                                                                                |
| Excel 97、Word 98、<br>Outlook 98 | Microsoft® Excel 97 & Word 98 & Outlook™ 98 for Windows®                                                         |

このマニュアルで使用しているイラストと画面

・本機のイラストや画面は、モデルによって異なることがあります。

・本書に記載の画面は、実際の画面とは多少異なることがあります。

ご注意

このマニュアルのPART1とPART2は、本機をAPMモードで使用していることを前提に記載 されています。ACPIモードをご利用の方は、PART4付録の「ACPIモードについて をご覧 ください。

当社は国際エネルギースタープログラムの参加事業者として、本製品が国際エネルギースタープログラ ムの基準に適合していると判断します。

国際エネルギースタープログラムは、コンピュータをはじめとしたオフィス機器の省エネルギー化推進の ための国際的なプログラムです。このプログラムは、エネルギー消費を効率的に抑えた製品の開発、普 及の促進を目的としたもので、事業者の自主判断により参加することができる任意制度となっています。 対象となる製品は、コンピュータ、ディスプレイ、プリンタ、ファクシミリおよび複写機等のオフィス機器で、 それぞれの基準ならびにマーケ、ロゴ」は参加各国の間で統一されています。

#### 電波障害自主規制について

LAN内蔵モデル

この装置は、情報処理装置等電波障害自主規制協議会(VCCI)の基準に基づくクラスA情報技術装置 です。この装置を家庭環境で使用すると電波妨害を引き起こすことがあります。この場合には使用者が適 切な対策を講ずるよう要求されることがあります。

上記以外のモデル

この装置は、情報処理装置等電波障害自主規制協議会(VCCI)の基準に基づくクラスB情報技術装置 です。この装置は、家庭環境で使用することを目的としていますが、この装置がラジオやテレビジョン受信 機に近接して使用されると、受信障害を引き起こすことがあります。取扱説明書に従って正しい取り扱い をしてください。

漏洩電流自主規制について

この装置は、社団法人日本電子工業振興協会のパソコン業界基準(PC-11-1988)に適合しております。

瞬時電圧低下について

[バッテリパックを取り付けていない場合]

本装置は、落雷等による電源の瞬時電圧低下に対し不都合が生じることがあります。 電源の瞬時電圧低下対策としては、交流無停電電源装置等を使用されることをおすすめします。

[バッテリパックを取り付けている場合]

本装置にバッテリバック実装時は、社団法人日本電子工業振興協会の定めたパーソナルコンピュータの 瞬時電圧低下対策ガイドラインを満足しますが、ガイドラインの基準を上回る瞬時電圧低下に対しては、不 都合が生じることがあります。

レーザ安全基準について

この装置には、レーザに関する安全基準(JIS・C-6802、IEC825) クラス1適合のCD-ROMドライブが搭載されています。

#### ご注意

(1)本書の内容の一部または全部を無断転載することは禁じられています。

- (2)本書の内容に関しては将来予告なしに変更することがあります。
- (3)本書の内容については万全を期して作成いたしましたが、万一ご不審な点や誤り、記載もれなどお 気づきのことがありましたら、ご購入元、最寄りのBit-INN、またはNECパソコンインフォメーションセ ンターへご連絡ください。落丁、乱丁本は、お取り替えいたします。ご購入元までご連絡ください。
- (4)当社では、本装置の運用を理由とする損失、逸失利益等の請求につきましては、(3)項にかかわらず いかなる責任も負いかねますので、予めご了承ください。
- (5)本装置は、医療機器、原子力設備や機器、航空宇宙機器、輸送設備や機器など、人命に関わる設備 や機器、および高度な信頼性を必要とする設備や機器などへの組み込みや制御等の使用は意図されておりません。これら設備や機器、制御システムなどに本装置を使用され、人身事故、財産損害な どが生じても、当社はいかなる責任も負いかねます。
- (6)海外NECでは、本製品の保守・修理対応をしておりませんので、ご承知おきください。
- (7)本機の内蔵ハードディスクにインストールされているMicrosoft® Windows® 98は、本機でのみご使用ください。また、本機に添付のCD-ROM、フロッピーディスクは、本機のみでしかご利用になれません(Intellisync、モバイルメールを除く、詳細は「ソフトウェアのご使用条件」および「ソフトウェア使用条件適用一覧をお読みください)。
- (8)ソフトウェアの全部または一部を著作権の許可なく複製したり、複製物を頒布したりすると、著作権の 侵害となります。
- (9)ハードウェアの保守情報をセーブしています。

Microsoft、MS、MS-DOS、Windows、Windows NT、Active Movie、NetMeeting、Outlook、および Windowsのロゴは、米国Microsoft Corporationの米国およびその他の国における商標または登録商 標です。

商標「三四郎」は、株式会社エス・エス・ビーの登録商標であり、株式会社ジャストシステムは商標使用許 諾を受けています。

「一太郎」花子」ATOK」は、株式会社ジャストシステムの登録商標です。

「一太郎9・花子9パック」Shuriken JSasuke」は、株式会社ジャストシステムの商標です。

「一太郎9・花子9パック」は、株式会社ジャストシステムの著作物であり、「一太郎9・花子9パック」にかか る著作権その他の権利は株式会社ジャストシステムおよび各権利者に帰属します。

Puma Technology, Puma Technologyロゴ、DSX Technology, DSX Technologyロゴ、Intellisync およびIntellisyncロゴは、いくつかの法域で登録することができるPuma Technology, Inc.の商標です。 MMX, PentiumはIntel Corporationの登録商標です。

PS/2はIBM社が所有している商標です。

その他、本マニュアルに記載されている会社名、商品名は各社の商標または登録商標です。

©NEC Corporation 1999 日本電気株式会社の許可なく複製・改変などを行うことはできません。

輸出する際の注意事項 本製品(ソフトウェアを含む)は日本国内仕様であり、外国の規格等には準拠しておりま せん。本製品は日本国外で使用された場合、当社は一切責任を負いかねます。また、 当社は本製品に関し海外での保守サービスおよび技術サポート等は行っておりません。

| _ | ~~ |
|---|----|
|   | 27 |
|   |    |

PART

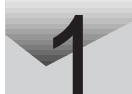

| 本機の機能                        | 1          |
|------------------------------|------------|
| 各部の名称<br>表示ランプ               | . 2<br>. 4 |
| キーボード                        | . 7        |
| キ−の使い方                       | . 7        |
| キーボードを設定する                   | 10         |
| 日本語入力の使い方                    | 12         |
| ポインティングデバイス                  | 14         |
| NXパッドの使い方                    | 14         |
| ポインティングデバイスを設定する             | 15         |
| 内蔵ハードディスク                    | 19         |
| 領域の確保とフォーマット                 | 19         |
| ハードディスクのメンテナンス               | 22         |
| フロッピーディスクドライブ / スーパーディスクドライブ | 24         |
| ディスクのセットのしかたと取り出し方           | 26         |
| CD-ROMドライブ                   | 28         |
| CD-ROMのセットのしかたと取り出し方         | 29         |
| 画面表示機能                       | 32         |
| 表示を調節する                      | 32         |
| 表示できる解像度と表示色                 | 32         |
| 解像度と表示色を変更する                 | 34         |
| バッテリで本機を使う                   | 35         |
| バッテリの充電                      | 35         |
| バッテリで本機を使うときの注意              | 36         |
| バッテリ残量の確認                    | 37         |
| バッテリを2つ使う                    | 38         |
| バッテリリフレッシュ                   | 38         |
| バッテリパックの交換                   | 40         |
| 省電力機能                        | 43         |
| 電源管理のモードについて                 | 43         |
| 省電力機能について                    | 44         |
| スタンバイ状態( サスペンド )             | 46         |
| 休止状態( ハイバネーション )             | 47         |
| スリープからの復帰(レジューム )            | 50         |
| パワーマネージメント                   | 50         |

| セキュリティ機能                                                                                                    | 52                                     |
|----------------------------------------------------------------------------------------------------|----------------------------------------|
| 本機のセキュリティ機能                                                                                                    | 52                                     |
| セキュリティ機能の使用例                                                                                                    | 53                                     |
| パスワードを設定しているときの電源の入れ方                                                                                                    | 53                                     |
| パスワードを設定しているときのスリープ状態からの復帰                                                                                                    | 54                                     |
| 赤外線通信機能                                                                                                    | 56                                     |
| 赤外線通信を行うまえに・・・・・・・・・・・・・・・・・・・・・・・・・・・・・・・・・・・・                                                                                                    | 56                                     |
| 赤外線通信をする                                                                                                    | 57                                     |
| 機器の配置について                                                                                                    | 59                                     |
| サウンド機能                                                                                                    | 60                                     |
| ボリュームコントロールを使って調節する                                                                                                    | 60                                     |
| ネットワーク通信機能( LAN内蔵モデルのみ )                                                                                                    | 64                                     |
| 100BASE-TXの概要                                                                                                    | 65                                     |
| リンクケーブルについて                                                                                                    | 66                                     |
| ネットワークへの接続                                                                                                    | 67                                     |
| ユニバーサル管理アドレス                                                                                                    | 68                                     |
| 運用上の注意                                                                                                    | 68                                     |
| VersaPro NXマネジメント機能(LAN内蔵モデルのみ)                                                                                                    | 69                                     |
| マネジメント機能                                                                                                    | 69                                     |
| 運用管理機能                                                                                                    | 70                                     |
| 国辺機器を使う                                                                                                    | 70                                     |
| 同辺 ( 協 を 使 つ                                                                                                    | 13                                     |
| 接続できる周辺機器                                                                                                    | 74                                     |
| 周辺機器を利用する                                                                                                    | 76                                     |
| 周辺機器を利用するための知識                                                                                                    | 76                                     |
| プリンタを使う                                                                                                    | 81                                     |
| プリンタを接続する                                                                                                    | 81                                     |
| プリンタを設定する                                                                                                    | 82                                     |
|                                                                                                    | ~ ~                                    |
| 外部ディスブレイを使う                                                                                                    | 86                                     |
| 外部ディスブレイを使う         CRTディスプレイを接続する                                                                                                    | 86<br>86                               |
| 外部ディスブレイを使う<br>CRTディスプレイを接続する<br>プロジェクタを接続する                                                                                                    | 86<br>86<br>88                         |
| 外部ディスブレイを使う<br>CRTディスプレイを接続する<br>プロジェクタを接続する<br>テレビを接続する                                                                                                    | 86<br>86<br>88<br>88                   |
| 外部ディスブレイを使う<br>CRTディスプレイを接続する<br>プロジェクタを接続する<br>テレビを接続する<br>外部ディスプレイの設定                                                                                            | 86<br>86<br>88<br>88<br>88             |
| 外部ディスブレイを使う                                                                                                    | 86<br>86<br>88<br>88<br>88<br>88<br>90 |
| <ul> <li>外部ディスブレイを使う</li> <li>CRTディスプレイを接続する</li> <li>プロジェクタを接続する</li> <li>テレビを接続する</li> <li>外部ディスプレイの設定</li> <li>PCカードを使う</li> <li>PCカードのセットのしかたと取り出し方</li> </ul> | 86<br>88<br>88<br>88<br>90<br>93       |

PART

#### vii

|      | PCカードの設定96                                                    |
|------|---------------------------------------------------------------|
|      | メモリ(RAM)の増設97                                                 |
|      | 本機で使用できる増設RAMボード97<br>増設RAMボードの取り付けと取り外し97                    |
|      | NX ノートベイを使う105                                                |
|      | NXノートベイで使える機器105<br>NXノートベイから機器を取り外す106<br>NXノートベイに機器を接続する107 |
|      | その他の機器を使う109                                                  |
|      | シリアルコネクタ 109<br>パラレルコネクタ 109                                  |
|      | USBコネクタ 110<br>マウス / テンキーボード用コネクタ 111                         |
| PART | システムの設定 113                                                   |
| 0    | BIOS セットアップメニュー114                                            |
| 3    | BIOSセットアップメニューを使ってできること 114                                   |
| U    | BIOSセットアップメニューを使う114                                          |
|      | 工場出荷時の値に戻す                                                    |
|      | 設定項目一覧 116                                                    |
| PART | 付録 129                                                        |
|      | 本機のお手入れ130                                                    |
| 4    | ACPIモードについて                                                   |
|      | ACPIモードに変更するときの制限事項132<br>モードを確認する 134                        |
|      | モードの切り替え方 135                                                 |
|      | 機能一覧141                                                       |
|      | 型番の読み方と機能仕様 141                                               |
|      | 仕禄一覧142<br>内蔵LAN機能仕様(LAN内蔵モデル)144                             |
|      | 割り込みレベル・DMAチャネル                                               |
|      | 割り込みレベルとDMAチャネルについて145                                        |
|      | 索 引 147                                                       |
|      |                                                               |

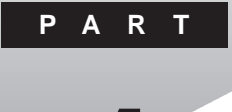

本機の機能

本機の各部の名称といろいろな機能について説明しています。

#### このPARTの内容

各部の名称 表示ランプ キーボード ポインティングデバイス 内蔵ハードディスク フロッピーディスクドライブ/スーパーディスクドライブ CD-ROMドライブ 画面表示機能 バッテリで本機を使う 省電力機能 セキュリティ機能 赤外線通信機能 サウンド機能 ネットワーク通信機能 LAN内蔵モデルのみ) VersaPro NXマネジメント機能 LAN内蔵モデルのみ)

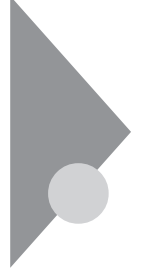

## 各部の名称

本機の各部の名称と配置について説明しています。それぞれの機能や取 り扱い方については、参照ページをご覧ください。

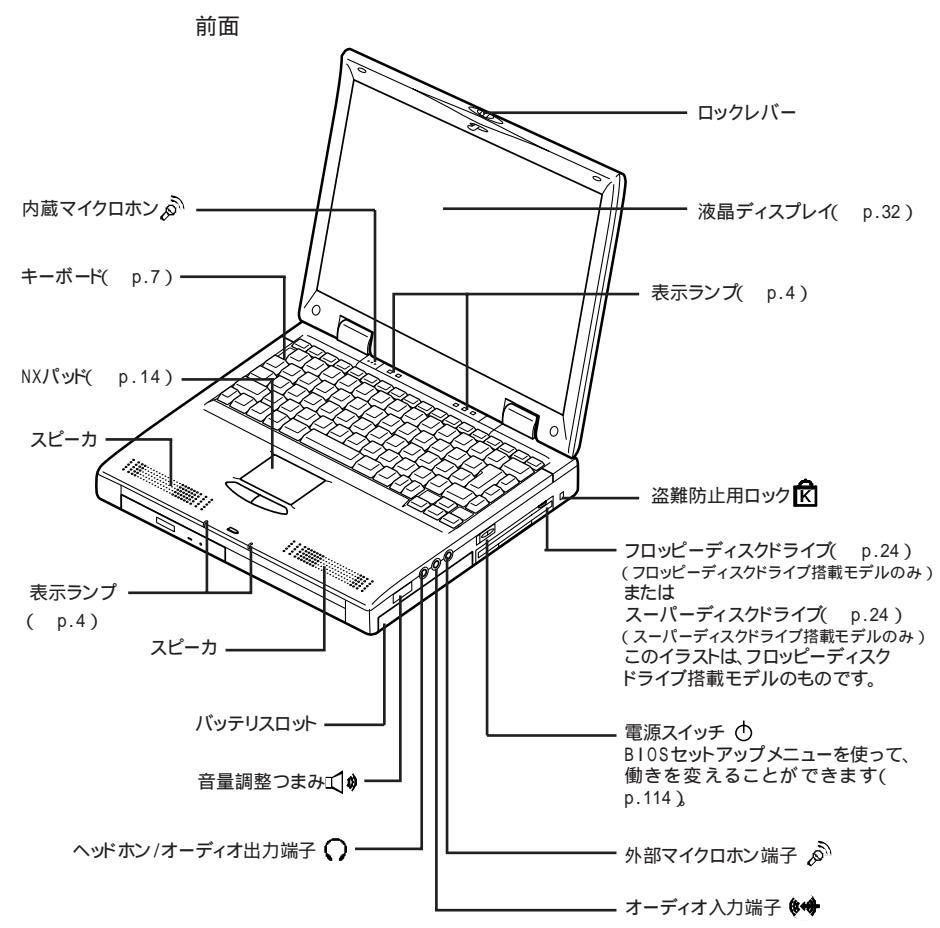

盗難防止用ロック 本機の盗難防止用ロックは、Kensington 社製のマイクロセーバーセキュリティシステムに対応しています。 日本国内総販売代理店の連絡先は、次のとおりです(1999年5月現在)。 日本ボラロイド株式会社 電子映像事業部 〒105-8456 東京都港区虎ノ門3丁目2番2号 第30森ビル Tel:03-3438-8879 Fax:03-5473-8614

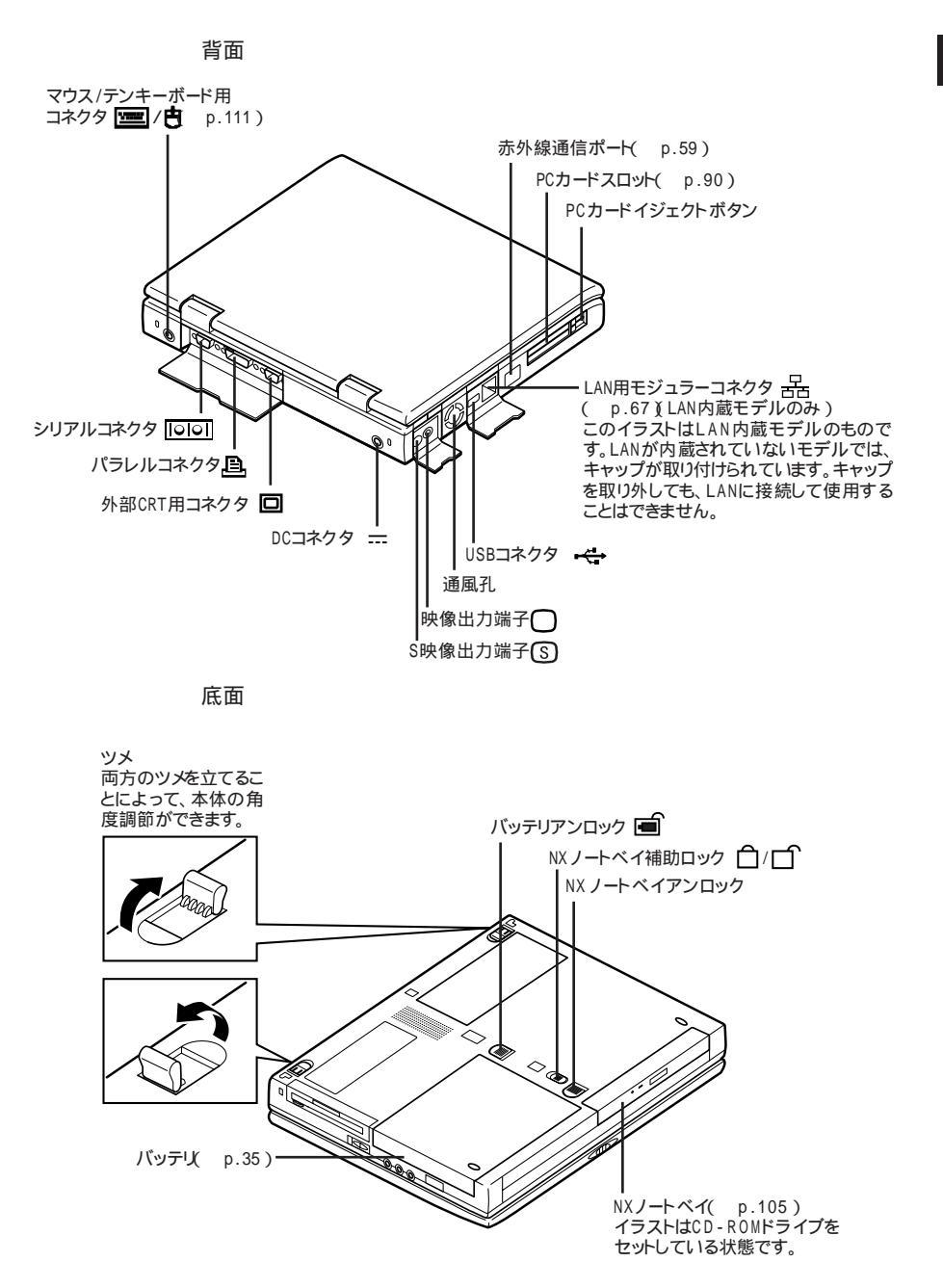

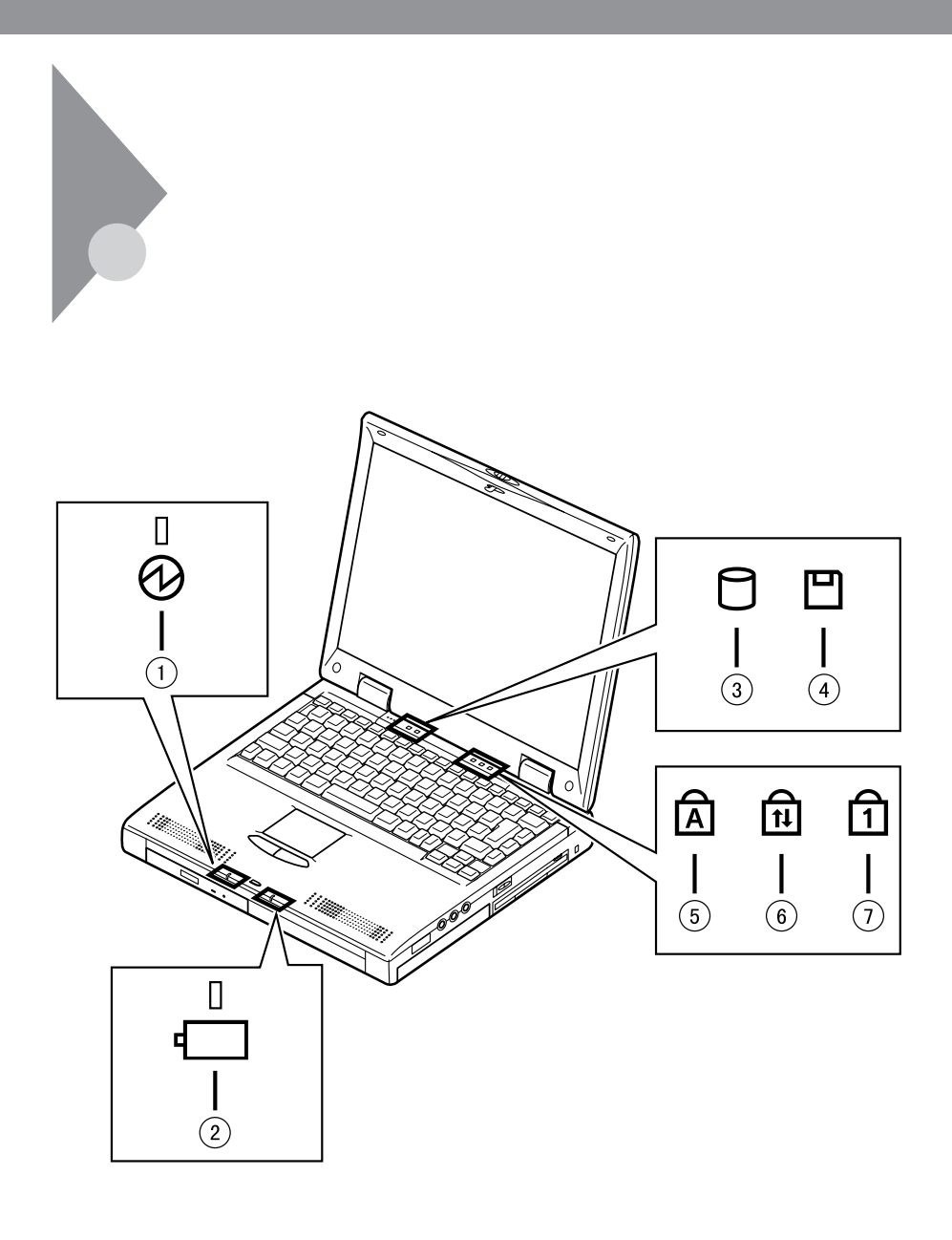

- ・緑点灯 ……… 電源が入っている(AC電源で動作中、またはバッテ リ残量が十分な状態)
- ・緑点滅 .......................スタンバイ状態

電源ランプの

- ・黄色点灯 ...... バッテリ残量が少ない
- ・黄色点滅 ...... バッテリ残量が少ない(スタンバイ状態)
- ・オレンジ色点灯 . バッテリ残量が残りわずか
- ・オレンジ色点滅 . バッテリ残量が残りわずか(スタンバイ状態)
- ・消灯...... 電源が切れている

バッテリ充電ランプ 🗔

- ・オレンジ色点灯 . ファーストバッテリ充電中(本体のバッテリスロットに接続しているバッテリ)
- ・緑点灯 ...... セカンドバッテリ充電中(NXノートベイに接続してい るバッテリ)
- ・消灯.....充電完了

IDEアクセスランプ 🖯

- ・緑.....アクセス中(内蔵ハードディスクドライブ、セカンドハー ドディスクドライブ、CD-ROMドライブ、スーパーディス クドライブ)
- ・消灯 .......................アクセスしていない

フロッピーディスクアクセスランプ 💾

- ・緑.....アクセス中
- ・消灯 .......................アクセスしていない

キャップスロックキーランプ

・緑.....【Caps Lock】がロックされている

英字を入力すると大文字になります。

・消灯 .....【Caps Lock】がロックされていない

英字を入力すると小文字になります。

## スクロールロックキーランプ印

- ・緑.....【Scr Lock】がロックされている
- ・消灯.....【Scr Lock】がロックされていない

## ニューメリックロックキーランプ ①

- ・緑.....【Num Lock】がロックされている キーを押すとキー前面の文字が入力されます。
- ・消灯 .....【Num Lock】がロックされていない キーを押すとキー上面の文字が入力されます。

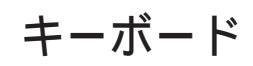

キーボードの基本的な使い方を説明します。

#### キーの使い方

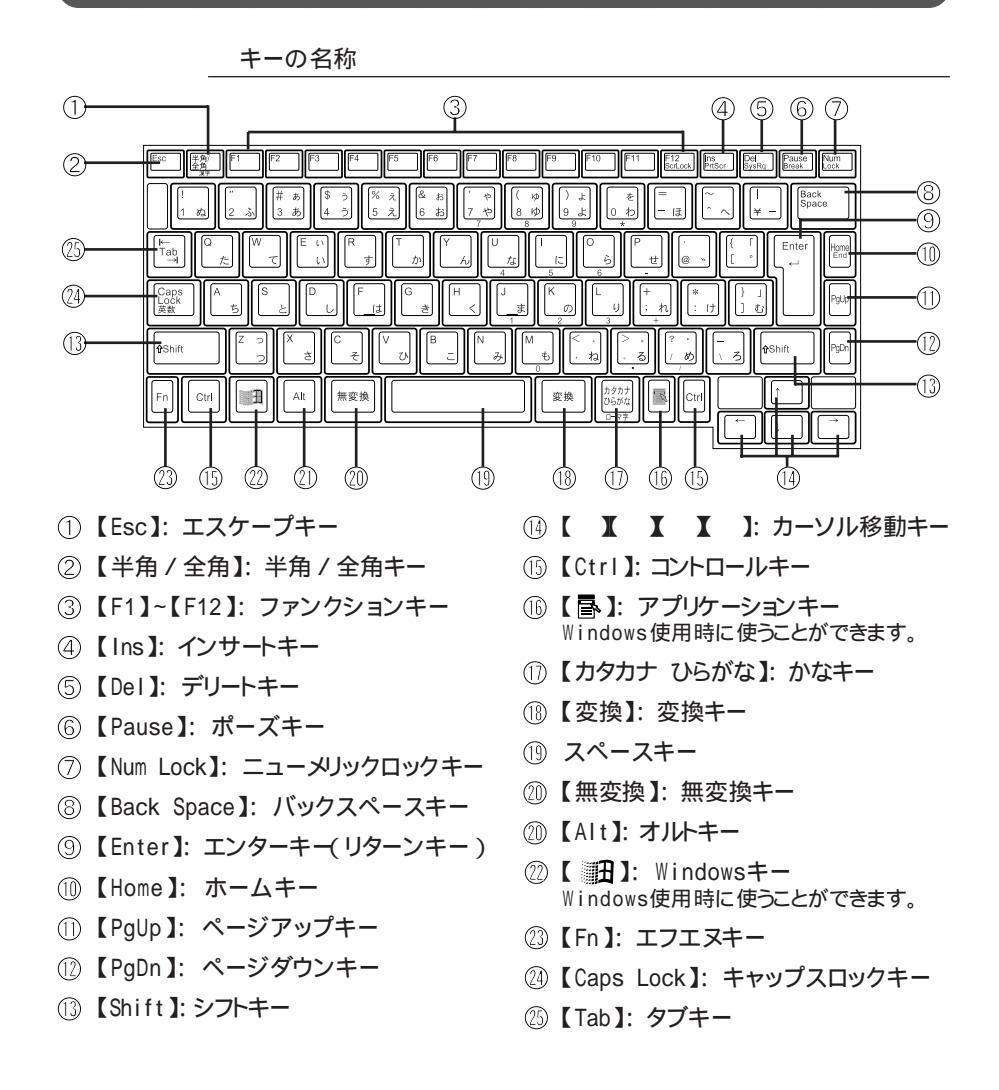

特殊なキーの使い方

| キー操作                                               | 説明                                                                                                    |
|----------------------------------------------------|----------------------------------------------------------------------------------------------------|
| 【Num Lock】                                         | ー度押すとニューメリックロックキーランプが<br>点灯し、キー前面に青で表示されている数字<br>や記号を入力できるようになります。<br>もう一度押すとニューメリックロックキーラン<br>プが消灯し、キー上面の文字が入力できるよ<br>うになります。            |
| [Shift]+[Caps Lock]                                | ー度押すとキャップスロックキーランプが点<br>灯し、ローマ字を入力すると大文字が入力さ<br>れます。<br>もう一度押すとキャップスロックキーランプ<br>が消灯し、ローマ字を入力すると小文字が入<br>力されます。                            |
| 【Alt】+【半角 / 全角】<br>または【半角 / 全角】<br>(MS-IME98使用時のみ) | ー度押すと日本語入力システムがオンにな<br>リ、日本語が入力できるようになります。<br>もう一度押すと日本語システムがオフにな<br>リ、日本語が入力できなくなります。                                                    |
| 【Alt】+【カタカナ ひらがな】<br>(MS-IME98使用時のみ)               | 日本語入力システムがオンになっているとき、<br>一度押すとかな入力モードになり、キー上面<br>のかな文字で日本語を入力できるようになり<br>ます。もう一度押すとローマ字入力モードに<br>なり、キー上面のローマ字の組み合わせで日<br>本語を入力できるようになります。 |
| [Caps Lock]                                        | 日本語入力システムがオンになっていると<br>き、一度押すと英数字が入力されるようにな<br>ります。                                                                                       |
| 【カタカナ ひらがな】                                        | 日本語入力システムがオンになっていて英<br>数字が入力されるモードになっているとき、一<br>度押すとひらがなやカタカナを入力できるよ<br>うになります。                                                           |
| [Fn]                                               | 他のキーと組み合わせて機能を実行します<br>( p.9)。                                                                                                    |

ホットキー機能(【Fn】の使い方)

【Fn】と他のキーを組み合わせることで、本機の設定をキー操作で簡単に調整することができます。これをホットキー機能といいます。 組み合わせが可能なキーとその機能は【Fn】と同じ色(青)でキー上面に印字されています。

| 機能                 | キー操作         | 説 明                                                                                                    |
|--------------------|--------------|----------------------------------------------------------------------------------------------------|
| 休止状態 1             | 【Fn】+ 電源スイッチ | 休止状態にします。                                                                                                    |
| ディスプレイ切り替え<br>_//ロ | [Fn]+[F3]    | 別売のCRTディスプレイが接続されてい<br>るとき、キーを押すごとに、「液晶ディスプ<br>レイとCRTの同時表示」「テレビ」 <sup>2</sup><br>「液晶ディスプレイ」「CRT」の順に切り<br>替わります( p.88)。 |
| スリープ状態 1 ტ         | 【Fn】+【F4】    | スリーブ状態にします(BIOSセットアップ<br>メニューでスタンバイ状態(サスペンド)<br>/休止状態(ハイバネーション)を選択で<br>きます)( p.122)。                                   |
| ビープ音量調節<br>以小/①)»  | 【Fn】+【F6】    | ビープ音の音量を調節します。( なし、小、<br>中、大 )                                                                                         |
| 節電レベル選択 1          | 【Fn】+【F7】    | パワーマネージメントレベルを変更して、<br>望みの節電レベルを選択します(<br>p.50)。                                                                       |
| 輝度を上げる             | 【Fn】+【F8】    | キーを押すごとに液晶ディスプレイの輝度が増加します(8段階) p.32)。                                                                                  |
| 輝度を下げる             | [Fn]+[F9]    | キーを押すごとに液晶ディスプレイの輝度が低下します(8段階)( p.32)。                                                                                 |
| 画面の伸縮 <sup>3</sup> | [Fn]+[F10]   | 低解像度時に、ディスプレイの画面を拡<br>大表示するよう切り替えます。                                                                                   |
| スクロールロック           | 【Fn】+【F12】   | 【Scr Lock】の役割                                                                                                    |
| プリントスクリーン          | 【Fn】+【Ins】   | 【Prt Scr】の役割                                                                                                    |
| システムリクエスト          | 【Fn】+【Del】   | 【Sys Rq】の役割                                                                                                    |
| 右Al t              | 【Fn】+【Alt】   | 右【Alt】の役割                                                                                                    |
| 右Windows           | 【Fn】+【 🗄 】   | 右【 日 】の役割                                                                                                    |
| Break              | [Fn]+[Pause] | 【Break】の役割                                                                                                    |
| End                | 【Fn】+【Home】  | 【End】の役割                                                                                                    |

1 ACPIモードではご使用になれません。

2 テレビが接続されているときのみ切り替わります。

3ご購入時には拡大表示に設定されています。

【Fn】+【F3】~【F10】で設定した内容は、電源を切ったり再起動したりすると解除されます。ただし、【Fn】+【F8】/【F9】、輝度調節)については、電源を切ったり再起動したりしたあとでも有効になるようにBIOSセットアップメニュー( p.122)で設定することができます。

### キーボードを設定する

**1** 「スタート」ボタン 「設定」「コントロールパネル」で「コントロー ルパネル」を開き、「キーボード」アイコンをダブルクリックする 「キーボードのプロパティ」が表示されます。

「キーボードのプロパティ」ウィンドウでは、ウィンドウ左上の「速度」「言語」の 各タブを選択すると、次のような設定を行うことができます。

- ・文字入力時の繰り返し入力のタイミング調節
- ・カーソルの点滅速度の調節
- ・日本語入力システムの選択
- ・レイアウトの設定

「速度」タブでの設定

表示までの待ち時間

-つのキーを押し続けたときに、入力の繰り返しが始まるまでの時間 を調節します。

表示の間隔

-つのキーを押し続けたときに、文字の入力が繰り返される間隔を 調節します。

カーソルの点滅速度

カーソルの点滅する間隔を調節します。

「言語」タブでの設定

#### 言語

よく使う日本語入力システムを一覧から選び、「標準に設定」をクリッ クすると、その日本語入力システムが「標準の言語」欄に表示され、 登録されます。

#### 追加

「追加」ボタンをクリックして「言語の追加」ウィンドウを表示させ、追加 したい言語を選びます。 プロパティ

日本語入力システムを一覧から選んで、「プロパティ」ボタンをクリックすると、環境設定のウィンドウが表示されます。「ローマ字 / かな入力、「入力モード / 方式、「句読点の種類」などを設定できます。

削除

削除したい言語を一覧から選んで、「削除 ボタンをクリックすると、その言語が一覧から削除されます。

言語の切り替え

言語の切り替えを行うキーの組み合わせを選択できます。

タスクバー上に状態を表示

「タスクバー上に状態を表示」をクリックして ☑(オン)にすると、日本語や日本語入力システムを簡単に切り替えることができるメニューがタスクバーに表示できます。

別売のキーボードを使うには

別売のテンキーボードやキーボードを接続して使用することができます。 テンキーボードは本機背面のマウス / テンキーボード用コネクタ mm / 日に接続します。キーボードはUSB対応のキーボードを本機のUSBコネクタ・ に接続することができます。

**参照** 別売のテンキーボードやキーボードの接続 PART2の「その他の機器を使う」 (p.109)

### 日本語入力の使い方

本機では次の日本語入力システムが使用できます。

- ・一太郎モデル:ATOK12とMS-IME98(既定値はATOK12)
- ・その他のモデル:MS-IME98

入力方法や操作方法については、各日本語入力システムの「ヘルプ をご 覧ください。

日本語入力のオン、オフを切り替えるには

オンにするには

- 1 タスクバーの右にある 🎤 をクリックする
- 2 表示されたメニューの「日本語入力-オン」をクリックする これで日本語入力がオンになりました。

オフにするには

1 タスクバーの右にある 📝 をクリックする

2 表示されたメニューの「日本語入力-オフ」をクリックする これで日本語入力がオフになりました。

MS-IME98の「ヘルプ」を参照するには

- 1 MS-IME98のツールバーから
   ペルプ」ボタンをクリックする
- 2 メニューの「目次とキーワード」をクリックする
- 3 表示されたヘルプ画面で調べたい項目をダブルクリックする
- 4 「ヘルプ」を終了したいときは区をクリックする

ATOK12の「ヘルプ」を参照するには(一太郎モデルのみ)

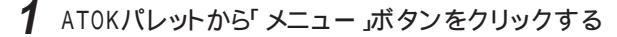

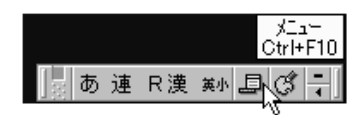

- 2 メニューの中から「ヘルプ」「ヘルプ」をクリックする
- 3 表示されたヘルプ画面で調べたい項目をダブルクリックする
- 4 「ヘルプ」を終了したいときは区をクリックする

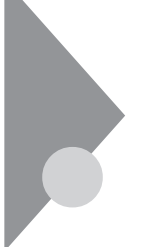

# ポインティングデバイス

本機には、ポインティングデバイスとしてNXパッドが内蔵されています。 NXパッドは、コントロールパネルを使ってより使いやすいように設定できます。

## NXパッドの使い方

ポインタ(カーソル)の移動

パッド上で指を動かすと、指の動きに合わせて画面上のポインタ(カーソル)が動きます。

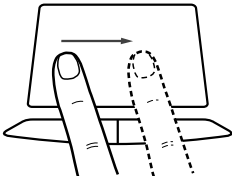

クリックとダブルクリック

左または右のクリックボタンを押します。

1回押すことを「クリック」、すばやく2回続けて押すことを「ダブルクリック」といいます。

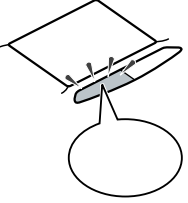

タップ

クリックボタンを押す代わりに、指先でパッドを軽くたたいてクリックする方法 をタップといいます。1回たたくことをタップ、2回連続してたたくことをダブル タップといいます。それぞれクリック、ダブルクリックするのと同じことです。

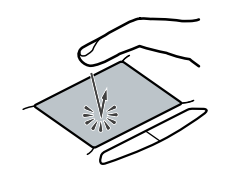

ドラッグ

アイコンやフォルダの上にポインタを合わせ、左クリックボタンを押したまま指をパッド上で軽くすべらせると、ドラッグできます。

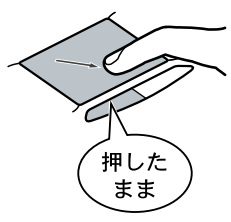

アイコンやフォルダの上にポインタを乗せた状態で、パッドに2回続けて触れ、2回目に触れたときにパッドから指を離さずにスライドさせてもドラッグできます。

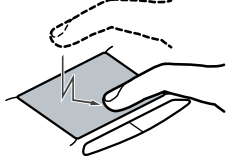

## ポインティングデバイスを設定する

Windowsでポインティングデバイスをより使いやすく設定することができます。

1 「スタート」ボタン 「設定」「コントロールパネル」で「コントロールパネル」を開き、「マウス」アイコンをダブルクリックする「マウスのプロパティ」が表示されます。

| マウスのプロパティ                      | ? ×            |
|--------------------------------|----------------|
| ***>   ボインタ   動作   方向   オードシモ  | シブ タセング ジェスチャー |
| - 末次/設定(B)                     | タフルガック速度(Q)    |
| の店を登用① の をきき用①<br>「 はなんートを使う ④ | 92k 28         |
| - MR 100585240-                |                |
| 77111F(Q)                      | NEC            |
|                                | OK キャンセル 注用(A) |

「マウスのプロパティ」ウィンドウでは、ウィンドウの左上の各タブを選択すると、次のような設定を行うことができます。

・ボタンの設定

- ・ポインタデザインの選択
- ・ポインティングデバイスの動作の調節
- ・方向の調節
- ・オートジャンプの設定
- ・タッピングの調節

・ジェスチャーの設定(NXパッド使用時のみ設定可能)

「ボタン」タブの設定

ボタン設定

右きき用、左きき用、それぞれに合わせて左右のクリックボタンの設定ができます。

ダブルクリック速度

ダブルクリックのクリック間隔の調節を行います。

Mボタンの設定

「ボタン設定」欄で「3ボタンモードを使う」を ▼(オン)にするとMボタンの設定ができます。 Mボタンの機能を使うと、対応アプリケーションでパン機能などを使うことができます。本機のNXパッド使用時は、Mボタンとしては機能しません。

「ポインタ」タブの設定

デザイン

ポインタのデザインを変更することができます。

「動作」タブの設定

アクセラレーション

パッド上で指を素早く動かすことで、ポインタの移動速度を「速度」欄 で設定した以上に速くすることができます。パッド上でゆっくり指を動 かしたときは「速度」で設定した速度で動きます。 速度

ポインタの動作速度を調節します。

軌跡

「表示する」を 🔽 (オン)にすると、ポインタの軌跡が表示されます。

「方向」タブの設定

方向設定

パッド上で指を動かした方向と、画面上のポインタの移動方向とを調整します。 マウスポインタが正しい方向に動かないときなどは、ここで調整する ことができます。

オートジャンプ

オートジャンプ

ウィンドウやダイアログボックスを開いたときに、ポインタをボタンの上やウィンドウ左上のコントロールメニューボックス、ウィンドウの中央などに自動的に合わせるように設定できます。

タッピング

タッピング

└─( オフ )にすると、タップが効かないように設定できます。

タッピング速度

タップする速度を調節します。タップ(指をパッドに触れてから離すまで)の間隔を調整することで、まちがって触れただけではタップにならないように設定できます。

ドラッグロックの設定

タッピングによるドラッグをしている場合のドラッグロックの設定がで きます。ドラッグしている途中で、指を離してもドラッグしたままの状態 を保つことができます。 タイピング

キーボードからキー入力しているときに、タップの機能が働かないように設定できます。キー入力時にまちがってタップされるのを防ぐことができます。キー入力が終わったら、タップは有効になります。

ジェスチャー

コーナータップ

パッド部の左上角や右上角をタップする動作に、右ボタンやMボタンの役割を割り当てることができます。

イージースクロール

✓ アン として「オプション」ボタンを選ぶと、次の各機能を使うよう
 設定できます。

- ・オートスクロール
   スクロールバーが表示されているウィンドウにポインタを合わせ、
   NXパッドの左下または右下の角に指を置くと、画面をスクロール
   させることができます。
- スクロール領域 NXパッド部のうち、イージースクロール機能で使用する領域を「スクロール領域」といいます。数字を大きくするほどスクロール領域がひろがります。
- ・クイックスクロール スクロールバーが表示されているウィンドウにポインタを合わせて NXパッド上のスクロール領域を指でなぞると画面をスクロールさ せることができます。
   ただし、一部のアプリケーションや、スクロールバーが隠れている 場合は、スクロールしないことがあります。
- ホイールエミュレーション
   「ホイールエミュレーションを使う」を
   (オン)にすると、NXパッドの右端を指でなぞる操作がホイール付マウスのホイールを動かす操作と同じになります。

## 内蔵ハードディスク

ハードディスクは高速で回転する円盤 (ディスク)上に、Windows 98やア プリケーションなどのソフトウェアや、それらで作成したファイルを磁気的 に記録して、読み出すための精密装置です。強い衝撃や過度の重量などが 加わらないよう、取り扱いにご注意ください。 また、大切なデータを保護するため、定期的にデータのバックアップをとる

ようおすすめします。

 チェック? 本機に内蔵されているハードディスクは、非常に精密に作られています。特に、 データの読み書き中(ハードディスクアクセスランプの点灯中)には、少しの衝 撃が故障の原因となることがありますのでご注意ください。ハードディスクが故 障すると、大切なデータが一瞬にして使えなくなってしまうことがあります。特 に、ご自分で作成された大切なデータなどは、再セットアップしても元通りには できません。大切なデータは、フロッピーディスクなど、ハードディスク以外の媒 体にこまめにバックアップ(コピー)をとっておくことをおすすめします。

#### 領域の確保とフォーマット

本機は、ご購入時の状態では、次のようにハードディスクが領域確保されて います。

- ・Cドライブ:2Gバイト(FAT16ファイルシステム)
- ・Dドライブ:残りの領域(FAT32ファイルシステム)

ハードディスクの領域を削除したり、外付けのハードディスクを増設した場合 などには、ハードディスクの領域の確保とフォーマットが必要です。次の手順 にしたがって領域の確保とフォーマットを行ってください。

領域の確保

- 「スタート」ボタン 「プログラム」で「MS-DOSプロンプト」をク リックする 「C: ¥WINDOWS > 」が表示されます。
- 2 キーボードからFDISKと入力し、【Enter】を押す

ハードディスクの容量が8192Mバイト以下の場合はFDISK /Xと 入力し、【Enter】を押す

「大容量ディスクのサポートを可能にしますか(Y/N)」と表示されます。

ハードディスクの容量、領域の情報を確認したいときは、FDISK【Enter】 と入力した後、「大容量ディスクのサポートを可能にしますか(Y/N)」と表示されたときに「Y」を選択してから【Enter】を押し、表示された「FDISKオ プション」で「4.領域情報を表示」を選択すると確認することができます。

3 キーボードからNを入力し、[Enter]を押す

FDISKオプション画面が表示されます。

Yを選択すると、FAT32で領域が作成されます。FAT32を利用するには、 『活用ガイド ソフトウェア編』のPART2「FAT32ファイルシステムの利用」 をご覧ください。

4 キーボードから1を入力し、【Enter】を押す 領域を作成する画面が表示されます。

5 キーボードから2を入力し、【Enter】を押す 「領域のサイズをMバイトか全体に対する割合(%)で入力してください 拡張MS-DOS領域を作ります」と表示されます。

 ✓ チェック! 確保される領域が、入力した領域のサイズより大きくなる場合があります。 FAT16で領域確保するときに「2047Mバイト」と入力すると、実際に領域確保されるサイズが「2052Mバイト」などの値になり、FAT16では領域確保できない場合があります。このような場合には、2045Mバイトなど、2047Mバイトより小さい 値を入力してください。

> 6 キーボードの【Enter】を押す 「拡張MS-DOS領域を作成しました.」と表示されます。

7 キーボードの【Esc】を押す 「論理ドライブのサイズをMバイトか全体に対する割合(%)で入力して ください」と表示されます。

## 8 サイズを入力して【Enter】を押す 「論理MS-DOSドライブを作成しました ドライブ名は変更または追加 されました」と表示されます。

9 拡張MS-DOS領域がなくなるまで手順8を繰り返し、すべての拡張MS-DOS領域を論理ドライブに割り当てる「拡張MS-DOS領域の使用可能な領域はすべて論理ドライブに割り当てられています」と表示されます。

- **10** キーボードの【Esc】を3回押す 「C:¥WINDOWS>」の表示に戻ります。
- **11** キーボードからEXITと入力し、【Enter】を押す Windows 98の画面に戻ります。
- **12**「スタート」ボタン 「Windowsの終了」をクリックする 「Windowsの終了」画面が表示されます。
- 13 「再起動する」をクリックして「OK」ボタンをクリックする 本機が再起動します。

フォーマット

領域を確保したら、続いてハードディスクをフォーマットします。

- チェック! すでに使用されているドライブをフォーマットすると、そのドライブに保存されていたすべてのデータが消えてしまいます。フォーマットをする際は、十分注意してください。
  - 1 マイコンピュータ」をダブルクリックする
  - 2 新たに領域を確保したドライブをクリックする
  - **3** メニューバーの「ファイル」「フォーマット」をクリックする フォーマットの画面が表示されます。
  - 4 「通常のフォーマット」をクリックする
  - 5 「スタート」ボタンをクリックする 確認の画面が表示されます。
  - 6 「OK」ボタンをクリックする フォーマットが始まります。しばらくすると、フォーマットが終了してフォー マットの結果の画面が表示されます。
  - 7 「閉じる」ボタンをクリックする スキャンディスクの実行を促す画面とヘルプが表示されます。

スキャンディスクについては、次項の「ハードディスクのメンテナンス」をご 覧ください。

- 8 「OK」ボタンをクリックする
- 9 「フォーマット」の画面をクリックする
- 10「閉じる」ボタンをクリックする
- 11 ヘルプの内容に従って、スキャンディスクを実行する 複数の領域を確保したいときは、手順2~11までの操作を繰り返して ください。

## ハードディスクのメンテナンス

Windows 98には、ハードディスクの障害を検出したり、アクセス速度を保つ ためのメンテナンスソフトが組み込まれています。 メンテナンスソフトには、ディスククリーンアップやメンテナンスウィザードなど があります。詳しくはWindows 98のヘルプをご覧ください。

スキャンディスク

ハードディスクの表面やハードディスクに保存されているデータに、障害がないかどうかを調べるためのWindowsのツールです。もし障害があった場合は、可能な範囲で修復することができます。次の手順で操作します。

- 1 「スタート」ボタン 「プログラム」「アクセサリ」「システム ツール」で「スキャンディスク」をクリックする 「スキャンディスク」ウィンドウが表示されます。
- 2「エラーチェックをするドライブ」の一覧から、チェックするドライ ブをクリックする ここではハードディスクドライブを選びます。
- **3**「開始」ボタンをクリックする チェックが始まります。

チェックには数分から数十分かかることがあります。チェックが終了すると、 「結果レポート」が表示されます。 ハードディスクは長い間使っていると断片化がおこります。断片化とは、デー タがハードディスクにばらばらに保存されることで、データの読み書きのスピー ドの低下につながります。デフラグを実行すると、ばらばらに記録されたデー タが最適化されます。

デフラグを実行するには、次の手順で操作します。

## ● ● ● デフラグ

「フラグメンテーション(断片化を解消する」の意味の省略語。

- 1 「スタート」ボタン 「プログラム」「アクセサリ」「システム ツール」で「デフラグ」をクリックする
- 2 表示された「ドライブ選択」ウィンドウのリストからデフラグする ハードディスクを選ぶ

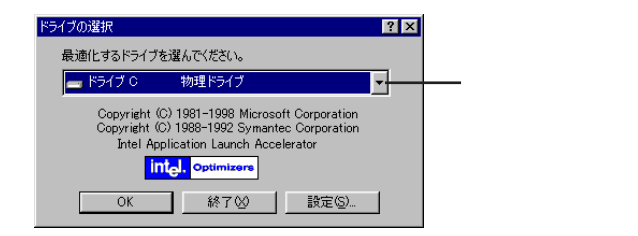

- 3「0K」ボタンをクリックする ディスクの最適化が始まります。 「ディスクの最適化」が終了したら、画面の指示に従い、デフラグを終 了します。
- チェック! デフラグの実行中は、絶対に電源を切ったり、再起動したり、スリープ状態にしたりしないでください。

フロッピーディスクドライブ / スーパーディスクドライブ

本機には3.5インチフロッピーディスクドライブまたはスーパーディスクドラ イブが内蔵されています。このディスクドライブを使用して、フロッピーディ スクやスーパーディスクに対して、容量ごとに次の各操作をすることがで きます。

本機ではフロッピーディスクに対して、次の操作ができます。

| 作業内容 フォーマット          | データの読み書き | フォーマット | ディスクコピー |
|----------------------|----------|--------|---------|
| 640Kバイト 1            | -        | -      | -       |
| 720Kバイト 1            |          |        |         |
| 1.44Mバイト ²           |          |        |         |
| 1.2Mバイト <sup>2</sup> |          | _ 3    | _ 4     |

1:この容量は2DDのフロッピーディスクで使用できます。

2:この容量は2HDのフロッピーディスクで使用できます。

3:Windows NT使用時は使用できます。

4:フロッピーディスクドライブではWindows NT使用時使用できます

(スーパーディスクではWindows NT使用時使用できません)。

スーパーディスクドライブ搭載モデルでは、スーパーディスクに対して、次の 操作ができます。

| 作業内容フォーマット | データの読み書き | フォーマット | ディスクコピー |
|------------|----------|--------|---------|
| 120Mバイト    |          |        | -       |

: スーパーディスクドライブでは、スーパーディスクとフロッピーディスク の両方が使えますが、フロッピーディスクドライブでスーパーディスク を使うことはできません。

・1.2Mバイトのフロッピーディスクまたはスーパーディスクは、Windows 98の「ディスクコピー」でバックアップが取れません。また、「ディスクコピー」のコピー先のディスクは、コピー元のディスクと同じ容量でフォーマットされたディスクを使用してください(これは、MS-DOSプロンプトのDISKCOPYコマンドでも同様です)。

 <sup>✓</sup> チェック!! ・本機ではPC-9800シリーズのパソコンでフォーマットされたフロッピーディス クを使ってシステムを起動することはできません。

- ・MS-DOS Ver6.2以前のFORMATコマンドでフォーマットしたフロッピーディ スクをMS-DOSプロンプトからDISKCOPYコマンドでディスクコピーするこ とはできません。「マイコンピュータ」のフロッピーディスクドライブアイコンを 右クリックし、「メニュー」から「ディスクのコピー」を実行してください。
- ・フォーマットしていないフロッピーディスクをマイコンピュータなどで選択する と、フロッピーディスクのアクセスランプが点灯し続けたり、フォーマットしよう とするとフォーマット開始までの時間が長い場合があります。フロッピーディス クの種別を判別するのに時間がかかっているので、しばらくお待ちください。
- ・2DDのフロッピーディスクを720KBでフォーマットした場合、いったんフロッ ピーディスクを取り出し、もう一度入れ直してから使用してください。フォーマッ ト後に、フロッピーディスクを入れ直さずにファイルを書き込もうとすると、 フォーマットが正常に終了していても、エラーが発生する場合があります。 クイックフォーマットされたフロッピーディスクの場合は、この手順は必要あり ません。
- ・スーパーディスクドライブに1.2Mバイトでフォーマットされたフロッピーディス クをセットして、1.44Mバイトでフォーマットする場合、エラーメッセージが表示 されることがあります。その場合は、「スタート」ボタン「プログラム」から 「MS-DOSプロンプト」を起動し、次のように入力してください。

FORMAT A: /F:1.44[Enter]

・スーパーディスクドライブ搭載モデルでACPIモードの場合、「デバイスマネージャ」の「フロッピーディスクコントローラ」の「標準フロッピーディスクコントローラ」に「!」マークがつくことがありますが、故障ではありません。

#### ディスクのセットのしかたと取り出し方

ここではフロッピーディスクドライブを例に説明します。スーパーディスクドライ ブは、イラストとは多少異なります。

ディスクのセットのしかた

1 カチッと音がするまでディスクをゆっくりと水平に差し込む ディスクがセットされるとイジェクトボタンが少し飛び出します。

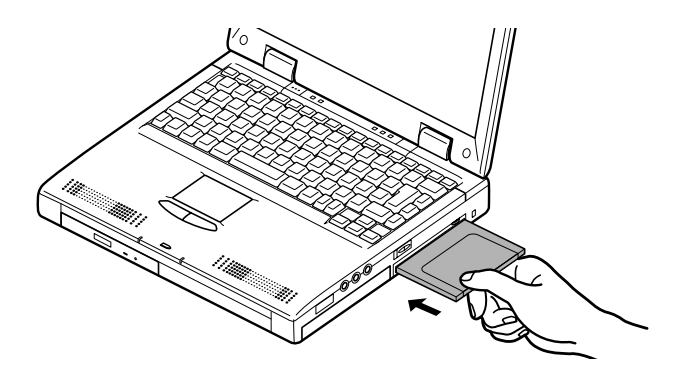

ディスクの取り出し方

- チェック ??・フロッピーディスクを書き込み、または読み取り中は、フロッピーディスクアクセ
   スランプ □ が点灯します。アクセスランプ点灯中は、絶対にフロッピーディスク
   を取り出さないでください。ドライブの故障やデータの不具合の原因となります。
   ・スーパーディスクを書き込み、または読み取り中は、スーパーディスクドライブ
  - のアクセスランプやIDEアクセスランプ D が点灯します。スーパーディスク ドライブのアクセスランプやIDEアクセスランプが点灯しているときには、絶対 にスーパーディスクを取り出さないでください。ドライブの故障やデータの不具 合の原因となります。なお、IDEアクセスランプはハードディスクドライブなどに アクセス中も点灯しますので、ディスクを取り出すタイミングがわからないとき は、スーパーディスクドライブ本体のアクセスランプをご確認ください。
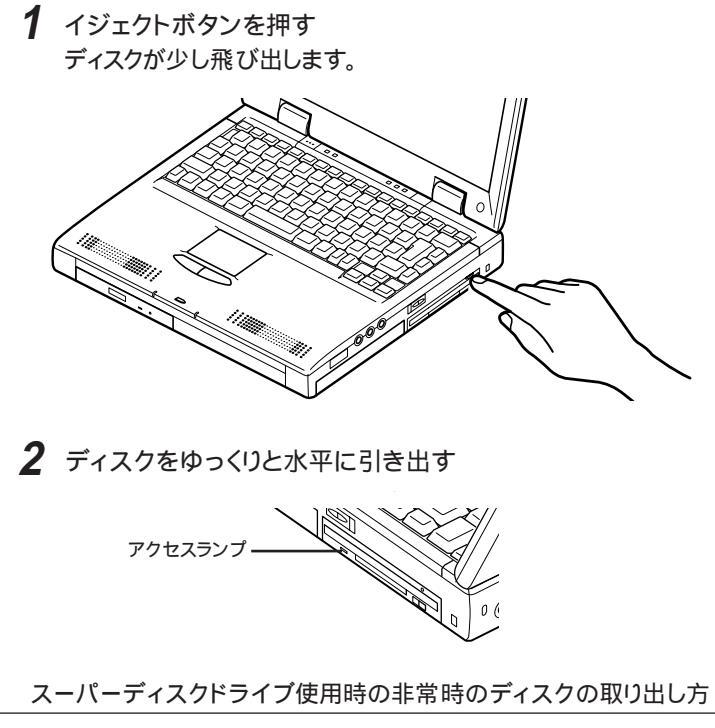

ソフトウェアの暴走など不慮の原因で、イジェクトボタンを押してもディスクが 出てこなくなった場合は、非常時ディスク取り出し穴に太さ1.3mm程の針金 を押し込むと、ディスクを手動で引き出すことができます(スーパーディスクド ライブを使用時のみ)

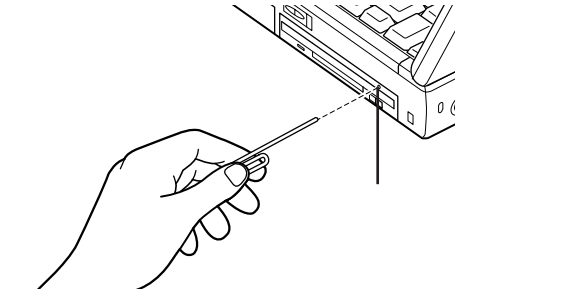

■ 針金は太めのペーパークリップなどを引き伸ばして代用できます。

チェック?・イジェクトボタンを押してもディスクが出てこない、といった非常時以外は非常時ディスク取り出し穴を使って取り出さないようにしてください。

・フロッピーディスクドライブには非常時ディスク取り出し穴はありません。

フロッピーディスクドライブ / スーパーディスクドライブ 27

1

本機の機能

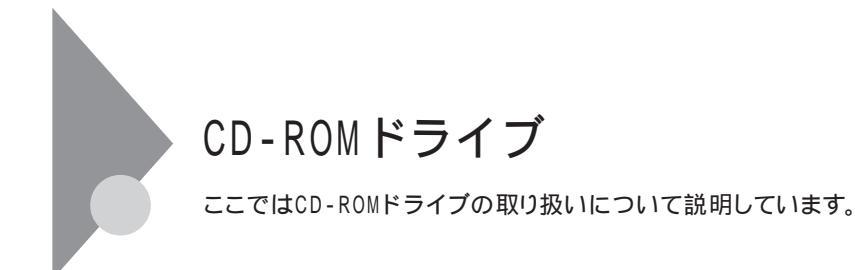

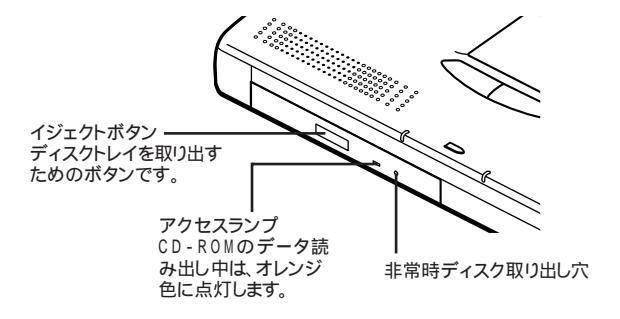

CD-ROMドライブのボタンやアクセスランプ、非常時ディスク取り出し穴の 位置や形状はイラストと多少異なることがあります。

使用上の注意

- ・CD-ROMドライブ内のレンズには触れないでください。指紋などの汚れに よってデータが正しく読み取れなくなるおそれがあります。
- ・アクセスランプが点灯しているときは、CD-ROMを絶対に取り出さないで ください。本機の故障の原因となります。
- ・ラベルなどが貼ってあるなど、重心バランスの悪いCD-ROMを使用する と、本機の操作中に手に振動を感じることがあります。これは故障の原因と なるため、CD-ROMの盤面にはラベルやテープなどを貼らないでくださ い。

# 1 本機の機能

#### CD-ROMのセットのしかたと取り出し方

CD-ROMのセットのしかた

◆チェック!「CDプレーヤー」または「メディア プレーヤー」を使用する場合、CD-ROMドラ イブにCD-ROMをセットしていない状態では、「CDプレーヤー」や「メディア プ レーヤー」の「EJECT」ボタンを押してもCD-ROMドライブのトレイは出てきま せん。トレイを出すためには、CD-ROMドライブの「EJECT」ボタンを押すか、ま たは「マイコンピュータ」を起動して対象となるCD-ROMドライブのアイコンを 右クリックし、メニューの「取り出し」を選択してください。

> イジェクトボタンを押す ディスクトレイが少し飛び出します。

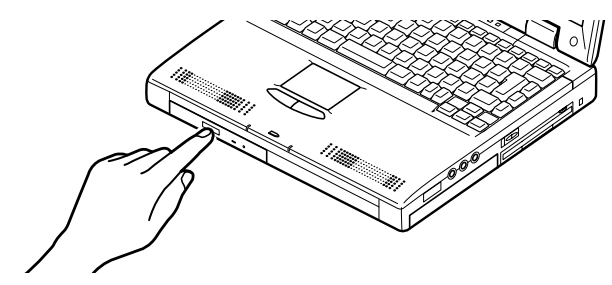

2 手でディスクトレイを静かに引き出す

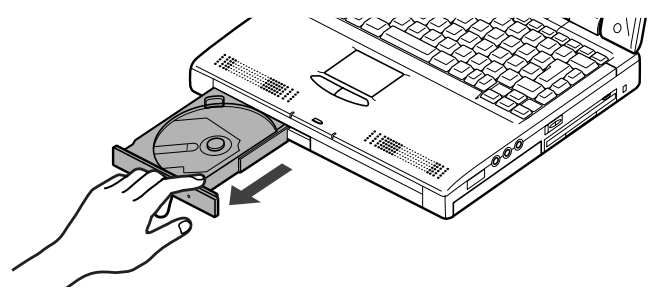

3 CD-ROMのデータ面(文字などが印刷されていない面)を下にして、傷など付けないようディスクトレイの中央に置き、ディスクを軸にしっかりはめ込む

**4** イジェクトボタンに触れないようにディスクトレイ前面を押して、 ディスクトレイを元の位置に戻す

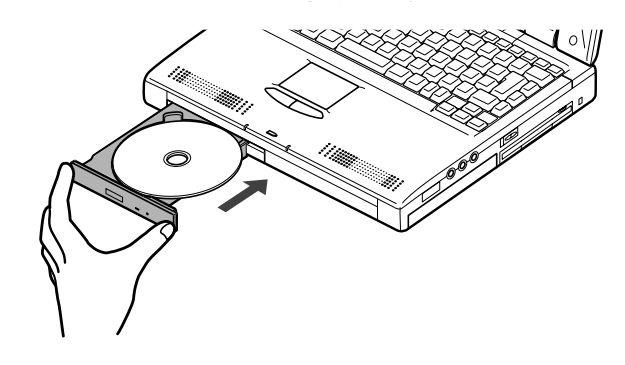

CD-ROMの取り出し方

- **1** イジェクトボタンを押す ディスクトレイが少し飛び出します。
- **2** 手でディスクトレイを静かに引き出してから、CD-ROMを取り出す
- **3** イジェクトボタンに触れないようにディスクトレイの前面を押して、ディスクトレイを元の位置に戻す

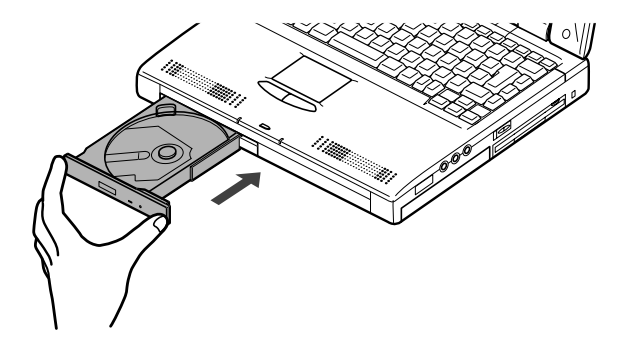

非常時のCD-ROMの取り出し方

ソフトウェアの暴走など不慮の原因で、イジェクトボタンを押してもディスクトレイが出てこなくなった場合は、非常時ディスク取り出し穴に太さ1.3 mm程の針金を押し込むと、トレイを手動で引き出すことができます。

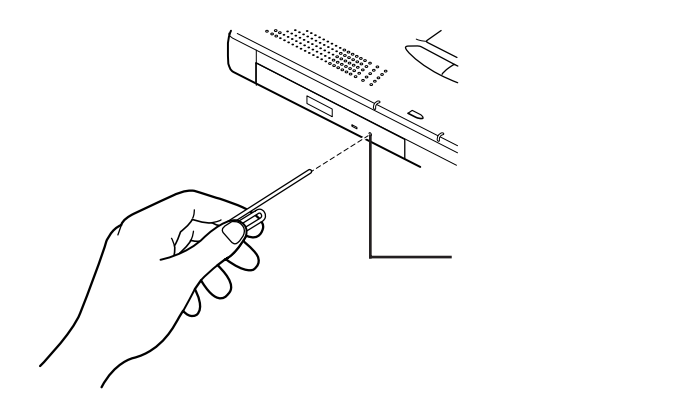

■ 針金は太めのペーパークリップなどを引き伸ばして代用できます。

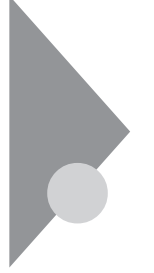

# 画面表示機能

本機の液晶ディスプレイで表示できる解像度と表示色について説明して います。

本機は、液晶ディスプレイだけでなく、別売のCRTディスプレイ、プロジェクタ、 テレビなどに画面を表示することもできます。

参照 / 別売のディスプレイ、プロジェクタ、テレビについて PART2の「外部ディスプレ イを使う(p.86)

#### 表示を調節する

| キーホートの「「「を使って、次のような衣示の調整かで |
|----------------------------|
|----------------------------|

| 機能                 | キー操作       | 説明                                                                                                    |
|--------------------|------------|----------------------------------------------------------------------------------------------------|
| ディスプレイ切り替え<br>_//回 | [Fn]+[F3]  | 別売のCRTディスプレイが接続されているとき、キーを押すごとに、<br>「液晶ディスプレイとCRTの同時<br>表示」「テレビ」 <sup>1</sup> 「液晶ディ<br>スプレイ」「CRT」の順に切り替<br>わります(p.88) |
| 輝度を上げる<br>▲·〇·     | 【Fn】+【F8】  | キーを押すごとに液晶ディスプ<br>レイの輝度が増加します(8段<br>階)。                                                                               |
| 輝度を下げる<br>▼·〇      | 【Fn】+【F9】  | キーを押すごとに液晶ディスプ<br>レイの輝度が低下します(8段<br>階)。                                                                               |
| 画面の伸縮 <sup>2</sup> | 【Fn】+【F10】 | 低解像度時に、ディスプレイの画<br>面を拡大 / 縮小表示するよう切<br>り替えます。                                                                         |

1 テレビが接続されているときのみ切り替わります。 2 ご購入時には拡大表示に設定されています。

## 表示できる解像度と表示色

●●●● 解像度

解像度とは、ディスプレイの画面上に表示できる文字や図面などの情報量を 表すものです。この数字が大きくなるほど、画面上に一度に多くの情報を表 示することができ、より細かな表現ができます。

| 解像度<br>(ドット) | 表示色                  | 本機の液晶<br>ディスプレイ<br>のみに表示 | 別売の<br>ディスプレイ<br>のみに表示 | 本機の液晶<br>ディスプレイ<br>と別売の<br>ディスプレイ<br>の同時表示<br>1 | TVのみ<br>2 |
|--------------|----------------------|--------------------------|------------------------|-------------------------------------------------|-----------|
| 640×480      | 16色                  |                          |                        |                                                 |           |
|              | 26万色中256色            |                          |                        |                                                 |           |
|              | 65,536色              |                          |                        |                                                 |           |
|              | 1,677万色 4            |                          |                        |                                                 |           |
| 800×600      | 26万色中256色            |                          |                        |                                                 |           |
|              | 65,536色              |                          |                        |                                                 |           |
|              | 1,677万色 ⁴            |                          |                        |                                                 |           |
| 1,024 × 768  | 26万色中256色            |                          |                        |                                                 |           |
|              | 65,536色 <sup>3</sup> |                          |                        |                                                 |           |
|              | 1,677万色 ⁴            |                          |                        |                                                 |           |
| 1,152 × 864  | 26万色中256色            | -                        |                        | -                                               | -         |
|              | 65,536色              | -                        |                        | -                                               | -         |
|              | 1,677万色 4            | -                        |                        | -                                               | -         |
| 1,280×1,024  | 26万色中256色            | -                        |                        | -                                               | -         |
|              | 65,536色              | -                        |                        | -                                               | -         |
|              | 1,677万色 ⁴            | -                        |                        | -                                               | -         |
| 1,600×1,200  | 256色                 | -                        |                        | -                                               | -         |
|              | 65,536色              | -                        |                        | -                                               | -         |
|              | 1,677万色 ⁵            | -                        |                        | -                                               | -         |

本機のカラー液晶ディスプレイは、標準で次の解像度と表示色が表示できます。

画面のまわりが黒く表示される(16色表示以外で拡大表示可能。【Fn】+【F10】で拡大表示可能。)

フルスクリーン表示可能

表示不可

1 別売のCRTディスプレイ未接続時は本機の液晶ディスプレイのみ

2 本機のディスプレイとTVの同時表示はできません

3ご購入時の設定

4 本機の液晶ディスプレイでは、ウィンドウアクセラレータのディザリング機能により実現

5 TrueColor(24ビット)選択時

320×200ドット、320×240ドット解像度対応のアプリケーションなどは、本機では画面のまわりが黒く表示されます。

## 解像度と表示色を変更する

ディスプレイの解像度と表示色の変更はコントロールパネルで設定します。

本機の画面の設定を変更する

- 1 「スタート」ボタン 「設定」「コントロールパネル」で「コントロールパネル」を開き、「画面」アイコンをダブルクリックする 「画面のプロパティ」ウィンドウが表示されます。
- 2 「設定」タブをクリックする

| 画面のプロパティ ? 🗵                                     |
|--------------------------------------------------|
| 背景   スクリーン セーバー   デザイン   効果   Web   設定           |
|                                                  |
| ラップトップ ディスプレイ パネル (1024×768) - RAGE LT PRO (日本語) |
| き<br>High Color (16 ビット) ▼<br>1024 x 768 ピクセル    |
| ■ Windows デスクトゥブをこのモニカ上で移動できるようにする<br>■ ###①     |
| OK         キャンセル         通用(4)                   |

3 画面の領域または色を変更する

画面の領域の変更:

「画面の領域」でつまみを「大」の方向へドラッグすると高解像度に、「小」の 方向へドラッグすると低解像度になります。

色の変更:

「色」で をクリックし、選択一覧から変更します。この選択一覧には、使用し ている液晶ディスプレイとディスプレイアダプタが対応しているカラーパレッ トが一覧表示されます。

High Colorとは65,536色のことで、True Colorは1,677万色のことです。

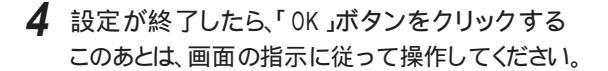

# バッテリで本機を使う

本機は、ACアダプタを使用せずに、添付のバッテリパックだけで駆動する ことができます。

本機には、バッテリスロットの他にNX ノートベイに別売のバッテリパック (PC-VP-WP08 を接続してセカンドバッテリとして使うことができます。 ここでは本機のバッテリスロットに接続したバッテリパックを「ファーストバッ テリ」、NX ノートベイに接続したバッテリパックを「セカンドバッテリ」と呼び ます。

#### バッテリの充電

本機に添付のバッテリパックや、別売のバッテリパックを使うときはまずバッテリパックをフル充電する必要があります。

- チェック? ・バッテリの充電中は、バッテリパックを本機から取り外さないでください。 ショートや接触不良の原因になります。
  - ・ご購入直後や長期間放置したバッテリでは、バッテリ駆動できないことや、動 作時間が短くなること、バッテリ残量が正しく表示されないことがあります。必 ずフル充電してからご使用ください。

バッテリの充電のしかた

本機にバッテリパックを取り付けてACアダプタをACコンセントに接続すると、 自動的にバッテリの充電がはじまります。 本機の電源を入れて使用していても充電されますが、電源を切った状態の 方が充電時間は短くなります。

充電できる電池容量は、周囲の温度によって変わります。また、高温になると充電を中断する場合がありますので、18~28 での充電をおすすめします。

参照 バッテリの充電時間について PART4の「仕様一覧(p.143)

| 充電状態             | バッテリ<br>充電ランプ <b></b> |
|------------------|-----------------------|
| ファーストバッテリ<br>充電中 | オレンジ色点灯               |
| セカンドバッテリ<br>充電中  | 緑点灯                   |
| 充電完了<br>(フル充電)   | 消灯                    |

充電状態を表示ランプで確認する( p.5)

### バッテリで本機を使うときの注意

- チェック! ・バッテリが充分に充電されているときは、特に必要でないかぎり、バッテリパックの取り付けや取り外しをしないでください。故障の原因となります。
  - ・充電を行う際には、できる限リフル充電まで充電することをおすすめします。 部分的な充放電(特にローバッテリ付近)を何度も繰り返してご使用になると、 バッテリ残量に誤差が生じ、フロッピーディスクやスーパーディスク、ハード ディスクの読み書き中にバッテリ残量がなくなり、電源が切れてしまうと、作成 中のデータが失われたり、壊れたりすることがあります。

バッテリパックを長持ちさせるには

次のような点に気を付けると、バッテリパックを長持ちさせることができます。

- ・バッテリの残量をできるだけなくしてから充電する
- ・充電はフル充電(バッテリ充電ランプが消灯)になるまで中断しない
- ・定期的にバッテリの放電を行う(バッテリリフレッシュ p.38)
- ・本機を1カ月以上使わないときは、バッテリパックを取り外して、涼しいところに保管する

バッテリの上手な使い方

・バッテリだけで本機を長時間使用する場合は、本機の省電力機能を使用してください。

参照/ 省電力機能について「省電力機能(p.43)

・バッテリは、自然放電しています。本機を長期間使用しない場合でも、2~ 3カ月に一度は充電することをおすすめします。 バッテリ駆動中にバッテリ残量が少なくなったときは

バッテリの残量が少なくなると、警告音が3回鳴り、電源ランプが黄色に点灯します。この場合は、次の操作を行ってください。

・ACコンセントから電源を供給する

いったん本機の電源を切り、ACアダプタを接続してACコンセントから電源を供給してください。ACコンセントから電源を供給すると、バッテリ充電ランプが点灯し、バッテリの充電が始まります。

・ACコンセントが使えない場合

使用中のソフトウェアを終了して、本機の電源を切ってください。

この操作をしないでそのままにしておくと、再度バッテリ残量が少ないという メッセージが表示されます。しばらくすると、自動的にスリープ状態( p.44) になります。

### バッテリ残量の確認

バッテリ残量は、次の3つの方法で確認することができます。

・Windowsのタスクバーにある

の上にマウスポインタを合わせる

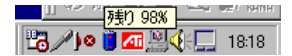

この画面はモデルによって異なることがあります。 また、アイコンはバッテリの残量により異なります。

・タスクバーの
 をダブルクリックして、表示された「電源メーター」ウィンドウ
 を見る

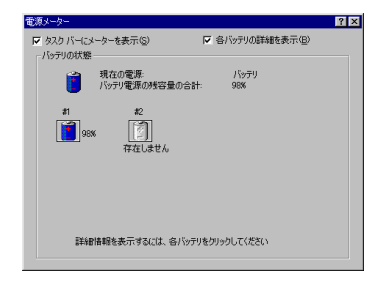

オプションのバッテリパックを初めて取り付けたときに、画面上の電池マーク に「?」が表示されることがありますが、バッテリパックをフル充電するど?」は 消えて正常な表示になります。 ・「スタート」ボタン 「設定」「コントロールパネル」で「コントロールパネル」 を開き、「電源の管理」アイコンをダブルクリックして、表示された「電源の管 理のプロパティ」ウィンドウの「電源メーター」のタブを見る

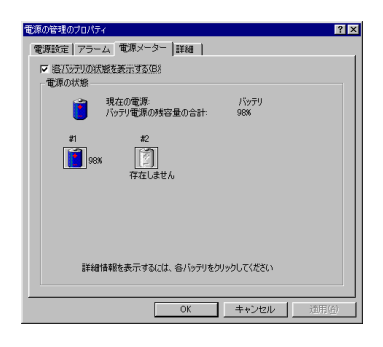

#### バッテリを2つ使う

本機のNXノートベイには、別売のバッテリパック(PC-VP-WP08)を接続して、添付のバッテリパックと併用することができます。

参照 NX ノートベイに別売のバッテリパックを接続する PART2の「NX ノートベイに 機器を接続する(p.107)

バッテリリフレッシュ

バッテリを完全に使い切らないまま充電を繰り返していると、バッテリの充電 可能容量が目減りしてしまい、バッテリでの駆動時間が短くなる場合があり ます(これをバッテリのメモリ効果といいます)。

ご購入直後や長期間ご使用にならなかった場合、バッテリの性能が一時的 に低下することがあります。また、バッテリの充電ランプが消えてしばらくして も、残量表示が100%(95%以上)にならない場合は、残量表示に誤差が生 じていると考えられます。

このような場合には、「バッテリリフレッシュ」を実行するとバッテリパックの機能を回復させることができます。

バッテリリフレッシュの実行

7 本機を使用中の場合は、「スタート」ボタン 「Windowsの終了」 で「電源を切れる状態にする」を選んで「はい」ボタンをクリック し、本機の電源を一度切る

- **2** 電源コードのプラグをACコンセントから抜き、ACアダプタを本機 から取り外す
- 3 バッテリパックをすでに取り付けている場合は、一度バッテリパックを本機から取り外して、再度取り付ける

バッテリパックを取り付けていない場合は、バッテリパックを本機 に取り付ける( p.40)

- 4 本機の電源を入れ、「NEC」のロゴが表示されたらすぐにキーボードの【F2】を押す
   BIOSセットアップメニューが表示されます。
- **5**【 】または【 】で「バッテリリフレッシュ」を選択し、【Enter】を押す
- 6 「バッテリリフレッシュを行いますか?」と表示されたら「はい」を選択して【Enter】を押す 次のような画面が表示され、バッテリリフレッシュが始まります。 バッテリリフレッシュが完了し、バッテリ内の電力がなくなると自動的に

本機の電源が切れますので、本機の電源が切れるまでお待ちください。

Battery Refresh Now(55% LEFT).....Don't close Display.....Prease ESC Key to Cancel

- チェック? ・バッテリリフレッシュ中は、液晶ディスプレイを開いたままにしてください。液晶 ディスプレイを閉じるとピピピと警告音が鳴ります。
  - ・バッテリリフレッシュの所要時間の目安は、標準バッテリ使用時フル充電状態 で約160分、バッテリ残量10% (Windowsでバッテリ残量少の警告が表示され る程度)の状態で約30分です。

バッテリリフレッシュを中断するには、[Esc]を押します。次のようなメッセージが表示されますので、【】または【】で"Cancel Battery Refresh"を選択し、[Enter]を押すと本機が再起動されます。

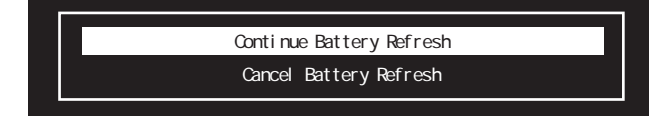

チェック!! バッテリリフレッシュ中に本機の電源を切ろうとしたり、ACアダプタを接続した ときも、上記のようなメッセージが表示されます。" Continue Battery Refresh " を選択し、バッテリリフレッシュを続けてください。" Cancel Battery Refresh " を選択するとバッテリリフレッシュが中断し本機が再起動されます。

> 7 バッテリリフレッシュが終了し本機の電源が切れたら、ACアダプ タを接続する

バッテリの充電が始まりますので、完全に充電されバッテリ充電ランプ

### バッテリパックの交換

交換の目安

バッテリリフレッシュをしてもバッテリをフル充電(バッテリを充電してバッテリ充電ランプが消灯した状態)で使用できる時間が短くなったら、新しいバッテリパックを購入して交換してください。

本機のバッテリスロットに取り付けられる交換用バッテリパックには次の2種 類があります。

- ・PC-VP-WP06(リチウムイオンバッテリパック)
- ・PC-VP-WP07(ニッケル水素バッテリパック)

リチウムイオンバッテリパックを取り付けると、ニッケル水素バッテリパック を取り付けた場合よりもバッテリ駆動時間が約2倍程度長くなります。 バッテリパックの交換のしかた

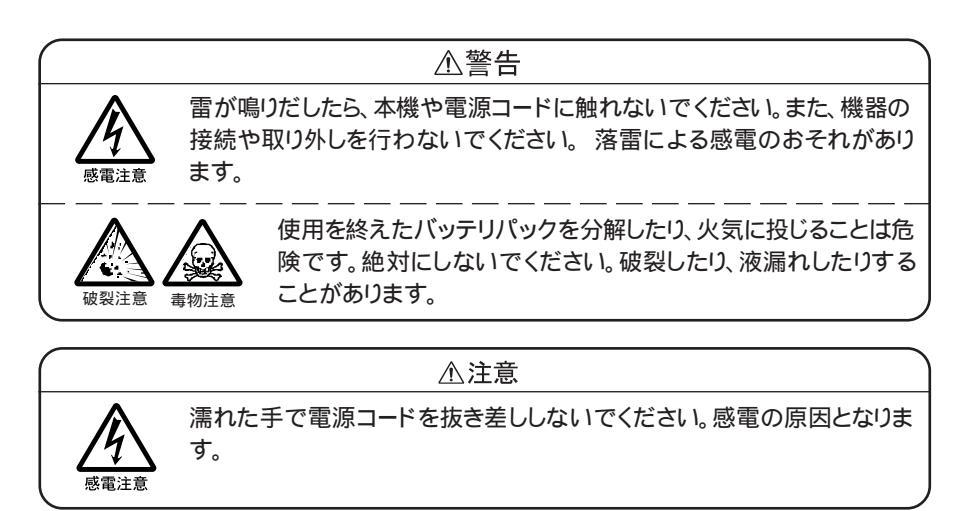

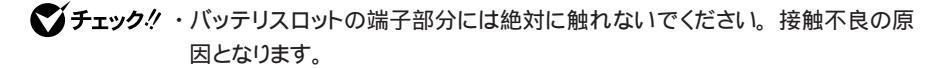

- ・スタンバイ状態のときにバッテリパックを交換すると、作業中のデータが失われます。電源ランプが点滅しているときには、一度データを復帰させてデータを保存してからWindowsを終了し、本機の電源を切ってください。
  - 1 本機の電源を切る
  - **2** 電源コードのプラグをACコンセントから抜いてから、ACアダプタ を本機から取り外す
  - 3 液晶ディスプレイを閉じて、本機を裏返す

1

本機の機

能

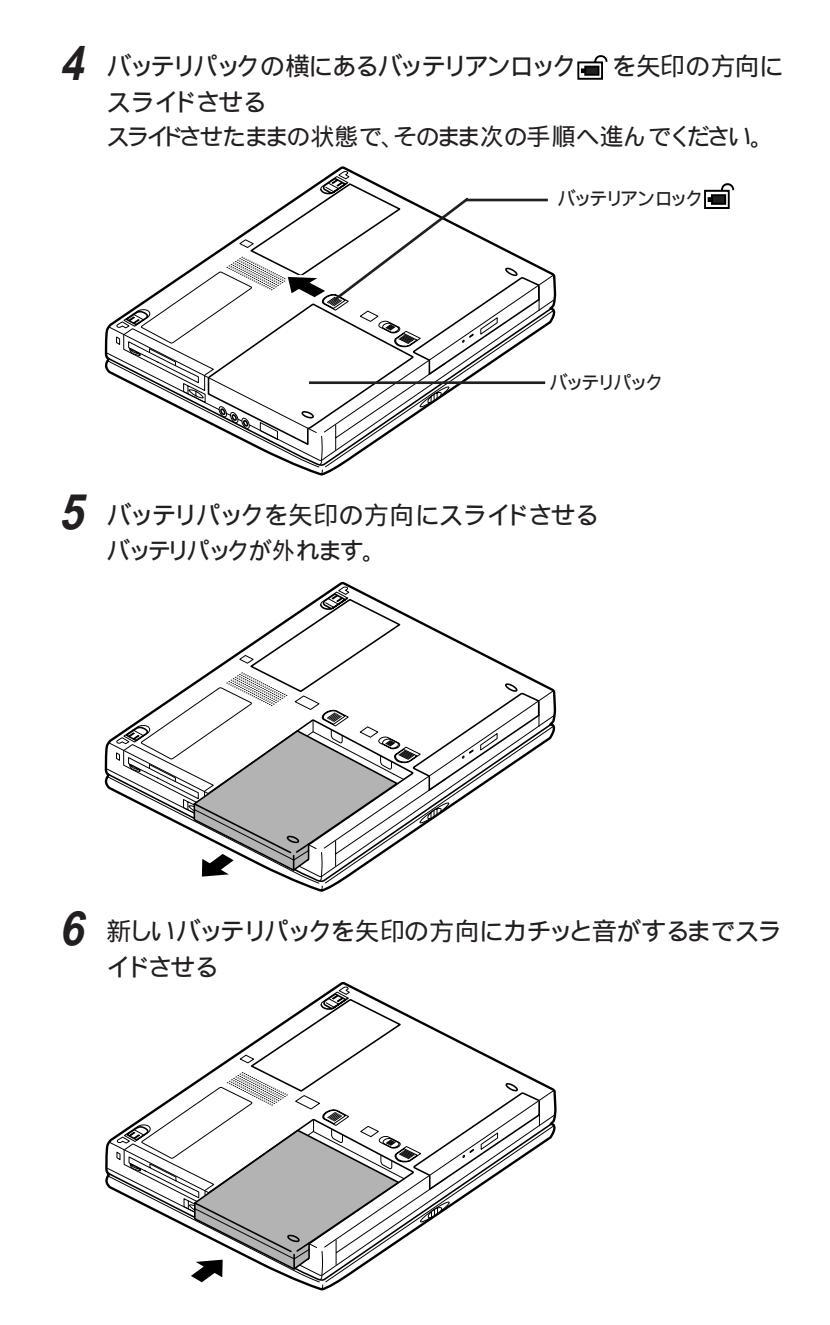

▼チェック! 不要になったバッテリパックは、地方自治体の条例に従って廃棄してください。

# 省電力機能

### 電源管理のモードについて

本機には、「APMモード」と「ACPIモード」という2種類の電源管理のモードがあります。

APMモード(ご購入時の設定)

APM(Advanced Power Management)とは、パソコンや周辺機器の電源管理をBIOSで行うモードです。

ACPIモード

ACPI(Advanced Configuration and Power Interface)とは、 パソコンや周辺機器の電源管理、また、周辺機器の管理を Windows98で行うモードです。

モードごとに使用できる機能は、次のとおりです。

|                  | APMモード(ご購入時の設定) | ACPIモード |
|------------------|-----------------|---------|
| スタンバイ状態(サスペンド)   |                 |         |
| 休止状態(ハイバネーション)   |                 | -       |
| スリープからの復帰(レジューム) |                 |         |
| パワーマネージメント機能     |                 |         |
| ホットキー機能 p.9)     |                 |         |
| セキュリティ機能         |                 |         |

一部の機能のみ使用可能

 ✓ チェック! ACPIモードは、APMモードに比べて制限や注意事項があるので、特に必要で なければ、APMモード(ご購入時の設定)で使用することをおすすめします。

参照 電源管理のモードを切り替える PART4の「ACPIモードについて(p.132)

#### 省電力機能について

本機には、電力の消費を節約できる省電力機能が搭載されています。 省電力機能には、「スタンバイ状態(サスペンド)」と「休止状態(ハイバネーション)」があり、本体の主要な部分への電力供給を停止することで消費電力を 抑えるものです。これらの2つの状態をあわせて「スリープ状態」と呼ぶことも あります。

スタンバイ状態(サスペンド)

作業中のデータを一時的にメモリに保存し、消費電力を抑える機能 です。スタンバイ状態のことを、「サスペンド」と呼ぶこともあります。 データはメモリに保存されているため、すぐに元の状態に戻すことが できます。

詳しくは、p.46をご覧ください。

休止状態(ハイバネーション)

作業中のデータをハードディスクに保存し、電源を切る機能です。休止状態のことを、「ハイバネーション」と呼ぶこともあります。

普通に電源を切るのとは異なり、Windows 98を起動する操作をせずに、すぐに元の状態に戻すことができます。

データの保持のために電力を消費しないので、長時間作業を中断 するときなどに便利です。

詳しくは、p.47をご覧ください。

スリープからの復帰(レジューム)

スタンバイ状態や休止状態などのスリープ状態から元の状態に戻す ことを、「復帰」といいます。スリープ状態からの復帰のことを、「レ ジューム」と呼ぶこともあります。

スリープ状態からの復帰は、手動操作または自動操作で行うことが できます。

詳しくは、p.50をご覧ください。

これらの機能のほか、次のような省電力機能を使うことができます。

パワーマネージメント機能

バッテリ駆動時などに無駄な電力の消費を抑える機能です。( p.50)

参照 ご購入時の省電力機能の設定について PART3「システムの設定」の「省電
カセットアップ( p.121)

スリープ状態にするときの注意事項

- ・ネットワーク(LAN)に接続しているときには、スリープ状態にしないでください。本機が正常に動かなくなることがあります。
- 次のような場合にはスリープ状態にしないでください。データを正しく復帰 できなくなることがあります。
  - ・プリンタへ出力中
  - ・赤外線通信をしているとき(赤外線通信アプリケーションを実行中)
  - ・通信用アプリケーションを実行中
  - ・電話回線を使って通信中
  - LANC接続中
  - ・音声または動画を再生中
  - ・ハードディスク、CD-ROM、フロッピーディスクにアクセス中
  - ・システムの「プロパティ」ウィンドウを表示中
  - ・Windowsの起動/終了処理中
  - ・スリープ状態に対応していないアプリケーションを使用中
  - ・スリープ状態に対応していないPCカードを使用中
- ・通信用アプリケーションを使用中の場合は、通信用アプリケーションを終了 させてからスリープ状態にしてください。
- ・スリープ状態への移行中には、各種ディスクやPCカードの入れ替えなどを 行わないでください。データが正しく保存されないことがあります。
- ・スリープ状態のときにPCカードを入れ替えるなどの機器構成の変更をする と、データを正しく復帰できなくなることがあります。
- ATAカード上のファイルをアプリケーションから開いている場合は、ATA カード上のファイルを閉じてからスリープ状態にしてください。
- ・ATAカードを挿入していると、カードを挿入していないときよりもスリープ状態になるまでに時間がかかります。
- ・CardBus対応PCカードと通常のPCカード(PCMCIA2.1/JEIDA4.2)を 同時に使用している場合、スリープ/復帰や電源オン、Windowsの再起 動を行うときは、PCカードを抜いておき、Windowsが起動完了してからも う一度カードを挿入し直してください。
- ・「スタート」ボタン 「設定」「アクティブ デスクトップ」で「Webページで表示」にチェックマークがついていると、自動的にスリープ状態にできない場合があります。スリープ状態にするときはチェックマークを外してください。

#### スタンバイ状態(サスペンド)

作業中のデータを一時的にメモリに保存し、消費電力を抑える機能です。

データがメモリに保存されている状態を「スタンバイ状態」または「サスペンド」 といいます。

スタンバイ状態(サスペンド)にする

次のいずれかの方法でデータをメモリに保存することができます。

- ・Windowsのスタートメニューから「Windowsの終了」を選び、「スタンバイ」をクリックして
  (イオフ)を
  (イオン)にする
- ・【Fn】を押しながら【F4】を押す

その他にも、設定を行えば次のような方法でスタンバイ状態にすることができます。

| スタンバイ状態にする方法   | 設定方法                                                                                                  |
|----------------|----------------------------------------------------------------------------------------------------|
| 自動             | 「コントロールパネル」「電源の管理」「電源<br>設定」の「システムスタンバイ」で設定                                                           |
| 電源スイッチをスライドさせる | BIOSセットアップメニューの「省電力セットアッ<br>プ」「スリープ種別」を「サスペンド」に設定した<br>あと、「システムスイッチ切り替え」を「スリープボ<br>タン」に設定( p.121,122) |
| 液晶ディスプレイを閉じる   | BIOSセットアップメニューの「省電力セットアッ<br>プ」「スリープ種別」を「サスペンド」に設定した<br>あと、「LCDパネル連動スリープ」を「使用する」<br>に設定( p.122)        |

 ◆チェック? スタンバイ状態のときにバッテリの残量がなくなると、自動的に休止状態、ハイ バネーション )になります。休止状態への移行中に本機に衝撃や振動を加える と故障やデータ消失の原因となりますので、ご注意ください。また、バッテリのみ で本機を使用している場合は、あらかじめバッテリの残量を確認しておいてくだ さい。

<sup>✓</sup> チェック! BIOSセットアップメニューの「省電力セットアップ」で、「システムスイッチ切り 替え」を「パワーボタン」に設定した場合は、電源スイッチを使ってスタンバイ状態にすることはできません( p.121)。

### 休止状態(ハイバネーション)

作業中のデータをハードディスクに保存し、電源を切る機能です。 データが保存されている状態を「休止状態」または「ハイバネーション」といい ます。

休止状態にする(ハイバネーションにする)

キーボードの【Fn】を押しながら電源スイッチをスライドする

「Suspend to disk」の表示とともに、作業状況を表す棒グラフが表示されます。

休止状態になると、電源ランプ ②が消灯します。

データの復帰のさせ方については、p.50をご覧ください。

その他にも、設定を行えば次のような方法でハイバネーション状態にすることができます。

| 休止状態にする方法                                          | 設定方法                                                                                                    |  |
|----------------------------------------------------|----------------------------------------------------------------------------------------------------|--|
| 自動                                                 | 「コントロールパネル」「電源の管理」「電源<br>設定」の「システムスタンバイ」で設定                                                             |  |
| 電源スイッチをスライドさせる                                     | BIOSセットアップメニューの「省電力セットアッ<br>プ」「スリープ種別 を「ハイバネーション」に設<br>定した後、「システムスイッチ切り替え」を「スリー<br>プボタン」に設定( p.121,122) |  |
| Windowsスタートメニューの<br>「Windowsの終了」から「スタン<br>バイ」をクリック | BIOSセットアップメニューの「省電力セットアッ<br>プ」「スリープ種別を「ハイバネーション」に設<br>定( p.122)                                         |  |
| 【Fn】+【F4】を押す                                       |                                                                                                    |  |
| 液晶ディスプレイを閉じる                                       | BIOSセットアップメニューの「省電力セットアッ<br>プ」「スリープ種別」を「ハイバネーション」に<br>設定したあと、「LCDパネル連動スリープ」を「使<br>用する」に設定( p.122)       |  |

ジチェック!! 休止状態への移行中には、本体を動かしたり、強い衝撃を与えたりしないでください。

休止状態(ハイバネーション)の設定を解除する

メモリの取り付け / 取り外しやCドライブの圧縮 / 圧縮解除をしたときは、「ハ イバネーション設定ユーティリティ」を使用して設定を解除したあと、「休止状態 (ハイバネーション を設定する」の手順で、再度、休止状態の設定をする必要 があります。設定の解除では、「ハイバネーション設定ユーティリティ」がハード ディスク内に作成した休止状態のためのファイルを削除します。

- ✓ チェック? 「ハイバネーション設定ユーティリティ」は、MS-DOSモードで起動します。 Windows 98の「MS-DOSプロンプト」ウィンドウでは実行することはできません。 必ず次の手順で操作してください。
  - 「スタート」ボタン 「Windowsの終了」で「MS-DOSモードで再起 動する」を選び、「OK」ボタンをクリックする 本機がMS-DOSモードで再起動します。
  - 2 MS-DOSモードで再起動したら、HIBEROFFと入力し、【Enter】を 押す
  - 3 次のようなメッセージが表示されたら、本機の電源を切って、5秒以 上待ってから再度電源を入れる

ハイバネーション用ファイルを削除しました. 電源を切って5秒以上たってから再び電源を入れてください.

これで休止状態の機能を使うためのファイル(ハイバネーション用ファイル)が削除されました。

すでに休止状態の機能を使うためのファイルが削除されている状態で「ハ イバネーション設定ユーティリティ」を実行すると、「ハイバネーション用ファイ ルは存在しません.」と表示されます。 休止状態(ハイバネーション)を設定する

休止状態のためのファイルを削除した場合や、「休止状態(ハイバネーション)の設定を解除する」の手順で設定を解除したあとに再度設定を有効にする場合は、次の手順で設定してください。 メモリの取り付け/取り外しおよびCドライブにドライブコンバータ(FAT32)を実行した場合または、Cドライブの圧縮/圧縮解除を行った場合は、まず、「休止状態(ハイバネーション)の設定を解除する(p.48)の操作を行ってから、次の手順1~3の設定をしてください。

- ✓ チェック! この操作は、MS-DOSモードで行います。 Windows 98の「MS-DOSプロンプ
   ト ウィンドウでは行えません。必ず次の手順で操作してください。
  - 1 「スタート」ボタン 「Windowsの終了」で「MS-DOSモードで再 起動する」を選び、「OK」ボタンをクリックする 本機がMS-DOSモードで再起動します。
  - 2 MS-DOSモードで再起動したら、キーボードからHIBERONと入力 し、[Enter]を押す しばらくの間、休止状態の機能を使うためのファイルの作成画面が表示 されることがあります(お使いの機器のメモリ容量によって異なります)。
- チェック!! ハードディスクの空き領域が不足しているというメッセージが表示された場合は、不要なファイルを削除するなどしてハードディスクの空き領域を確保した後、手順1からやり直してください。必要なハードディスクの空き領域の目安は、本機に搭載されているメモリ容量 + 8Mバイトです。
  - **3** 次のようなメッセージが表示されたら、本機の電源を切り、5秒以 上待ってから再度本機の電源を入れる

ハイパネーションファイルを作成しました. 電源を切って5秒以上たってから再び電源を入れてください.

すでに休止状態の機能を使うためのファイルがある状態で実行すると、 「ハイバネーションファイルはすでに存在します」と表示されます。

### スリープからの復帰(レジューム)

電源スイッチをスライドする

休止状態(ハイバネーション)から復帰する場合は、「Resuming from Disk」の表示とともに、作業状況を表す棒グラフが表示されます。

- ジチェック!・スリープ状態にしてからすぐにデータを復帰させたいときには、本機負担がかからないよう、スリープ状態になってから約5秒以上たってから操作してください。
  - ・スリープ状態のときにPCカードの入れ替えや周辺機器の取り付け/取り外し などの機器構成の変更をすると、データを正常に復帰できなくなることがあり ます。
  - ・CD-ROMドライブにフォトCDを入れたままスリープ状態にした場合、データの 復帰に時間がかかることがあります。
    - スタンバイ状態にする場合、BIOSセットアップメニューで設定しておくと、 次のような方法でデータを復帰させることもできます。
    - 液晶ディスプレイを開けるのと同時にデータを復帰する(LCDパネル連動 スリープ)(p.122)

# パワーマネージメント

モードの種類と切り替え方

パワーマネージメントには次の各モードがあります。 キーボードの【Fn】を押しながら【F7】を押すごとにモードが切り替わり、ビー プ音が鳴ります。

| モード   | 機能                                                                      | ビープ音の回数 |
|-------|-------------------------------------------------------------------------|---------|
| オフ    | パワーマネージメントなし。                                                           | 1回      |
| ユーザ設定 | 節電する機能を自分で選ぶことができるモード<br>です。どの機能を使うかは、BIOSセットアップメ<br>ニューで設定します( p.121)。 | 2回      |
| 性能優先  | 節電をしながら高性能で使いたいときに選びます。<br>節電効果はやや低めです。                                 | 3回      |
| 最大省電力 | 性能を控えることにより節電効果を高めたいと<br>きに選びます。                                        | 4回      |

:ご購入時の設定(バッテリ駆動時のみ有効)

【Fn】を押しながら【F6】を押してビープ音量を「なし」にしていると、モード 識別の音が鳴りません。ビープ音量の設定を「なし」以外にしてください。

チェック!! パワーマネージメントは、バッテリ駆動の場合に有効となります。AC電源駆動時に パワーマネージメントを使用する場合は、BIOSセットアップメニューの「省電力 セットアップ」で「AC電源駆動時の省電力」を「使用する」に設定してください( p.121)。

Windows 98でのパワーマネージメント

コントロールパネルの「電源の管理」の機能を使うと、あらかじめ設定されている電源の状態を選ぶことができます。

ご購入時には「常にON」ホーム / オフィス デスク」ポータブル / ラップトッ プ」の3つのモードが設定されています。それぞれのモードの設定内容は、 「電源設定」タブで確認することができます。

また、パソコンの利用形態に合わせ、好みの電源状態を新たに登録すること もできます。

新しいモードを登録するには、次の手順にしたがって操作してください。

- 1 「スタート」ボタン 「設定」「コントロールパネル」で「電源の管理」アイコンをダブルクリックする 「電源の管理」ウィンドウが表示されます。
- 2「電源設定」タブをクリックする
- 3「システムスタンバイ」、「モニタの電源を切る」、「ハードディスクの電源を切る」のそれぞれの時間を設定する
- 4 「名前を付けて保存」ボタンをクリックする
- 5 任意の保存名を入力し、「OK」ボタンをクリックする

これで新しいモードが登録されました。

# セキュリティ機能

本機には、本機の不正使用やデータなどの盗難を予防するため、次のようなセキュリティ機能が搭載されています。

チェック! セキュリティ機能を使用している場合でも、「絶対に安全」ということはありません。重要なデータなどの管理、取り扱いには十分注意してください。

#### 本機のセキュリティ機能

本機のセキュリティ機能には、次のようなものがあります。セキュリティ機能は、 BIOSセットアップメニューの「セキュリティセットアップ」の項目で設定します ( p.120)。

パスワードを設定する

スーパバイザパスワード / ユーザパスワードを設定することで、本機の使用 者を制限するとともに、本機の不正使用を防止することができます。BIOS セットアップメニューでそれぞれのパスワードを変更し、「セキュリティセット アップ」の「起動時のパスワード」を「はい」に設定してください。

- - 参照 NECのお問い合わせ先 『NEC PC あんしんサポートガイド』または『メンテ ナンス&サポートのご案内』

パスワードの解除処置を依頼されるときは、次のことをご確認ください。

- ・パスワード解除処置は保証期限内でも有償です。
- パスワード解除処置は原則としてお客様のお持ち込みによる対応とな ります。また、機密保持のため、お客様ご本人からのご依頼に限り処置を お受けいたします。
- ・パスワード解除処置を依頼されるときには、次のものをすべてご用意くだ さい。
  - 1. 本機の購入を証明するもの(保証書など)
  - 2. 身分証明書(お客様ご自身を確認できるもの)
  - 3. 印鑑
- ・パスワード解除処置をご依頼の際、受付にてお客様ご自身により専用の 用紙に必要事項を記入・捺印していただくことが必要です。専用用紙の 記載事項にご同意いただけない場合には、処置のご依頼に対応しかね る場合がありますので、あらかじめご了承ください。

#### セキュリティ機能の使用例

セキュリティ機能は、本機の使用状況に合わせて次のように利用できます。

日常的な使用者以外が本機の設定を管理したい場合

本機を日常的に使用している人とは別の人が本機の設定をしたい場合、は じめに管理者がユーザ権限とスーパバイザ権限の両方を設定しておき、ユー ザ権限のみを各利用者に通知します。この機能を使うと、管理者以外は BIOSセットアップメニューのセキュリティに関する設定を変更することがで きなくなります。

使用者が本機の設定を管理したい場合

本機を日常的に使用する人がBIOSセットアップメニューのセキュリティに関 する設定も自由に行いたい場合、使用者がスーパバイザ権限を設定します。 この機能を使うと、使用者以外には本機の起動やBIOSセットアップメニュー の設定変更ができなくなります。

#### パスワードを設定しているときの電源の入れ方

BIOSセットアップメニューの「セキュリティセットアップ」の「起動時のパスワード」が「はい」に設定されている場合は、次の手順で電源を入れます。

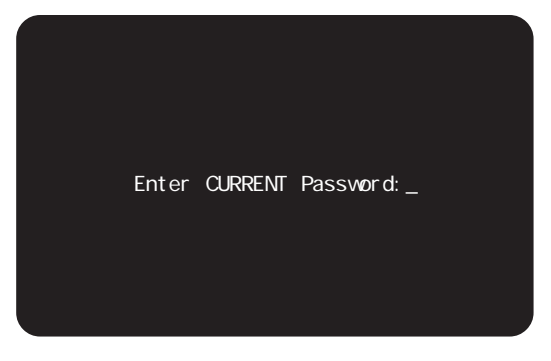

1 本機の電源を入れるとパスワードを入力する画面が表示される

2 設定されているパスワードをキーボードから入力する

3 [Enter]を押す

正しいパスワードが入力されると、Windowsが起動します。

- **ジチェック**? ・パスワードの入力中に、キーボードの【Back Space】などを押しても文字を修 正することはできません。
  - ・誤ったパスワードが入力されると、「×」と表示されます。パスワードの入力に 3回失敗すると、パスワードが入力できなくなります。このときは、電源スイッチ をスライドさせて電源を切ったあと、再度手順1からやり直してください。

#### パスワードを設定しているときのスリープ状態からの復帰

BIOSセットアップメニューの「セキュリティセットアップ」で「レジューム時のパ スワード」が「はい」に設定されている場合は、次の手順でスリープ状態から 復帰させることができます。

1 電源スイッチをスライドさせる キャップスロックキーランプ A とスクロールロックランプ M が交互 に点灯します。このとき画面には何も表示されません。

ジチェック! ランプの点灯はキーボード入力がないと、1分ほどで消灯します。消灯後、キー ボード入力を行うと再度ランプが点灯します。

2 設定されているパスワードをキーボードから入力する

ジチェック!! ユーザパスワードとスーパバイザパスワードの両方が設定されている場合、前回、電源を入れたときに入力したパスワードでないと復帰できません。

#### 3 [Enter]を押す

正しいパスワードが入力されると、データが復帰され、データの内容が 表示されます。

- ジチェック? ・パスワードの入力中に、【Back Space】を押しても文字を修正することはできません。
  - ・誤ったパスワードが入力されると、スリープ状態から復帰されません。

キーボードロック

パスワードが設定されているときに、【Ctrl】と【Alt】と【BackSpace】を同時に 押すか、または【Fn】と【BackSpace】を同時に押すと、キーボードがロックさ れてキーボード入力ができなくなります。キーボードロックは次の手順で解除 してください。

チェック! キーボードロックされると、キャップスロックキーランプとスクロールロックキー
 ランプが交互に点灯します。ランプは約1分キーボード入力がないと消灯します
 が、キーボード入力を行うと再度点灯します。

1 設定されているパスワードをキーボードから入力する

チェック? ユーザパスワードとスーパバイザパスワードの両方が設定されている場合、前回電源を入れたときに入力したパスワードでないとロックを解除することはできません。

**2** 【Enter 】を押す 正しいパスワードが入力されると、キャップスロックキーランプとスク ロールロックキーランプが消灯し、キーボード入力が可能になります。

ジチェック!! パスワードの入力中に【BackSpace】を押しても文字を修飾することはできません。誤ったパスワードが入力されると、ロックが解除されません。

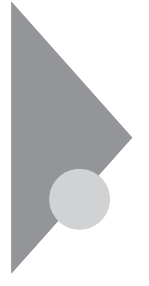

# 赤外線通信機能

赤外線通信とは、パソコンとパソコンの間をケーブルで接続せずに赤外線 でデータの交換を行う通信方法です。本機では、IrDA規格に準拠した、通 信速度4Mbpsまでの赤外線通信ができます。

### 赤外線通信を行うまえに

本機は出荷時の状態では赤外線通信機能を利用できる状態になっていま せん。本機で赤外線通信機能を利用するには準備が必要です。ここでは、内 蔵の赤外線ポートを検出して赤外線ドライバを自動的にインストールします。

赤外線通信機能を利用するための準備

赤外線通信機能を利用するには、次の手順にしたがって設定を行う必要が あります。

- **1** BIOSセットアップメニューを起動する( p.114)
- 2 「周辺機器セットアップ」の「赤外線ポート」を選び、「自動」に設定 するか、COM番号を直接指定する 通常は「自動」に設定することをお勧めします。
- 3 BIOSセットアップメニューを終了し、本機を再起動する 「NEC 4Mbps内蔵赤外線ポート」が検出され、赤外線ドライバが自動 的にインストールされます。 「システム設定の変更」の画面が表示されます。
- 4 「はい」ボタンをクリックする 本機が自動的に再起動します。 これで、赤外線通信をするための準備ができました。

赤外線モニタについて

Windows 98には、赤外線通信の設定や監視を行う 赤外線モニタ」という プログラムがあります。「赤外線モニタ」の使い方については、「スタート」ボタン 「設定」「コントロールパネル」で「コントロールパネル」を開き、「赤外線 モニタ」アイコンをダブルクリックし、ヘルプをご覧ください。

#### 赤外線通信をする

赤外線通信を行うには次の3つの方法があります。状況に応じて使い分ける ことができます。

- ・ケーブル接続( p.57)
- ・赤外線転送( p.57)
- ・Intellisync(赤外線通信用アプリケーション) p.58)

ケーブル接続

「ケーブル接続」とは、通信ケーブルや赤外線で他のコンピュータのネット ワークや共有フォルダにアクセスする機能です。 詳しくは、「スタート」ボタン 「ヘルプ」でヘルプを開き、「目次」タブから「アク セサリを使う」 「通信」「ケーブル接続」をご覧ください。

チェック!!「ケーブル接続」で赤外線を使うときは、「使用するポート」として仮想赤外線
 COMポートを指定してください。仮想赤外線COMポートは、「赤外線モニタ」の
 「オプション」タブで「アプリケーションをサポートしているポート」の部分に表示
 されています。

赤外線転送

「赤外線転送」とは、Windows 98が起動している2台のパソコン間で、ファイルの転送を行う機能です。

「赤外線転送」には、次のような方法があります。

エクスプローラを使う

- **1** 「スタート」ボタン 「プログラム」 「エクスプローラ」をクリック する
- 2 送信するファイルを表示させる

1

本機の機

能

- 3 送信するファイルを選択し、右クリックする
- 4 「送る」「赤外線の受信側」をクリックする

ドラッグ&ドロップを使う

- 「デスクトップの「マイコンピュータ」をダブルクリックする
- **2**「スタート」ボタン 「プログラム」「エクスプローラ」をクリック する
- 3 送信するファイルを表示させる
- 4 送信するファイルを選択し、「マイコンピュータ」の「赤外線の受信 側」へドラッグ&ドロップする

マイコンピュータを使う

- 1 デスクトップの「マイコンピュータ」をダブルクリックする
- 2 「範囲内にある利用可能なデバイス」から送信相手のパソコンを 選ぶ
- 3 「ファイルの送信」ボタンをクリックし、送信するファイルを選ぶ

その他の赤外線通信機能 - Intellisync

Intellisyndは、赤外線や通信ケーブルを使ってファイルの転送を行うソールです。

参照 Intellisyncの使い方について 『活用ガイド ソフトウェア編』PART1の 「Intellisync」

ぐ チェック! 赤外線転送とIntellisyncは、同時に使用することはできません。

### 機器の配置について

赤外線通信を行う機器は次の範囲内に配置してください。

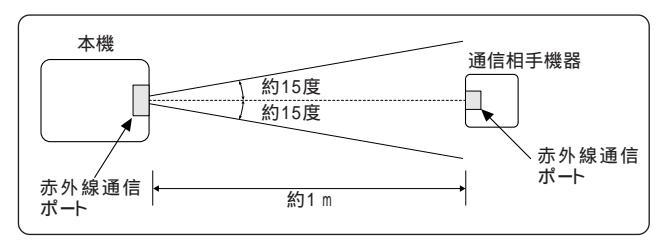

- ・互いの機器の赤外線通信ポートが真正面に向き合うようにする
- ・互いの機器の赤外線通信ポートの距離を約1m以内にする

機器を配置するときの注意

- ・赤外線通信ポートを汚したり、傷つけたりしない
- ・通信相手機器と本機との間に赤外光を遮るような物を置かない
- ・互いの機器どうしを接触させない
- ✓ チェック? 通信相手の赤外線が本機の赤外線通信ポートまで届かないときや通信相手機 器の通信可能距離が本機より短い(本機の場合は約1m以内)ときは、通信相手 の機器が本機の通信可能範囲にあっても通信できないことがあります。このようなときは、お互いの赤外線通信ポートを真正面で向き合わせて、できる限り近くに置いてください。このとき、お互いの装置が接触しないようにしてください。

こんなときは通信可能距離が短くなってしまうことがあります

- ・直射日光や蛍光灯の直下
- ・機器どうしが正しく向き合っていない
- ・他の赤外線通信機器やノイズを発生する機器の近くにある
- ・本機の赤外線通信ポートの指向性 約15度程度)の範囲を越えているとき

# サウンド機能

ボリュームコントロールを使うと、内蔵音源の再生音量や録音時の入力レベルを調節することができます。

### ボリュームコントロールを使って調節する

ボリュームコントロールを表示させる

1 「スタート」ボタン 「プログラム」「アクセサリ」「エンターテ イメント」「ボリュームコントロール」をクリックする ボリュームコントロールの画面が表示されます。

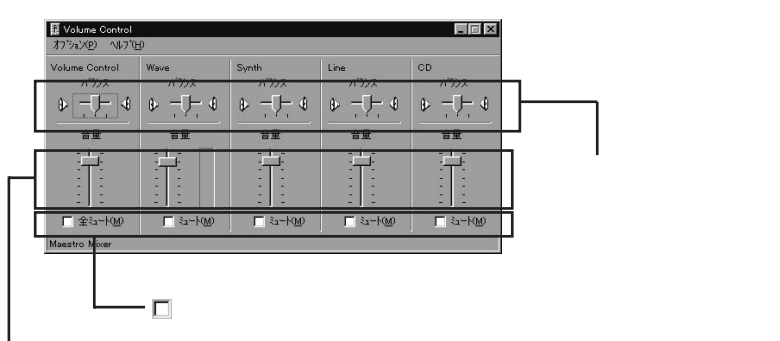

つまみを上下すると、音量調節ができる

 チェック!ディスプレイの解像度を低解像度に設定しているときにボリュームコントロール を表示させると、ボリュームコントロールのすべての音源コントロールが表示さ れない場合や右端の音源コントロールの表示が一部欠ける場合があります。こ のようなときには、ディスプレイの解像度を変更する( p.34)か、または「プロ パティ」ウィンドウの「表示するコントロール」欄で、使用しない音源の選択を解 除し、必要な音源コントロールが表示されるように変更してください。 なお、ディスプレイの解像度を変更する場合は、ボリュームコントロールを一旦 終了し、解像度を変更後に再度ボリュームコントロールを起動してください。

表示項目を切り替える

ボリュームコントロールに表示させる項目を切り替えることができます。

 メニューバーの「オプション」「プロパティ」をクリックする 「プロパティ」ウィンドウが開きます。 **2**「再生」録音」その他」のどれかを選択する 表示項目が切り替わります。

| プロノペティ                 |              |    | ? ×      |
|------------------------|--------------|----|----------|
| ミキサー デッパス( <u>M</u> ): | Maestro Mixe | r  |          |
| - 音量の調整                |              |    |          |
| <ul> <li>再生</li> </ul> |              |    |          |
| ○ 錄音                   |              |    |          |
| ○ その他 [                | MonoOut      |    | <u>*</u> |
| 表示するコントロール:            |              |    |          |
| Volume Contro          | I            |    | <u> </u> |
| Synth                  |              |    |          |
| ✓ Line                 |              |    |          |
|                        |              | OK | ++>\tell |

#### 設定項目一覧

表示できる項目と各項目の説明は次のようになります。

| 項目名            | 音量調整<br>の種類 |    | 機能                                                                |  |
|----------------|-------------|----|-------------------------------------------------------------------|--|
|                | 再生          | 録音 |                                                                   |  |
| Volume Control |             |    | スピーカから出力されるすべての音量を調整します。                                          |  |
| Wave           |             |    | WAVEデータなどのPCM音源の音量を調整します。                                         |  |
| Synth          |             |    | シンセサイザーの音量を調整します。                                                 |  |
| Line           |             |    | オーディオ入力端子に接続した機器から入力され<br>る音をスピーカから出力するとき、または録音する<br>ときの音量を調整します。 |  |
| C D            |             |    | CDオーディオを再生または録音する音量を調整<br>します。                                    |  |
| Aux            |             |    | 本機では使用できません。                                                      |  |
| Video          |             |    | 本機では使用できません。                                                      |  |
| Mic            |             |    | マイクロホン端子から入力される音をスピーカから出<br>力するとき、または録音するときの音量を調整します。             |  |
| Phone In       |             |    | Voiceモデムの音量を調整します。                                                |  |
| Zoom Video     |             |    | ZVポートなどからの音量を調整します。                                               |  |
| Mixer          |             |    | スピーカから出力されるすべての音を録音すると<br>きの音量を調整します。                             |  |

音量の調整で、その他」を選択すると、横にあるプルダウンメニューから次の ような項目を選択できるようになります。

| 7 ใน ทำวิห              |                                     |    | ? ×      |
|-------------------------|-------------------------------------|----|----------|
| ミキサー デンバイス( <u>M</u> ): | Maestro Mixer                       |    | T        |
| 音量の調整                   |                                     |    |          |
| ○ 再生                    |                                     |    |          |
| ○ 録音                    |                                     |    |          |
| ◎ その他                   | MonoOut                             |    | <b>T</b> |
|                         | MoneOut                             |    |          |
| 表示するコントロール:             | Effects Controls<br>Reverb Controls |    | -        |
| 🗌 Mono Mixer            |                                     |    |          |
| 🗆 Mic                   |                                     |    |          |
|                         |                                     |    |          |
| •                       |                                     | l  | Þ        |
|                         |                                     | OK | キャンセル    |

| 項目               |              | 機能                  |
|------------------|--------------|---------------------|
| MonoOut          | 通常は使用しません。   |                     |
| Effects Controls | Reverb Level | リバーブ効果を調整します。       |
|                  | Chorus Level | コーラス効果を調整します。       |
|                  | 3DSpreader   | 音の広がりを調整します。        |
|                  | Treble Level | 高音部を調整します。          |
|                  | Bass Level   | 低音部を調整します。          |
| Reverb Controls  | Depth        | リバープ効果をさらに詳細に調整します。 |
|                  | Delay        |                     |
| Chorus Controls  | Feedback     | コーラス効果をさらに詳細に調整します。 |
|                  | Frequency    |                     |
|                  | Depth        |                     |
| Voice Commands   | 通常は使用しません。   |                     |
1 ボリュームコントロール画面に「Mic」項目が表示されていること を確認し、メニューバーの「オプション」「トーン調整」をクリック する ボリュームコントロール画面の「Mic」項目に「トーン」ボタンが追加表示 されます。

2 「トーン」ボタンをクリックする トーン調整画面が表示されます。

- ▼チェック!!・本機では、そのほかの調整」のみ調整可能です。
  - ・本機には、ハードウェアに高音、低音の調整機能がないため「トーン調整」の高 音、低音の調整はできません。

ネットワーク通信機能

(LAN内蔵モデルのみ)

LAN回線を接続することで、100BASE-TXまたは10BASE-Tネットワークシ ステムに接続することができます。

初めて100BASE-TXネットワークを設置される方へ

100BASE-TXネットワークを設置するためには、配線工事などの技術が必要ですので、ご購入元または当社指定のサービス窓口にお問い合わせください。

また、本機に接続するケーブル類やハブなどは、弊社製品を使用してください。

他社製品を使用し、システムに異常が発生した場合の責任は負いかねます ので、ご了承ください。

100BASE-TXネットワークの端末を増設される方へ

すでに100BASE-TXネットワークを設置されている方は、次の機器を用意してください。

・100BASE-TX用HUB(8ポート)(PC-9868-41)

・リンクケーブルH(PC-9868-28/29)(5/10m)

10BASE-Tネットワークの端末として使用される方へ

既存の10BASE-Tネットワークに接続することで、10BASE-Tネットワークの 端末として本機を使用することができます。

#### 100BASE-TXの概要

100BASE-TXは、従来のEthernet(10BASE-T)の環境で転送速度 100Mbpsを実現したネットワークです。従来のネットワーク構成を変更せず に既存のHUBを変更するだけで、高速化がはかれます。

100BASE-TXのアクセス制御方式には、10BASE-Tと同様のCSMA/CD (Carrier Sense Multiple Access with Collision Detection:搬送波感 知多重アクセス/衝突検出 を採用し、IEEE(米国電気電子技術者協会) 802.3で標準化されました。

また、伝送媒体には、カテゴリ5のUTPリンクケーブルを使用することで、高速、高品質のデータ転送を実現しています。

構成例

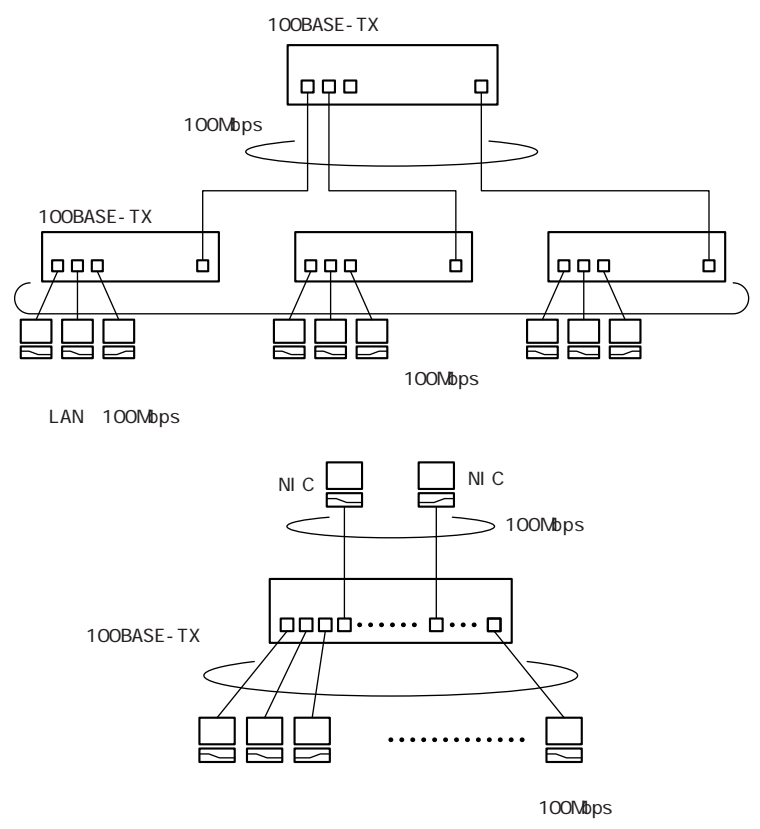

サーバのビッグパイプ化(100Mbpsの例)

#### リンクケーブルについて

ネットワークへの接続には、リンクケーブルが必要です。

本機に内蔵されているLAN インターフェイスは、100Mbps で動作する 100BASE-TX基準を満たしています。

100BASE-TX(100Mbps)で使用するときには、必ずカテゴリ5(CAT5)の ケーブルを使用してください。

10BASE-T(10Mbps)で使用するときには、カテゴリ3、4、5のケーブルを使用してください。

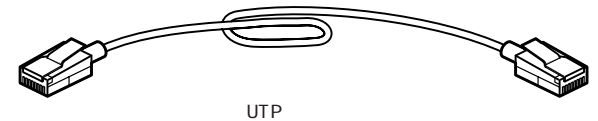

使用可能なUTPケーブル

| 特性       | 仕様                                                                                                    |
|----------|----------------------------------------------------------------------------------------------------|
| ケーブルタイプ  | 非シールドより対線                                                                                                    |
| コネクタ     | RJ-45コネクタ2個                                                                                                    |
| ケーブル最低品質 | Electronics Industries Association/Telecommunica-<br>tion Industries Association(EIA/TIA)-568のカテゴ<br>U5またはそれと同等レベル(100Mbps使用時) |

コネクタ形状

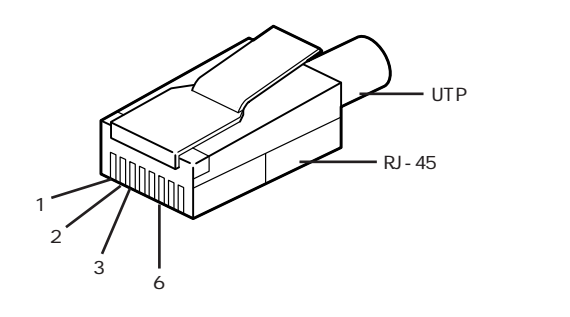

| 端子番号 | 信号名   | ピンコネクション |
|------|-------|----------|
| 1    | TD +  |          |
| 2    | TD-   |          |
| 3    | R D + |          |
| 4    | -     |          |
| 5    | -     |          |
| 6    | RD -  |          |
| 7    | -     |          |
| 8    | -     |          |

ネットワークへの接続

 リンクケーブルの一端を、本機のLAN用モジュラーコネクタに、 奥までしっかり差し込む

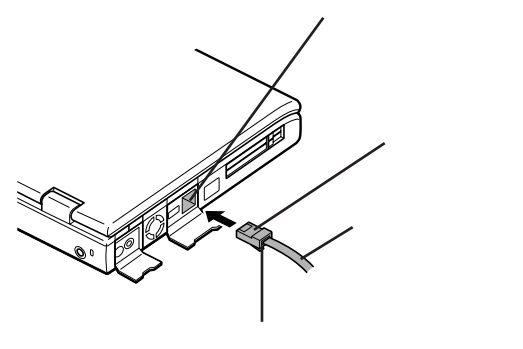

2 リンクケーブルのもう一方を、ネットワーク(100BASE-TXハブな ど)に接続する

ネットワーク側の接続や設定については、接続した機器のマニュアル をご覧ください。

#### ユニバーサル管理アドレス

ユニバーサル管理アドレスは、IEEEで管理されているアドレスで、主にマル チベンダネットワーク構築や他のネットワークに接続するときなどに使用しま す。

ユニバーサル管理アドレスは、winipcfg.exeを実行することで確認することができます(ただし、TCP/IPプロトコルが必要です)。

#### 運用上の注意

- ・システム運用中は、ハブからリンクケーブルを外さないでください。ネット ワークが切断されます。ネットワーク接続中にリンクケーブルが外れた場合、 本機を再起動してネットワークの接続をやり直してください。ただし、すぐに 接続作業をすることで復旧し、使用できる場合があります。
- ・LAN回線を接続してネットワーク通信をするときには、本機にACアダプタ を接続して使用するようにしてください。バッテリパックのみで使用すると、 使用時間が短くなります。
- ・ネットワーク(LAN)に接続しているときにはスリープ状態にしないでください。本機が正常に動かなくなる場合があります。
- 100BASE-TX/10BASE-Tシステムの保守については、ご購入元または 当社指定のサービス窓口にお問い合わせください。

### VersaPro NXマネジメント機能

(LAN内蔵モデルのみ)

本機は、システム管理者が効率よく本機をマネジメントするための運用管理、セキュリティ、資源管理および遠隔操作・保守を行うための機能があります。

#### マネジメント機能

システム管理者が効率よくパソコンをマネジメントするために、次のような手段・機能を利用することが効率的であるといわれています。

- ・一般のユーザが、Windowsのシステムに影響のあるファイルを変更・削除 したり、アプリケーションソフトをインストールできないようにする。
- ・ソフトウェアのバージョンアップのために、必要なパソコンのハードウェア構成情報(メモリ容量、ハードディスクの空き容量など)、ソフトウェア構成情報 を管理する。
- ・ハードウェアに異常が発生したことを一般ユーザやシステム管理者に通知 する。
- ・システム管理者のパソコンから管理するパソコンの電源、システムを遠隔 操作できる。

本機には、このような手段・機能を利用するために、次のような機能を備えて います。

#### 運用管理機能

クライアントモニタリング

「DMITOOL」により離れたところにあるマシンから本機の状態を知ることができます。

参照 『活用ガイド ソフトウェア編』PART1の「DMITOOL」

資源管理

本機のメモリ容量、ハードディスク容量などのハードウェア構成およ びインストールされているソフトウェアについての情報を知ることがで きます。また、離れたところにあるマシンから、本機の情報を知ること ができます。

状態監視

障害管理機能が異常値を検出すると、本機の状態監視アイコンや ポップアップメニューにより異常を通知し、バックアップツールの連携 操作などができます。また、離れたところにあるマシンから、本機の状 態を知ることができます。

リモートコントロール

参照/『活用ガイド ソフトウェア編』PART1の「pcANYWHERE32 EX」

離れたところにあるシステム管理者のマシンから本機を操作して、次の操作 を行うことができます。

- ・本機のデータやシステムファイルなどのバックアップ
- ・ファイル転送
- ・アプリケーションのインストール
- アプリケーションの実行などの操作(アプリケーションによってはできないものがあります)

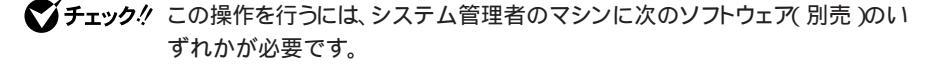

- ・「DMITOOL (Ver6.1) pcANYWHERE32 EXコンプリート版付)
- ・「DMITOOL (Ver7.1) pcANYWHERE32 EXコンプリート版付)
- ・「pcANYWHERE (Symantec社製)

「DMITOOL」、「pcANYWHERE32 EX」に関しての最新情報は、イン ターネットのホームページ<sup>T</sup>98Information」の「ソフトウェア」で提供してい ます。

http://www.nec.co.jp/98/

ネットワークブート

管理者パソコンと接続し、次の操作を行うことができます。

- チェック! この機能を使うには、別途同一LAN上の管理者パソコンで、別売のESMPR0/ ClientManager Ver3.0のRemote Install Managerを設定する必要があります。
  - ・OSのセットアップ
  - ・BIOSフラッシュ(BIOS ROMの書き換え)
  - BIOS設定変更

上記の作業を行う際に、ネットワークからの起動が必要になった場合は、本機起動時に「NEC」ロゴが表示されているときに【F12】を押すことによりネットワークブートが可能になります。

▼チェック! お使いの機種によってはこの機能を利用できない場合があります。

リモートパワーオン機能 Remote Power On機能)

LAN経由で、離れたところにあるリモートパワーオンに対応したパソコンの電源を入れる機能です。

本体およびLANボードがリモートパワーオン機能に対応しているパソコンで は、本体の電源が切れているときも、LANボードの一部は通電されていま す。管理者パソコンからは、パワーオンを指示する特殊なパケットをLAN経由 で離れたところにあるパソコンに送信します。離れたところにあるパソコンが そのパケットを受信すると、パワーオン動作を開始します。これにより離れた ところにある管理者パソコンから、LAN接続されたパソコンの電源を入れる ことができます。

リモートパワーオン機能を利用するには、リモートパワーオンのパケットを発信 するパソコンに「DMITOOL」の設定が、パワーオンのパケットを受信するパ ソコンにはBIOSの設定が必要です。

参照 『活用ガイド ソフトウェア編』PART1の「DMITOOL」、PART3の「省電力機能」 の「省電力セットアップ」

- **ジチェック**? ・リモートパワーオン機能はACPIモードでは使用できません。APMモードでの み使用できます。
  - ・前回のシステム終了が正常に行われなかった場合、リモートパワーオン機能 を使用して電源を入れることはできません。一度電源スイッチをスライドさせ て本機を起動し、もう一度正しい方法で電源を切ってください。

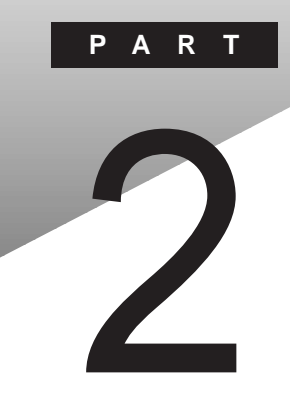

# 周辺機器を使う

別売の周辺機器の接続方法や注意事項などを説明しています。

#### このPARTの内容

接続できる周辺機器 周辺機器を利用する プリンタを使う 外部ディスプレイを使う PCカードを使う メモリ(RAM)の増設 NXノートベイを使う その他の機器を使う

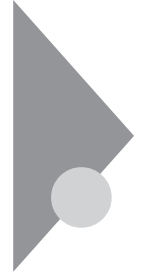

## 接続できる周辺機器

本機には、次のような別売の周辺機器を接続できます。

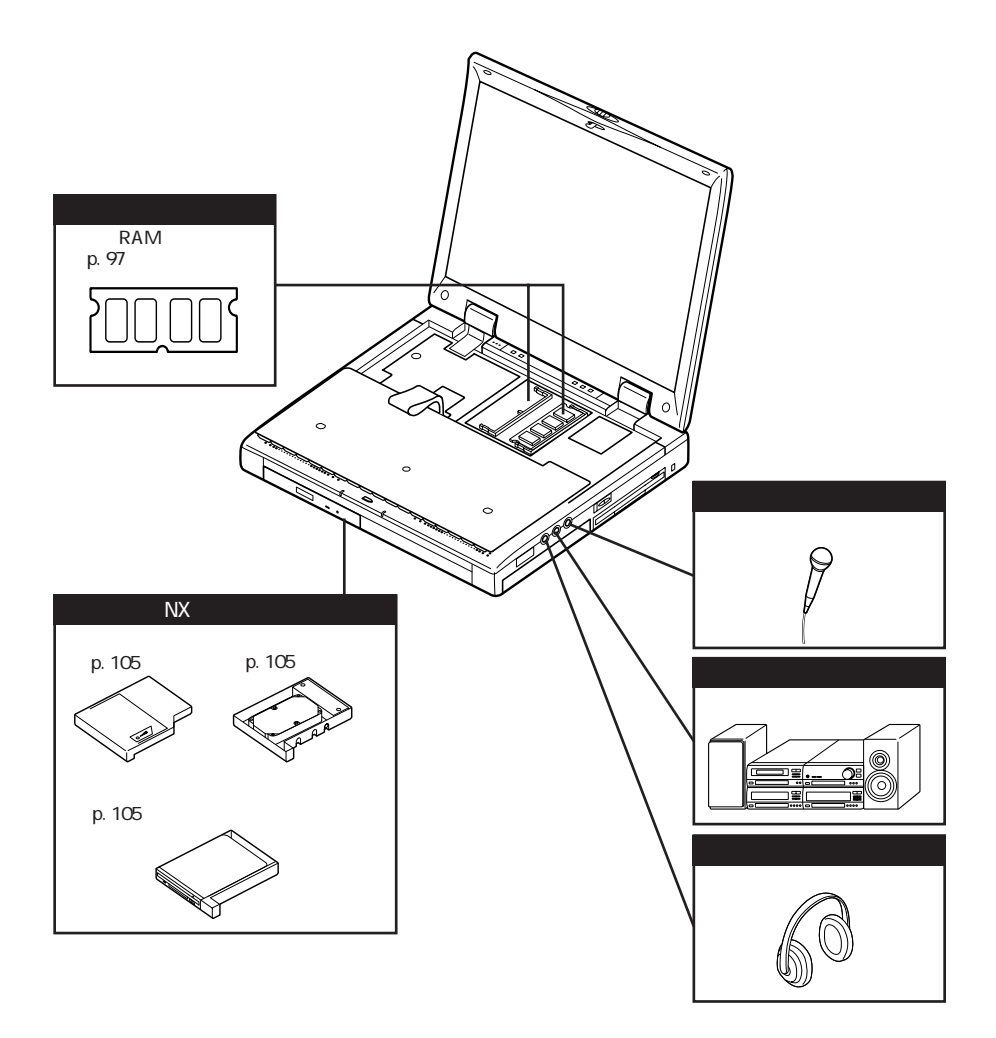

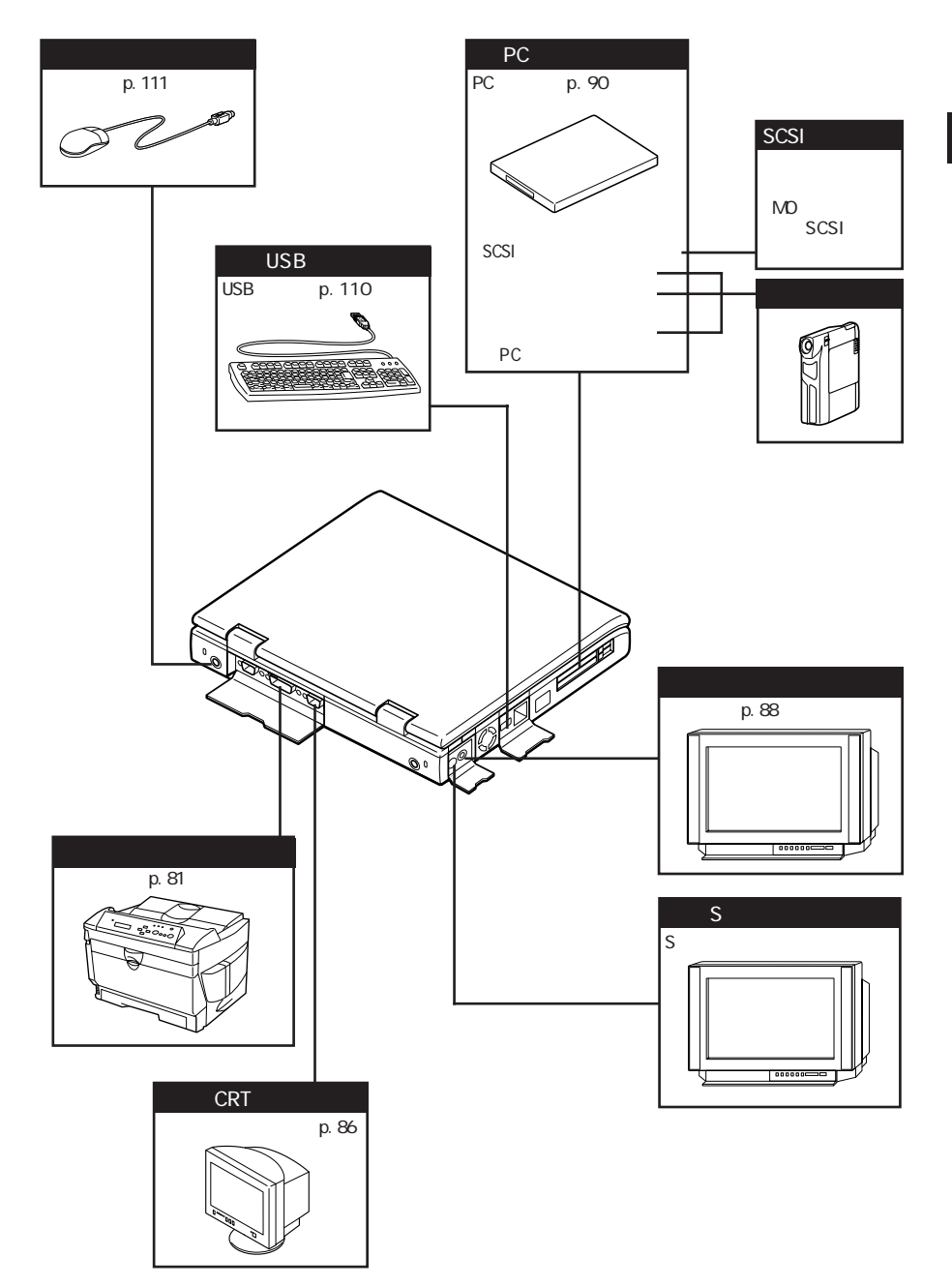

2 周辺機器を使う

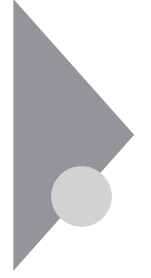

### 周辺機器を利用する

プリンタや外部ディスプレイなど、本機に接続して使用する機器全般を、周辺機器といいます。本機には、さまざまな周辺機器を接続するためのコネクタやポートが用意されています( p.74、75)。

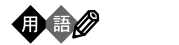

周辺機器や外部のコンピュータと本機との間で信号(データ)をやり取りする ための「窓口」となるのがポートです。やり取りする信号(データ)を船荷に例 え、それらを積み降ろしする港(ポート)に例えてこの名前が付いています。 WindowsのCOM1ポートは本機のシリアルコネクタ(ポート)に、LPT1はパ ラレルコネクタ(ポート)にあたります。

#### 周辺機器を利用するための知識

⚠警告

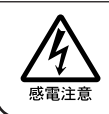

雷が鳴りだしたら、本機や電源コードに触れないでください。また、機器の 接続や取り外しを行わないでください。落雷による感電のおそれがありま す。

#### ⚠注意

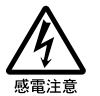

周辺機器の取り付け / 取り外しをするときは、本機の電源を切ったあと本機と周辺機器の電源コードを抜いてください。電源コードがACコンセントに接続されたまま、周辺機器の取り付け / 取り外しをすると、感電の原因となります。

濡れた手で電源コードを抜き差ししないでください。感電の原因となります。

周辺機器の取り付け/取り外し時の注意

- ・本機がスリープ状態のときは、周辺機器を取り付けたり取り外したりしないでください。一度データを復帰させ、本機を元の状態に戻し、データを保存してから電源を切り、周辺機器の取り付けや取り外しを行ってください。
- ・別売の周辺機器を取り付けるときには、その周辺機器が本機に対応していることを確認してください。また、周辺機器によっては使用上の制限事項がある場合がありますので、周辺機器の説明書などをよくお読みになり使用してください。当社製以外の周辺機器を使用する場合は、機器の製造元/ 発売元などに上記の事項を確認してください。
- ・周辺機器の取り付けや取り外しは、取扱説明書に従って正しく行ってくだ さい。
- ・周辺機器によっては、専用のケーブルが必要な場合があります。接続する 前に確認のうえご用意ください。
- ・周辺機器を増設すると、他の機器とリソースが競合してどちらかが使えな くなることがあります。この場合は、以下の手順でリソースが競合しないよう に変更してください。
  - 1 起動しているアプリケーションをすべて終了する
  - 2 「スタート」ボタン 「設定」「コントロールパネル」で「コントロー ルパネル」を開き、「システム」アイコンをダブルクリックする 「システムのプロパティ」画面が表示されます。
  - **3**「デバイスマネージャ」タブをクリックする 「デバイスマネージャ」画面が表示されます。
  - 4「!」や「×」が表示されていて動作しない周辺機器を選択し、「プロパティ」ボタンをクリックする
  - 5 「プロパティ」画面で「リソース」タブをクリックし、「自動設定を使う」を「(オフ)にする
  - 6 競合しているリソースを「リソースの種類」一覧の中から選択し、 ダブルクリックする 「競合するデバイス」欄に、競合しているデバイスと、競合しているリ ソースの種類が表示されます。

7 競合しないリソースの値を設定し、「OK」ボタンをクリックする 「競合の情報」欄に競合しているデバイスと競合しているリソースが表示されます。

他の周辺機器がそのリソースを使用している場合や、「この設定のリソース は変更できません」と表示された場合は、その値への変更はできません。 選択した周辺機器によっては「ポート番号」と「1/0の範囲」など複数の変 更が必要になることがあります。

- 8 リソースが競合していないことを確認し、「プロパティ」画面で 「OK」ボタンをクリックする
- **9**「変更不可の環境設定の作成」のダイアログが表示されるので、 「はい」ボタンをクリックする
- チェック!! もとの画面に戻るまでに、しばらく時間がかかることがあります。そのままお待ち ください。
  - 10「0K」ボタンをクリックし、「システムのプロパティ」を閉じる
  - **11**「スタート」ボタン 「Windowsの終了」をクリックする 「Windowsの終了」画面が表示されます。
  - 12「再起動する」をクリックして「OK」ボタンをクリックする 本機が再起動します。

周辺機器のドライバについて

周辺機器を使うには、本機と周辺機器の仲介をする「デバイスドライバ」と呼ばれる周辺機器専用のソフトウェアを、本機にセットアップする(組み込む)必要があります。

このセットアップは次の2つの場合があります。

・「 プラグ& プレイ機能」対応の周辺機器の場合

機器を本機に接続してWindowsを起動すると自動的にドライバの設定が 行われ、機器が使用可能な状態になります。

・「 プラグ&プレイ機能」に対応していない周辺機器の場合

機器を本機に接続したあと、ドライバの設定が必要な場合があります。設定の詳細は、本機やドライバに添付のREADMEファイルや周辺機器のマニュアルをご覧ください。

READMEファイルは、「メモ帳」などのテキスト形式のファイルが開けるア プリケーションで簡単に見ることができます。

チェック? ドライバが正しく組み込めなかった場合は、周辺機器が使用できないばかりか、
 本機の動作が不正になることがあります。その場合は、周辺機器のマニュアル
 に従って、再度ドライバを正しく組み込んでください。

プラグ&プレイ(PnP)セットアップについて

本機にインストールされているWindows 98には、プラグ&プレイ機能用に多 くの周辺機器のドライバがあらかじめ添付されています。接続しようとする周 辺機器がプラグ&プレイ機能に対応しており、かつ添付されたドライバの中 に該当するものがあれば、周辺機器の検出と設定が自動的に行われます。 電源を入れる / 切るときの順序

本機に周辺機器を接続しているときには、次の順番で電源を入れたり、切ったりするようにしてください。

電源を入れるとき

|周辺機器の電源を入れる| |本機の電源を入れる|

電源を切るとき

本機の電源を切る 周辺機器の電源を切る

また、プリンタを接続しているときには次の順序で行ってください。

電源を入れるとき

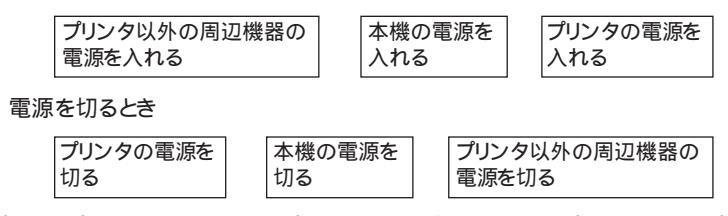

チェック! プラグ&プレイ機能を利用してプリンタドライバをセットアップする場合は、プリンタの電源を入れた状態でWindowsを起動してください。

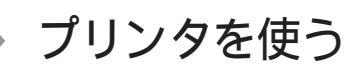

プリンタを使用するには、そのプリンタ機種に対応した専用のドライバが必要です。ドライバは通常フロッピーディスクなどの形でプリンタに添付されています。また、本機にも代表的なプリンタのドライバが数多く添付されています。

#### プリンタを接続する

本機とプリンタとを接続するには、25ピンパラレルインターフェイスに対応した プリンタケーブルが必要です。

プリンタによっては、本機のUSBコネクタに接続できる機種もあります。その場合は、本機の電源が入っている状態でも接続できます。

- 1 「スタート」ボタン 「Windowsの終了」で「電源を切れる状態に する」を選んで「OK」ボタンをクリックし、本機の電源を切る
- 2 電源コードのプラグをACコンセントから抜いてから、ACアダプタ を本機から取り外す
- 3 本機のパラレルコネクタにプリンタケーブルの小さいほうのコネ クタを向き(上下)に注意して差し込む

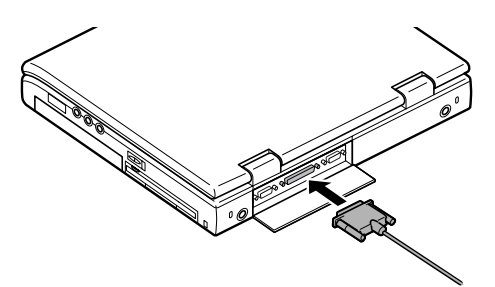

- 4 プリンタケーブルの大きい方のコネクタをプリンタのコネクタに 差し込む 接続についてはプリンタのマニュアルもご覧ください。
- 5 プリンタの電源ケーブルと本機の電源コードをACコンセントに 接続する

#### プリンタを設定する

プリンタの設定は、使用するプリンタの機種ごとに、Windowsの「プリンタ」 ウィンドウで行います。例えば、会社で使うプリンタと家庭で使うプリンタの機 種が異なる場合は、それぞれの機種に対して設定を行う必要があります。

プラグ&プレイ機能対応のプリンタを設定する

プラグ&プレイ機能(p.79)に対応したプリンタの場合は、プリンタケーブルで プリンタと本機のパラレルポートを接続し、プリンタ 本機の順に電源を入れ ると、自動的にプリンタドライバの組み込みが行われます。

プラグ&プレイ機能を利用しないでセットアップを行う場合

- プリンタが正しく接続され、プリンタの電源がONになっていることを確認する
- 2「スタート」ボタン「設定」「プリンタ」をクリックする 「プリンタ」ウィンドウが表示されます。 すでに設定済みのプリンタがある場合は、その機種のアイコンが表示 されています。
- **3**「プリンタの追加」アイコンをダブルクリックする 「プリンタの追加ウィザード」ウィンドウが開きます。

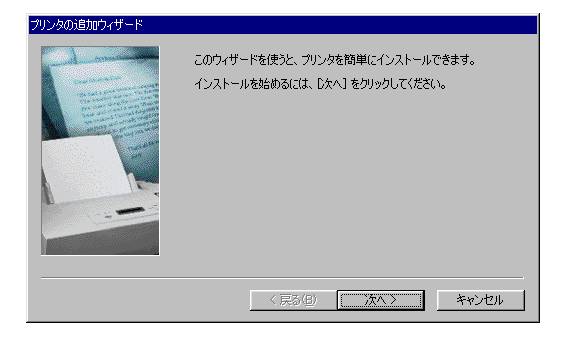

4 「プリンタの追加ウィザード」ウィンドウの「次へ」ボタンをクリック する

- 5 「プリンタはどこに接続されていますか?」と表示された場合は、 「ローカルプリンタ」をクリックして「次へ」ボタンをクリックする 「製造元」と「プリンタ」のリストが表示されます。
- 6 表示されたリストの中から、使用するプリンタの製造元とプリンタ 機種(または互換性のある機種)を選択する

| プリンタの追加ウィザード      |                                    |
|-------------------|------------------------------------|
| プリンタの製造元とモデルを決    | 繋択してください。 フリンタにインストール ディスクが付けている場合 |
| (よ、「ディスク使用)をクリックし | してください。 フリンタが一覧にない場合は、 フリンタのマニュアルを |
| 参照して互換性のあるプリン     | 少を避択してください。                        |
| 製造元(M):           | カリンタ (P):                          |
| NEC               | NEC PICTY80(PC-PR101/J180)         |
| OceColor          | NEC PICTY80(PC-PR101/J180)         |
| OKI               | NEC PICTY800                       |
| Okidata           | NEC PICTY800                       |
| Olivetti          | NEC PICTY800                       |
| Panasonic         | NEC PICTY801                       |
| PostScript        | NEC MultiWitter 1000EW NPDL2       |
|                   | < 戻る(B) 次へ > キャンセル                 |

プリンタにインストールディスク(ドライバディスク)が添付されており、そのインストールディスクを使用してセットアップを行う場合は、「ディスク 使用」ボタンをクリックします。

インストールディスクの場所を指定する画面が表示されたら、プリンタの マニュアルをご覧になり、インストールディスクの指定を行ってください。

7「次へ」ボタンをクリックすると、プリンタを使用できるポートのリ ストが表示されるので、LPT1を選ぶ

| - de mainte | プリンタで使用するボートを選んで、〔次へ〕をクリックしてください。                                                                                                    |
|-------------|----------------------------------------------------------------------------------------------------|
|             | 利用できるボート(4):<br>COM1: 通信ボート<br>COM2: NEC Fax: Modem 56K Data+Fax+Voice (ZUC<br>COM4: 示約線シリアル (COM) ボート<br>FAXMODEM: イギ母はコーカル ボート<br>FAXMODEM: イギ母はコーカル ボート<br>FAXMODEM: マイ母はコーカル ボート<br>FAXMODEM: デわ(ボランタ (4FT) ボート<br>FT3: 示約(ボランタ (4FT) ボート |
|             | ポートの設定(Q)                                                                                                    |

- 8 「次へ」ボタンをクリックし、表示された画面の「プリンタ名」欄に 使用するプリンタの名前を付ける この欄には手順5で選択したプリンタの機種名がプリンタ名として表示されるので、特に名前を付け直す必要がなければ、そのままにして おきます。 このプリンタを通常使用するプリンタとして登録する場合は、下欄の 「はい」をクリックしてください。
- 9「次へ」ボタンをクリックすると、テスト印刷を行うかどうかを選択する画面が表示される

「はい(推奨)」を選択すると、テストページの印刷によってプリンタの接続や設定が正常に行われたかどうか確認することができます。この場合は、あらかじめプリンタのマニュアルに従って用紙などをセットしておいてください。

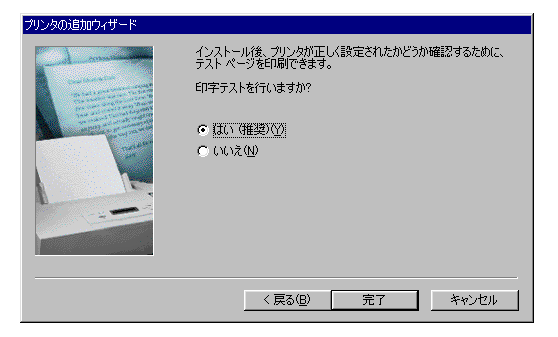

10 設定が終了したら「完了」ボタンをクリックする

もし、今までの設定を変更したい場合は、「戻る」ボタンをクリックして 前の設定画面に戻り、設定をやり直します。

このあと必要なファイルのコピーが行われます。ファイルのコピーがす べて終了すると、設定したプリンタのアイコンが「プリンタ」ウィンドウに 表示されます。

「Windowsのディスクを挿入してください」というようなメッセージが表示された場合は、「C: ¥WINDOWS ¥OPTION ¥CABS」を指定して ください。 ◆チェック! NEC製プリンタのMultiWriterシリーズ、MultiImpactシリーズでPrintAgentをお 使いの場合は、スタンバイ機能に対応していないため、以下の手順に従って、 スタンバイ機能が動作しないように設定してください。

- ┦ 「スタート」ボタン 「設定」 「コントロールパネル」をクリックする
- 2 「電源の管理」アイコンをクリックし、「電源設定」タブの「システム スタンバイ」で「なし」を選択する
- 3 「OK」ボタンをクリックする

ネットワーク上の共有プリンタを使うには

ネットワークに接続されているプリンタを使用する場合は、次のように設定します。設定するには、あらかじめプリンタのパスを調べておく必要があります。 プリンタのパス名など、ネットワークプリンタについては、ネットワークの管理者 にお問い合わせください。

- **1**「プラグ&プレイ機能を利用しないでセットアップを行う場合( p.82)」の手順1~4を行う
- **2**「ネットワークプリンタ」をクリックして、「次へ」ボタンをクリックする 次の画面が表示されます。

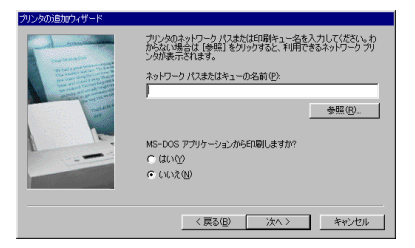

- 3 ネットワークパス名を入力する
  - 「参照」ボタンをクリックすると、ネットワークに接続されているプリンタ が表示されるので、そこから選ぶこともできます。
- **4** 「次へ」ボタンをクリックし、あとは画面の指示に従ってプリンタの 設定を行う

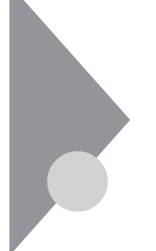

# 外部ディスプレイを使う

本機にCRTディスプレイやプロジェクタを接続することができます。CRT ディスプレイの大画面で作業したり、プロジェクタを使ったプレゼンテー ションなどが可能になります。

#### CRTディスプレイを接続する

CRTディスプレイ接続時の解像度と表示色

別売のCRTディスプレイでは、次の解像度と表示色を表示できます。

| 表示解像度       | 水平走查周   | 垂直走查周  | E直走查周 |      | 表示色     |         |  |
|-------------|---------|--------|-------|------|---------|---------|--|
| (ドット)       | 波数(kHz) | 波数(Hz) | 16色   | 256色 | 65,536色 | 1,677万色 |  |
| 640 × 480   | 31.5    | 60     |       |      |         |         |  |
|             | 37.9    | 72     |       |      |         |         |  |
|             | 37.5    | 75     |       |      |         |         |  |
|             | 43.3    | 85     |       |      |         |         |  |
| 800 × 600   | 35.1    | 56     |       |      |         |         |  |
|             | 37.9    | 60     |       |      |         |         |  |
|             | 48.1    | 72     |       |      |         |         |  |
|             | 46.9    | 75     |       |      |         |         |  |
|             | 53.7    | 85     |       |      |         |         |  |
| 1024×768    | 35.5    | 43     |       |      |         |         |  |
|             | 48.4    | 60     |       |      |         |         |  |
|             | 56.5    | 70     |       |      |         |         |  |
|             | 60      | 75     |       |      |         |         |  |
|             | 68.7    | 85     |       |      |         |         |  |
| 1152 × 864  | 67.5    | 75     |       |      |         |         |  |
| 1280 × 1024 | 64      | 60     |       |      |         |         |  |
|             | 80.1    | 75     |       |      |         |         |  |
|             | 91.1    | 85     |       |      |         |         |  |
| 1600×1200   | 75.0    | 60     |       |      |         |         |  |
|             | 93.8    | 75     |       |      |         |         |  |

:表示可能

:表示不可能

チェック? お使いになるCRTディスプレイによっては、表に記載されている走査周波数や
 解像度と異なる場合があります。ご使用の際はCRTディスプレイのマニュアル
 で、対応している走査周波数や解像度をご確認ください。

- 1 「スタート」ボタン 「Windowsの終了」で「電源を切れる状態に する」を選択し、「OK」ボタンをクリックして、本機の電源を切る
- **2** 電源コードのプラグをACコンセントから抜いてから、ACアダプタ を本機から取り外す
- 3 ディスプレイ用ケーブルを本機のCRT用コネクタに差し込み、ネジを回して固定する

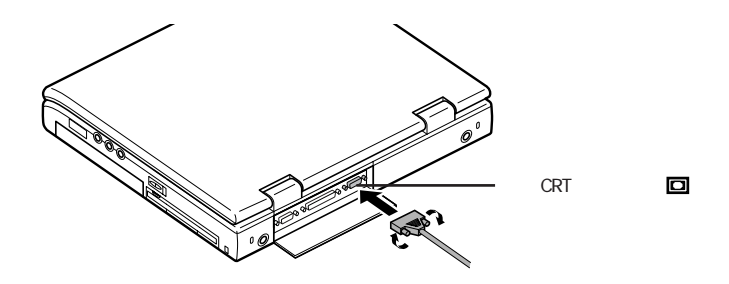

- 4 CRTディスプレイの電源ケーブルを、ディスプレイ背面の電源コネクタに差し込む 詳しくはCRTディスプレイのマニュアルをご覧ください。
- 5 CRTディスプレイの電源ケーブルのプラグをACコンセントに接続する CRTディスプレイを接続した場合、本機はACアダプタでお使いください。

#### プロジェクタを接続する

液晶プロジェクタと解像度について

別売の液晶プロジェクタを使用する場合は、接続する前に次の表を参考に して表示解像度などを確認してください。

| 表示解像度       | 走查周波数     |                 | プロジェクタモデル |       |           |             |           |      |
|-------------|-----------|-----------------|-----------|-------|-----------|-------------|-----------|------|
| (ドット)       | 水平( kHz ) | 垂 <u>直</u> (Hz) | ViewLight | X1020 | ViewLight | \$820/NB800 | ViewLight | V620 |
| 640×480     | 31.5      | 60.0            |           |       |           |             |           |      |
|             | 37.5      | 75.0            |           |       |           |             |           |      |
| 800 × 600   | 37.9      | 60.3            |           |       |           |             |           |      |
|             | 46.9      | 75.0            |           |       |           |             |           |      |
| 1,024×768   | 48.4      | 60.0            |           |       |           |             | -         |      |
|             | 60.0      | 75.0            |           |       |           |             | -         |      |
| 1,280×1,024 | 64.3      | 60.1            |           |       |           | -           | -         |      |
|             | 80.0      | 75.0            |           |       |           | -           | -         |      |

:表示可能

- :表示不可能

: 簡易表示

詳しくは、プロジェクタのマニュアルをご覧ください。

#### テレビを接続する

本機では、市販のビデオケーブルを使って、本機にテレビやビデオなどビデ オ入力端子を持つ機器を接続し、本機の画面をテレビに出力することがで きます。

参照 テレビで表示できる表示色と解像度 PART1の「画面表示機能 ( p.33)

#### 外部ディスプレイの設定

表示ディスプレイの切り替え

キーボードの【Fn】を押しながら【F3】を押すと、キー操作で簡単に画面の出 力先の切り替えを行うことができます。

参照 ホットキー機能について PART1の「キーボード(p.7)

#### ディスプレイに合わせて本機を設定する

別売のCRTディスプレイを使用したとき、表示されたメッセージが適切でな かったり、プラグ&プレイに対応していないディスプレイの場合には、次の操 作を行ってください。

- **1**「スタート」ボタン 「設定」「コントロールパネル」で「コントロー ルパネル」を開き、「画面」アイコンをダブルクリックする 「画面のプロパティ」が開きます。
- 2 「設定」タブをクリックし、「詳細」ボタンをクリックする
- **3**「モニタ」タブをクリックし、「変更」ボタンをクリックする 「デバイスドライバの更新ウィザード」が開きます。
- 4 「次へ」ボタンをクリックする
- 5 検索方法で「特定の場所にあるすべてのドライバの一覧を作成 し、インストールするドライバを選択する」を選択し、「次へ」ボタン をクリックする
- 6 「すべてのハードウェアを表示」を選択する
- 7 「デバイス ドライバの変更ウィザード」一覧より、「製造元」と「モデル」を選択する 一覧に、接続したディスプレイのモデルが表示されない場合は、「製造元」で「(標準モニタの種類)」、「モデル」では接続したディスプレイに対応した解像度を選んでください。
- 8 「次へ」ボタンをクリックし、再び「次へ」ボタンをクリックする
- 9 「完了」ボタンをクリックし、「閉じる」ボタンをクリックする
- **10**「OK」ボタンをクリックする これでディスプレイの設定が完了しました。

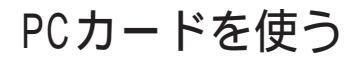

本機ではPC Card Standard準拠のPCカードを使用できます。PCカード を使うことで、本機の機能を拡張したり、さまざまな周辺機器を接続するこ とができます。

#### Ф В ₽С カード

PCカードとは、社団法人日本電子工業振興協会(JEIDA)とPCMCIAとの 間で共同で標準化を進めているカードの名称のことです。PCカードにはさま ざまな種類があり、用途も幅広く使われています。メモリカードやモデムカー ド、SCSIインターフェイス対応機器をつなげるためのSCSIカードなどがあり、 ハードディスクとして使われるカードもあります。

PCカードスロットについて

- ・TYPE IかTYPE IIのPCカードを上下のスロットに1枚ずつ2枚まで、また は上下のスロットを合わせて1枚のTYPE IIIのPCカードを使用できます。
- ・ ZVポート対応のPCカードはソケット1(スロット0)またはソケット2(スロット1)のどちらでも使用できますが、2つのソケットを同時に使うことはできません。
- ・CardBus対応のPCカードは、ソケット1(スロット0)またはソケット2(スロット 1)の両方で同時に使うことができます。
- ・MS-DOSモードで使用することはできません。

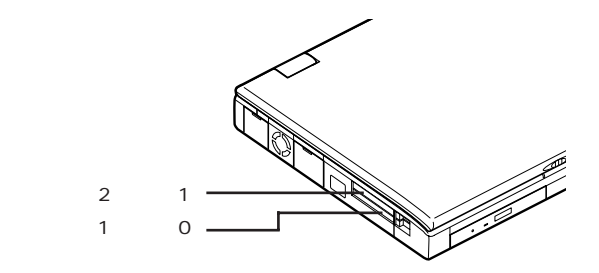

PCカード使用時の注意

- ・PCカードを2枚同時に抜かないでください。
- ・ATAカード上のファイルをアプリケーションから開いている場合は、ATA カード上のファイルを閉じてからスタンバイ状態または休止状態にしてくだ さい。
- ・ATAカードを挿入していると、カードを挿入していないときよりもスタンバイ 状態または休止状態になるまでに時間がかかります。
- ・マルチファンクションカードとATAカードを同時に挿入して使用する場合
  は、ソケット2(スロット1)にマルチファンクションカードを、ソケット1(スロット 0)にATAカードを挿入してください。
- ・CardBus対応PCカードのドライバ組み込み中に「例外エラー」が発生した ときは、本機を再起動してください。インストールを正常に完了することがで きることがあります。
- CardBus対応PCカードと通常のPCカード PCMCIA2.1/JEIDA4.2 を 同時に使用する場合は、CardBus対応PCカードから先に挿入してください。
- CardBus対応PCカードと通常のPCカード(PCMCIA2.1/JEIDA4.2)を
  同時に使用している場合、スリープ / 復帰、Windowsの起動 / 再起動を
  行うときは、PCカードを抜いておき、Windowsが起動完了してからもう一度
  カードを挿入し直してください。
- ・ACPIモード時に、本機のPCカードスロットでCardBus対応のSCSIまたは IDEインターフェイスカードを使用する場合、スリープ状態から正常に復帰 できないことがあります。これらのPCカードを使用するときは、スタンバイ状 態にする前にPCカードを取り外してからスタンバイ/復帰を行ってください。
- ・モデムカードやISDNカードなどのCOMポートを使用するPCカードの場 合、デバイスマネージャの画面で黄色い「!」マークが付くことがあります。 PCカードを挿入した状態で本機を起動するか、他のCOMデバイスを「使 用不可」に設定してください。黄色い「!」マークが消え、COMポートが使用 できるようになる場合があります。

PCカード使用時に不具合が発生したときは 本機にPCカードを挿入して使用時に不具合が発生した場合は、下記の手順 でUSBの設定を自動から手動に変更してください。

1 「スタート」ボタン 「設定」 「コントロールパネル」をクリックする

- **2**「システム」をダブルクリックする 「システムのプロパティ」ウィンドウが表示されます。
- 3 「デバイスマネージャ」タブをクリックする
- 4 「ユニバーサル シリアル バスコントローラ」の左にある「+」をク リックする
- 5 「Intel 82371 AB/EB PCI to USB Universal Host Controller」を 選択して、「プロパティ」ボタンをクリックする 「Intel 82371 AB/EB PCI to USB Universal Host Controllerの プロパティ」ウィンドウが表示されます。
- 6 「リソース」タブをクリックする
- 7 「自動設定を使う」をクリックして (オフ)にする
- 8 「1/0の範囲」を選択して、「設定の変更」をクリックする 「1/0範囲の編集」ウィンドウが表示されます。
- **9**「値」を「FCA0-FCBF」に変更する
- **10**「0K」ボタンをクリックする
- 11 「OK」ボタンをクリックする
- 12 「はい」ボタンをクリックする
- 13 「閉じる」ボタンをクリックする
- 14 本機を再起動させる
- チェック!! 上記の操作を行っても不具合が発生する場合は、本機を強制終了させてから再度本機を起動してください。

PCカードの取り扱いについて

PCカードは精密にできています。PCカードやスロットの故障を防ぐため、次 の点に注意してください。

- ・高温多湿あるいは低温の場所に放置しないでください。
- ・濡らさないでください。
- ・重いものを乗せたり、ねじ曲げたりしないでください。
- ・ぶつけたり、落としたりして衝撃を与えないでください。
- ・PCカードの端子部分に金属などを差し込まないでください。
- ・本機のPCカードスロットでは、PC Card Standardに準拠していないPC カードは使用できません。対応していないPCカードを無理に押し込むと 故障の原因となります。

#### PCカードのセットのしかたと取り出し方

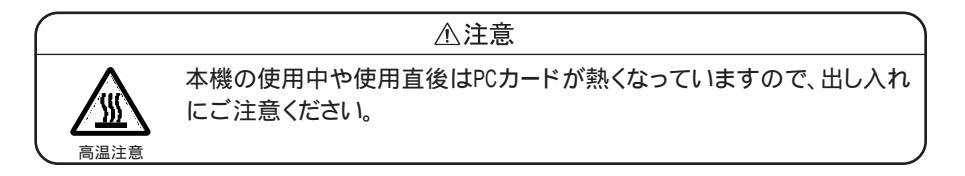

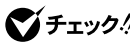

- ✓ チェックク・PCカードには表と裏があり、スロットへ差し込む方向も決まっています。まち がった向きで無理やり差し込むとコネクタやスロットを破損するおそれがあ ります。
  - ・本機がスリープ状態のときは、PCカードをセットしたり、取り出したりしないで ください。本機の機器構成が変更されると、データが消失することがあります。
  - ・アプリケーションを使用中は、PCカードをセットしたり、取り出したりしないで ください。

- PCカードのセットのしかた
- **1** PCカードの差し込む向きを確認し、ラベル面を上にして、水平に 静かに差し込む

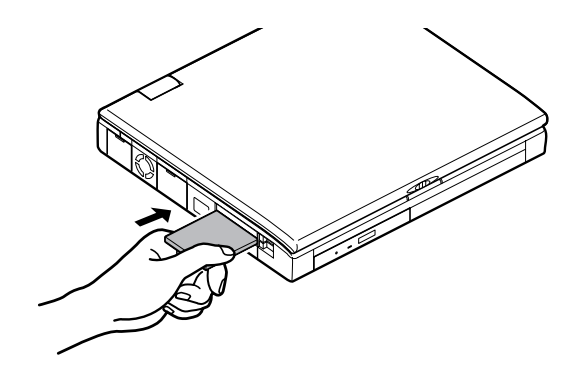

**2** セットするとPCカードスロットのイジェクトボタンが少し飛び出す ので、イジェクトボタンを手前に引き出してから右に倒す

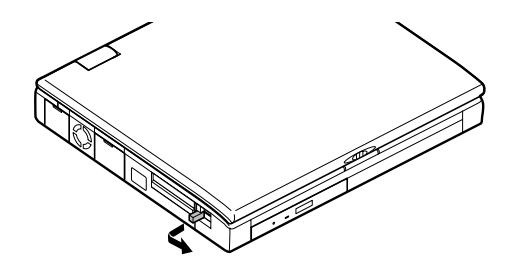

✓ チェック! イジェクトボタンを完全に引き出さずに無理に倒そうとすると、破損の原因とな
 ります。

PCカードの取り出し方

- 1 タスクバーにあるPCカードのアイコン ●をダブルクリックする 「PCカード(PCMCIA)のプロパティ」ウィンドウが表示されます。
- 2 取り出したいPCカードをクリックする
- **3**「終了」ボタンをクリックする しばらくすると、「このデバイスは安全に取り外せます」と表示されます。
- 4 「OK」ボタンをクリックする
- 5 イジェクトボタンを図のように引き起こす

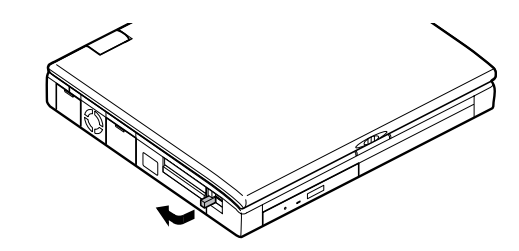

6 起こしたイジェクトボタンを押す

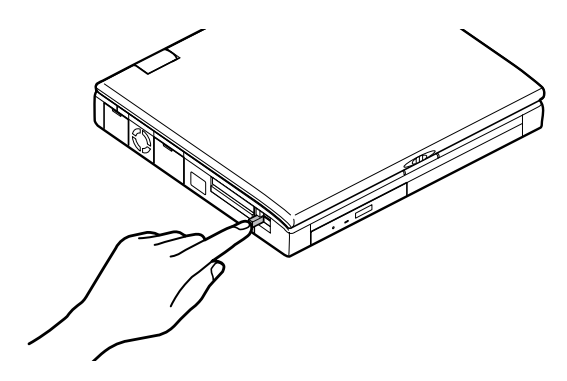

95

PCカードを使う

7 PCカードが少し出てくるので、水平に静かに引き抜く

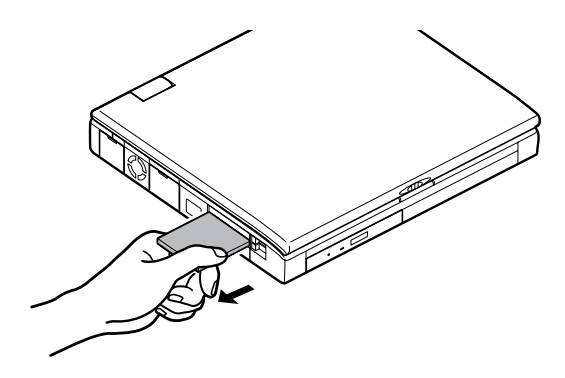

上記の手順を使わずにPCカードを除くと、「予期しないPCカードの取りは ずし」ウィンドウが表示されることがあります。

PCカードの設定

PCカードを使用するときには、次のような設定が必要な場合があります。

割り込みレベルの設定

PCカードによっては、割り込みレベルの設定が本機の他の設定と重なる場合があります。PCカードのマニュアルと、このマニュアルのPART4の「割り込みレベル・DMAチャネル( p.145 をご覧になって、割り込みレベルが重なっていないか確認してください。割り込みレベルが重なる場合は、重ならないように設定を変更してください。

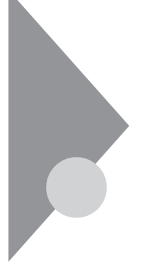

# メモリ(RAM)の増設

オプションの増設RAMボードを付加することで、より多くのアプリケーションを同時に立ち上げたり、大きなデータをより高速に扱うことができるようになります。

#### 本機で使用できる増設RAMボード

本機に使用できる増設RAMボードは次のとおりです。

| 型名         | メモリ容量   |
|------------|---------|
| PK-UG-M012 | 32Mバイト  |
| PK-UG-M013 | 64Mバイト  |
| PK-UG-M014 | 128Mバイト |

本機にはメモリスロットが2つあり、最大256Mバイトまでメモリを増設することができます。

#### 増設RAMボードの取り付けと取り外し

#### ⚠注意

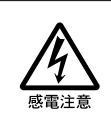

増設RAMボードの取り付け/取り外しをするときは、本機の電源を切った あと、電源コードとバッテリパックを取り外してください。電源コードやバッ テリパックが取り付けられたまま増設RAMボードの取り付け/取り外しを すると、感電の原因となります。

- ◆チェック? ・増設RAMボードは静電気に大変弱く、身体に静電気を帯びた状態で増設 RAMボードを扱うと破損する原因となります。増設RAMボードに触れる前に、 アルミサッシやドアのノブなど身近な金属に手を触れて、静電気を取り除い てください。
  - ・増設RAMボードのコネクタ部分には手を触れないでください。接触不良など、 故障の原因となります。
  - ・ボード上の部品やハンダ付け面には触れないよう注意してください。
  - ・増設RAMボードを間違った向きで無理に取り付けようとすると、本機のコネク タ部や増設RAMボードが故障する原因となります。取り付け方向に注意して ください。

・本機にはメモリスロットが2つあります。 モデルによってはご購入時に、両方のスロットにRAMボードが実装済みに なっていますので、増設の際には手順に沿ってRAMボードを取りはずし、新た に別売のRAMボードを取り付けてください。

増設RAMボードの取り付け方

- **1** 「スタート」ボタン 「Windowsの終了」で「電源を切れる状態に する」を選んで「OK」ボタンをクリックし、本機の電源を切る
- 2 電源コードのプラグをACコンセントから抜いてから、ACアダプタ を本機から取り外す
- 3 液晶ディスプレイを閉じて、本機を裏返す
- 4 バッテリパックを本機から取り外す( p.40)
- 5 本機を裏返した状態から液晶ディスプレイ側が上になる状態に 戻して、液晶ディスプレイを開く
- 6 キーボードを本体に固定している部品を、矢印の方向にスライド させて外す

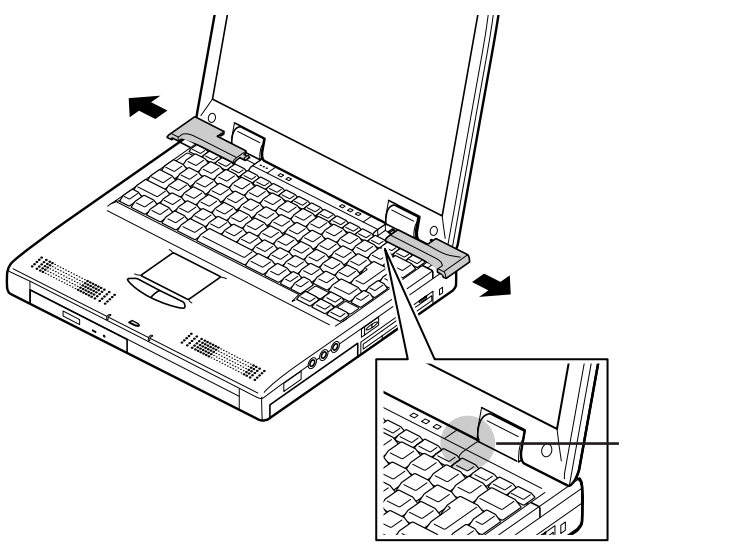
7 図のようにキーボードの端に指をかけてキーボードを起こす ▼チェック! キーボードの裏側には、キーボードと本体をつなぐケーブルが接続されていま す。ケーブルを傷つけないように注意して作業してください。

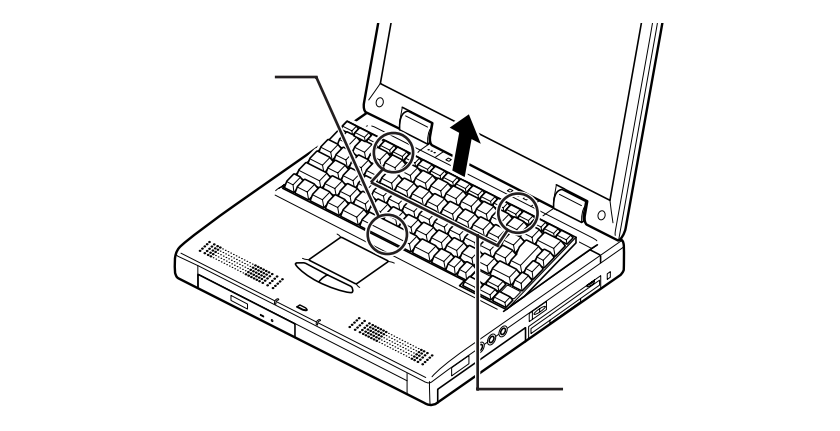

8 ケーブルを破損しないように気をつけながらキーボードをゆっく りと裏返す

チェック!! キーボードを勢いよくスライドさせると、キーボード、本体、ケーブルを破損する
 原因になります。

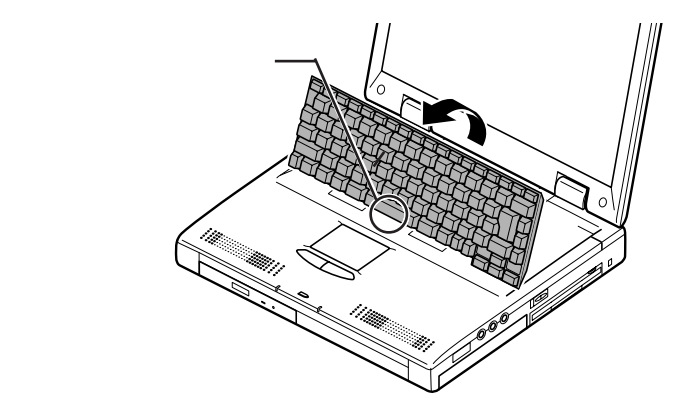

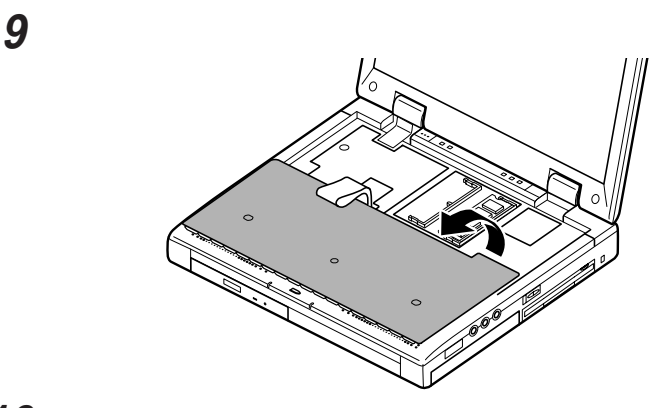

10 増設RAMボードの切り欠き部分を本機のメモリスロットの突起部 にあわせ、本機メモリスロットに対して約30度の挿入角度で、増 設RAMボードの端子が当たるまで挿入する

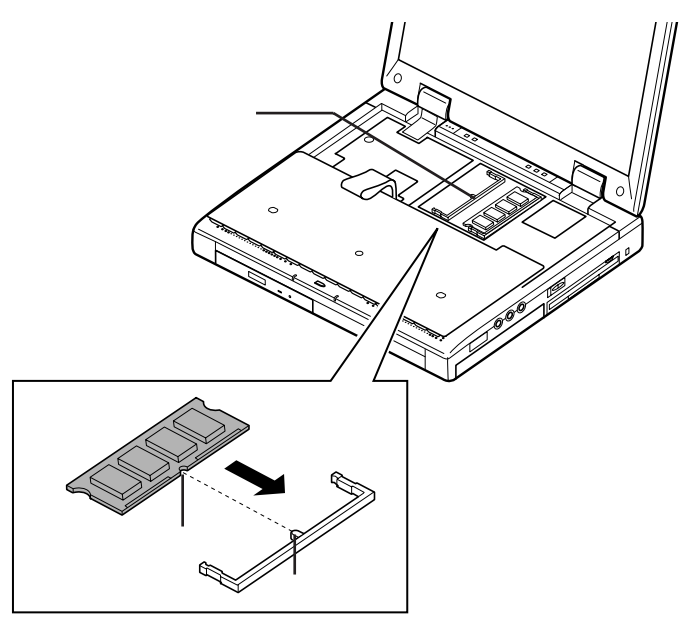

メモリ容量を最大の256Mバイトに増設するときは、あらかじめ取り付けられているRAMボードを取り外して、別売のRAMボード(128Mバイト)を2枚取り付けてください。

11 カチッと音がする位置まで増設RAMボードを本機コネクタに強く倒し込む

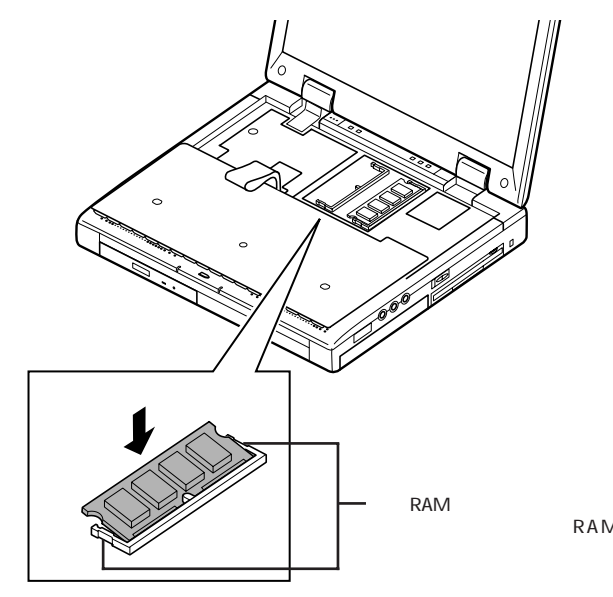

- 12 外したキーボードを元に戻す
- 13 キーボードを固定する部品を図の位置に合わせ、矢印の方向に カチッという音がするまでスライドさせる

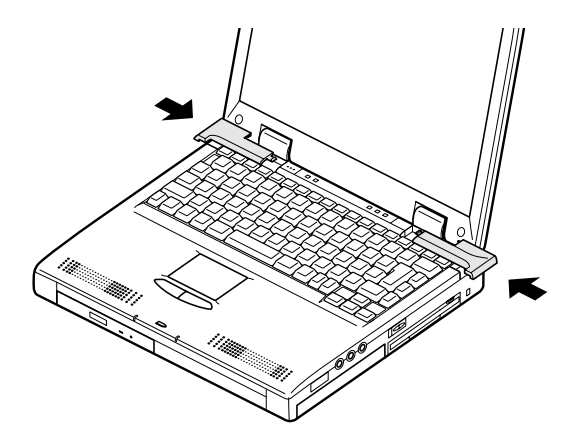

メモリ(RAM)の増設 101

14 バッテリパックとACアダプタを取り付ける

休止状態の機能 p.44 を使用している方、またはこれから機能を使用 する方は、続けて手順15~17の休止状態の設定の解除と再設定を行っ てください。設定を行わないと、休止状態の機能が使用できなくなります。

- 15 本機の電源を入れる
- **16**「休止状態(ハイバネーション)の設定を解除する( p.48)の手順にしたがって設定を解除する
- **17**「休止状態(ハイバネーション)を設定する( p.49)の手順にしたがって再設定を行う

メモリ増設後は、「増設したメモリ、RAM)の確認」に従って、増設が正しく 行われたかどうか確認してください。

増設したメモリ(RAM)の確認

増設が正常に行われ、メモリが本機に認識されているかどうかを確認します。

- 1 「スタート」ボタン 「設定」「コントロールパネル」で「コントロールパネル」を開き、「システム」アイコンをダブルクリックする
- 2 表示された「システムのプロパティ」の「全般」タブで確認する

メモリ容量が増えていない場合は、次のことを確認してください。

- ・増設RAMボードが正しく取り付けられているか
- ・本機で使用できる増設RAMボードを取り付けているか
- ジチェック!! システムの状態によっては、増設したメモリ分より少なく表示される場合があり ます。

増設RAMボードの取り外し方

- **1**「増設RAMボードの取り付け方」の手順1~9に従って、本機の キーボードを外す
- 2 コネクタの両端部分を上下に押し広げながら、増設RAMボードを 斜めに引き抜く

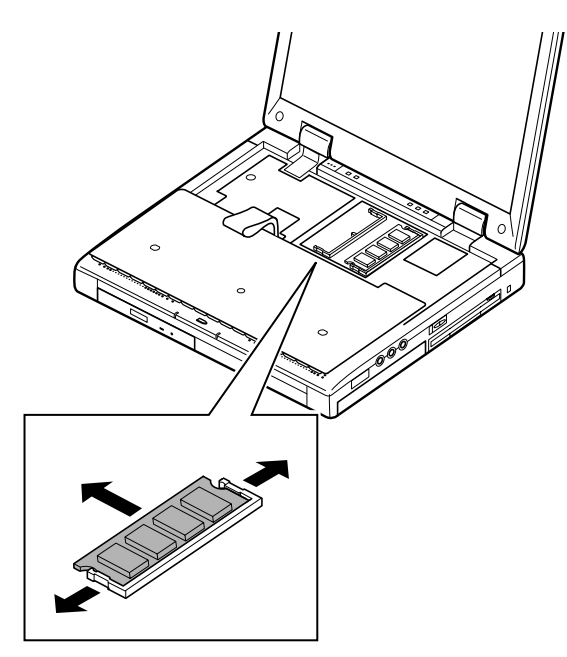

- **3**「増設RAMボードの取り付け方」の手順12、13に従って、外した キーボードを元に戻す
- **4** バッテリパックとACアダプタを取り付ける

休止状態の機能 p.44 を使用している方、またはこれから機能を使用する方は、続けて手順5~7の休止状態の設定の解除と再設定を行ってください。設定を行わないと、休止状態の機能が使用できなくなります。

- 5 本機の電源を入れる
- 6 「休止状態(ハイバネーション)の設定を解除する ( p.48)の手順にしたがって設定を解除する
- **7**「休止状態(ハイバネーション)を設定する( p.49)の手順にしたがって再設定を行う

## NX ノートベイを使う

本機のNXノートベイでは、ご購入時にセットされた機器を外し、別売のオプ ションの機器を取り付けて使用することができます。

#### NXノートベイで使える機器

本機のNXノートベイには、次のような別売の機器を接続して使うことができます。

- ・セカンドバッテリパック(種類:リチウムイオン) PC-VP-WP08)
- ・固定ディスクドライブ(5GB)(PC-VP-WU01)
- ・スーパーディスクドライブ(PC-VP-WU02)

セカンドバッテリパック

本機に添付されているバッテリ ファーストバッテリンパックに加えて、さらにNX ノートベイにバッテリ セカンドバッテリンパックを接続すると、バッテリでの駆動 時間を長くすることができます。

参照 バッテリの駆動時間、バッテリの充電時間、スタンバイ状態保持時間 PART4
の「仕様一覧(p.143)
バッテリの取り扱い バッテリに添付のマニュアル

固定ディスクドライブ(5GB)

本機に内蔵されているハードディスクに加えて、さらにNXノートベイにハード ディスクを接続すると、ハードディスクの容量を増やすことができます。

スーパーディスクドライブ

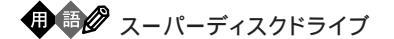

スーパーディスクドライブは、3.5インチフロッピーディスクと同等の外形なが ら、120Mバイトの大記録容量を実現した磁気記録媒体です。

また、従来のMS-DOS形式のフロッピーディスクでの書き込み/読み込み方 式と互換性を持っていながら、フロッピーディスク以上の高速データ転送に よるアクセスが可能になっています。

スーパーディスクドライブでは、スーパーディスクだけでなく、従来のフロッピー ディスクを使用することができます。

スーパーディスクドライブでの媒体の取り扱いについては、スーパーディスク ドライブに添付の説明書をご覧ください。

## NX ノートベイから機器を取り外す

次の手順でNXノートベイから機器を取り外します。 ここでは、CD-ROMドライブを例に説明します。 NXノートベイにその他の別売の機器が接続されている場合も同じ手順で取 リ外せます。

- 1 「スタート」ボタン 「Windowsの終了」で本体の電源を切る
- 2 電源コードのプラグをACコンセントから抜いてから、ACアダプタ を取り外す
- 3 液晶ディスプレイを閉じて、本体を裏返す
- 4 NX ノートベイ補助ロックを矢印の方向(□のアイコンが表示して ある方向)にスライドさせる

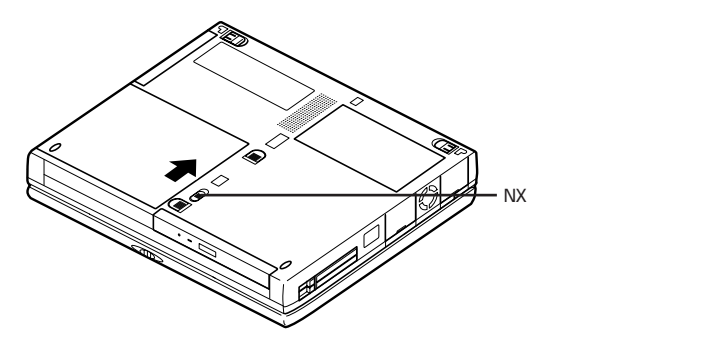

5 NX ノートベイアンロックを矢印の方向にスライドさせる スライドさせたままの状態で、そのまま次の手順へ進んでください。

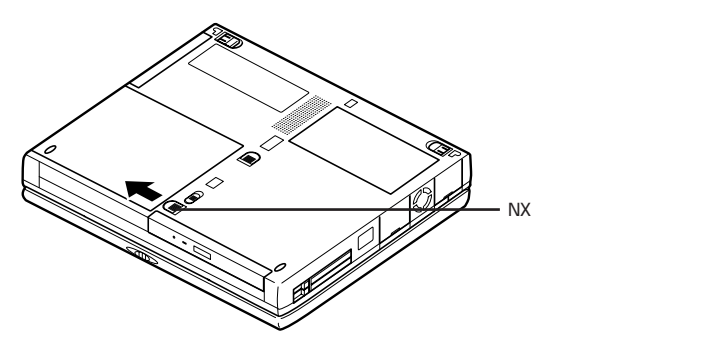

## 6 機器を矢印の方向にスライドさせる 機器が外れます。

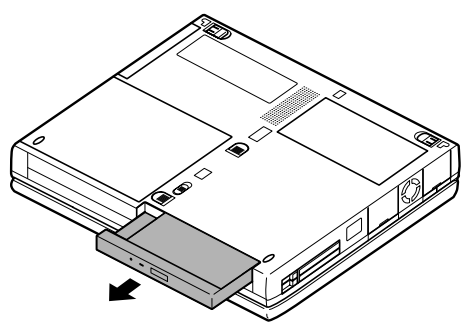

## NX ノートベイに機器を接続する

次の手順でNXノートベイに機器を接続します。 ここでは、CD-ROMドライブを例に説明します。 NXノートベイで使えるその他の別売の機器の場合も同じ手順で接続します。

- 1 「スタート」ボタン 「Windowsの終了」で本体の電源を切る
- 2 電源コードのプラグをACコンセントから抜いてから、ACアダプタ を取り外す
- 3 液晶ディスプレイを閉じて、本体を裏返す
- 4 NX ノートベイ補助ロックを矢印の方向(□のアイコンが表示して ある方向)にスライドさせる

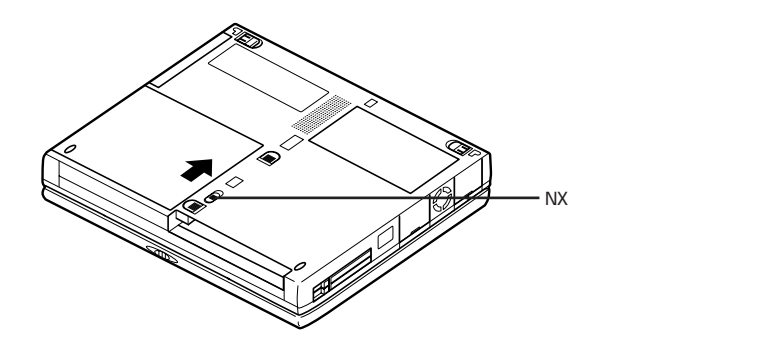

5 接続する機器を矢印の方向にカチッという音がするまで差し込む

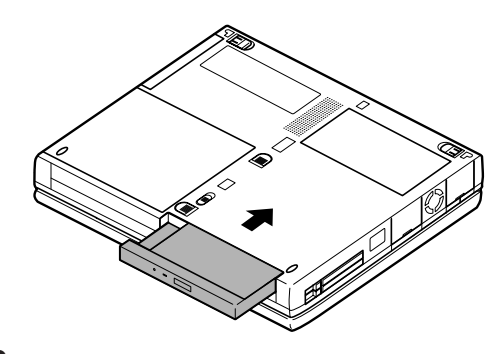

6 NX ノートベイ補助ロックを矢印の方向( □ のアイコンが表示してある方向)にスライドさせる

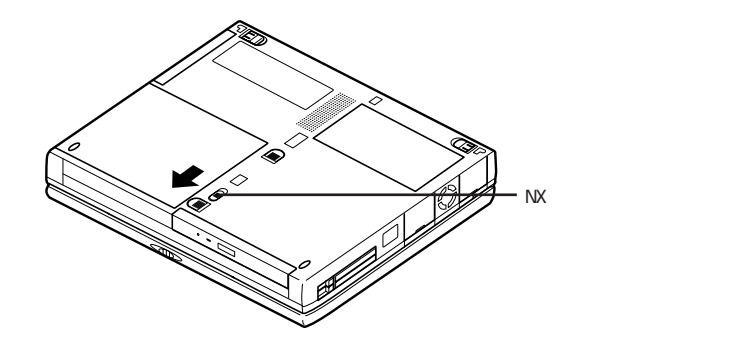

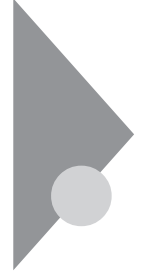

## その他の機器を使う

本機では、次のような別売の機器を使用することができます。

| 種類      | 機器                                          |
|---------|---------------------------------------------|
| オーディオ機器 | ヘッドホン、マイクロホン、オーディオ装置など                      |
| 入力装置    | マウス、外付けキーボード、テンキーボード、デジタルカメラ、イメー<br>ジスキャナなど |
| 通信機器    | 外付けモデム、ターミナルアダプタなど                          |

本機のどのコネクタに機器を接続するかは、機器が使用しているインターフェ イスによって異なります。また、機器によってインターフェイスが決まってい る訳ではありません。詳しくは、各機器のマニュアルをご覧ください。

 チェック! 本機がスリープ状態のときは、周辺機器を接続したり、接続していたものを取り 外したりしないでください。本機の機器構成が変更されるとデータが消失してし まうことがあります。

### シリアルコネクタ

シリアル対応機器を接続するためのコネクタです。一般的なコンピュータ用 語ではこれをシリアルポートと呼び、WindowsではCOM1やCOM2の名称 で呼んでいます。

## パラレルコネクタ

別売のプリンタを取り付けるためのコネクタです。 パラレル対応機器であればプリンタ以外の機器も接続することができます。 なお、WindowsではプリンタポートまたはLPT1と呼んでいます。

#### USBコネクタ

USB対応機器を取り付けるためのコネクタです。 USBとはUniversal Serial Busの略称で、シリアルポートよりはるかに高 速なデータ転送が可能なインターフェイスです。 USB対応機器は、コネクタの形状が統一されており、127台までの機器を接 続することができます。また、電源を切らずにプラグの抜き差しが可能で、プ ラグ&プレイ機能にも対応しています。

- チェック? ・コントロールパネルの「システム」アイコンをダブルクリックして表示される「デ バイスマネージャ」の画面にある「ユニバーサルシリアルコントローラ」の記述 は削除しないでください。
  - ・USBコネクタは、すばやく差したり斜めに差したりすると信号が読みとれず、 不明なデバイスとして認識されることがありますので、その場合はUSBコネク タを本体から抜いて、もう一度正しく接続し、アプリケーションを再起動してく ださい。
  - ・Windows NT 4.0では使用できません。

別売の外付けUSBキーボードの接続

別売の外付けUSBキーボードは、USBコネクタに取り付けます。別売の外付けUSBキーボードに、USBコネクタが用意されているものでは、そこに別売のUSB機器を取り付けることができます。

**ジチェック**? Windows 98のSafeモードやMS-DOSモードで起動したときは、外付けのキー ボードを使うことはできません。

> 外付けキーボードの設定は、本機のキーボードと同じように、Windowsで 設定することができます。

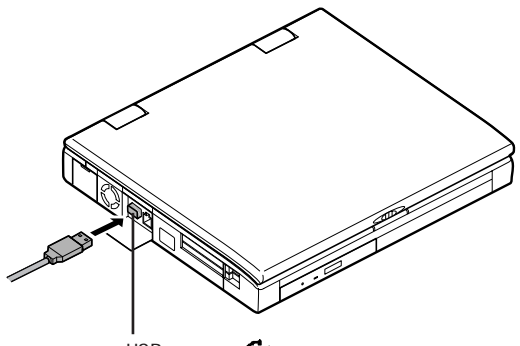

USBコネクタ 🔶

### マウス / テンキーボード用コネクタ

別売のマウスやテンキーボードなどのPS/2タイプのオプションを取り付ける ためのコネクタです。

チェック!? マウスやテンキーボードを接続するときは、必ず、スタート」ボタン 「Windows
 の終了」で本機の電源を切ってから接続してください。

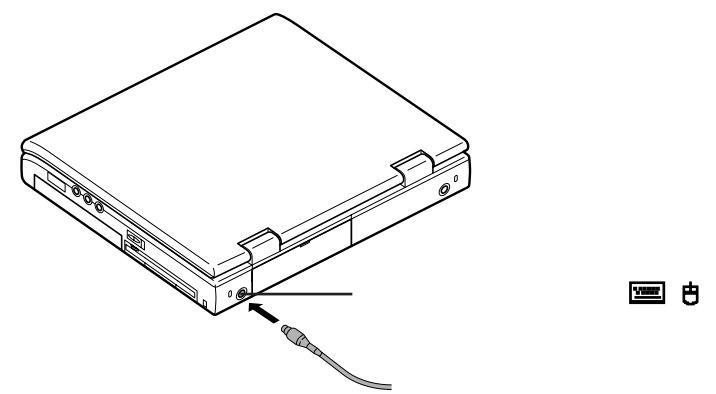

PS/2マウスをお使いの場合は、いったん本機の電源を切ってから、マウス/ テンキーボード用コネクタにPS/2マウスを接続し、再度電源を入れ直すと使 用可能になります。また、マウスに専用のドライバが添付されている場合は、 マウスのマニュアルにしたがって、ドライバの変更を行ってください。

マウスとテンキーボードの両方を同時に接続したいときは、別売のマウス に添付されているYアダプタ、または別売のYケーブル(PK-KB012)か、 USBマウスをご使用ください。

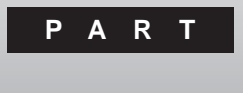

# システムの設定

セキュリティや省電力など、本機の使用環境の設定について説明します。設定方法をまちがえると正しく動作しなくなってしまうので、十分注意してください。また、必要がある場合以外は設定値を変更しないでください。

## このPARTの内容

BIOSセットアップメニュー

## BIOS セットアップメニュー

本機には、使用環境を設定するためにBIOSセットアップメニューが内蔵さ れています。 画面上では「AMIBIOS HIFLEX 日本語SETUP-VERSION x.xx」と表示 されます。

## BIOSセットアップメニューを使ってできること

次のような設定ができます。

- ・現在の日付と時間の設定
- ・ハードウェア環境の確認と変更
- ・起動デバイスの起動順位の設定
- ・セキュリティの設定
- ・省電力の設定

BIOSセットアップメニューを使う

BIOSセットアップメニューの起動とメイン画面

1 電源を入れて、「NEC」のロゴが表示されたらすぐに【F2】を押す 次のようなメイン画面が表示されます。

| AMIBIOS HIFLEX 日本語 SETUP - VERSION x.xx               |  |  |
|-------------------------------------------------------|--|--|
| (C)1998 American Megatrends, Inc. All Rights Reserved |  |  |
| BIOS Revision XXXXXXX                                 |  |  |
| 標準セットアップ                                              |  |  |
| 「「「「キャットアップ」                                          |  |  |
|                                                       |  |  |
| セキュリティセットアップ                                          |  |  |
| 省電力セットアップ                                             |  |  |
| 起動デバイスセットアップ                                          |  |  |
| 周辺機器セットアップ                                            |  |  |
| 表示言語(Language)の選択                                     |  |  |
| バッテリリフレッシュ                                            |  |  |
| デフォルト値をロード                                            |  |  |
| 変更を保存して終了                                             |  |  |
| 変更を保存せずに終了                                            |  |  |
|                                                       |  |  |
| システム日付、システム時刻、IDE デバイスのタイプなどを変更します。                   |  |  |
| ESC:終了 :選択 F3/F4:カラー F10:保存と終了                        |  |  |

BIOSセットアップメニューの基本操作

- ・操作はキーボードで行います。
- ・【 】 で設定項目を選択します。
- ・設定内容の値は【PgUp X PgDn 】で変更します。
- ・各設定項目の画面から起動画面に戻すときは、【Esc 】を押します。

### BIOSセットアップメニューを終了する

変更を保存して終了する

- 1 メイン画面で【F10】を押す 確認の画面が表示されます。
- **2**「はい」になっていることを確認して【Enter】を押す 設定値が保存され、BIOSセットアップメニューが終了します。
- また、メニューの「変更を保存して終了」でもBIOSセットアップメニューを 終了することができます。

変更を保存せずに(起動前の設定のまま)終了する

- 1 メイン画面で【Esc】を押す
- **2**【 **I ]**で「はい」を選択し、【Enter】を押す 起動する前の設定のまま(設定の変更を行った場合は、すべて無効 にして BIOSセットアップメニューが終了します。

また、メニューの「変更を保存せずに終了」でもBIOSセットアップメニュー を終了することができます。

## 工場出荷時の値に戻す

- メイン画面で「デフォルト値をロード」にカーソルを合わせてから 【Enter】を押す 確認の画面が表示されます。
- **2**【 】 」ではい」を選択し、【Enter】を押す

### 設定項目一覧

ここでは、BIOSセットアップメニューでどのような設定ができるかを説明して います。

表中のは、ご購入時の設定です。

標準セットアップ(メインの設定)

システム日付(年/月/日)

日付を「年/月/日(西暦)で設定します。

システム時刻(時/分/秒)

現在の時刻を「時 / 分 / 秒 (24時間形式)で設定します。

メモリ容量:

本機のメモリ容量が自動計算されます。

フロッピィディスク A:

フロッピーディスクドライブのモードを選びます。

| 設定項目        | 設定内容                 | 説明                                                                                                    |
|-------------|----------------------|----------------------------------------------------------------------------------------------------|
| フロッピィディスクA: | 1.44MB 3.5"<br>使用しない | 「使用しない」の場合、フロッピーディ<br>スクドライブ(FDD)が接続されてい<br>ても使用することができません。<br>「1.44MB 3.5"」の場合、接続されて<br>いるFDDが使用できます。 |

#### 内蔵IDEマスタ

現在接続されているIDEデバイスの設定をします。

▼チェック! 本設定を変更すると、内蔵ハードディスクが動作しなくなる場合があるので、通 常は初期設定のまま使用してください。

| 設定項目       | 設定内容                                       | 説明                                                                            |
|------------|--------------------------------------------|-------------------------------------------------------------------------------|
| Туре       | 自動<br>CD-ROM<br>スーパーディスク<br>使用しない<br>ユーザ設定 | 「自動」に設定するとBIOSが自動的<br>にシリンダ、ヘッド、セクタを設定しま<br>す。「ユーザ設定」に設定するとユー<br>ザによる指定ができます。 |
| Cylinder   | 0-65535                                    | シリンダ数を設定します。 1                                                                |
| Head       | 0-255                                      | ヘッド数を設定します。 1                                                                 |
| WPcom      | 0-65535                                    | ヘッド待避シリンダ番号を設定しま<br>す。1                                                       |
| Sector     | 0-255                                      | セクタ数を設定します。1                                                                  |
| LBA Mode   | オン<br>オフ                                   | LBAモードを使用するかどうかを指<br>定できます。2                                                  |
| Block Mode | オン<br>オフ                                   | マルチセクタ転送モードを使用する<br>かどうかを設定します。 <sup>2</sup>                                  |
| PIO Mode   | 自動<br>0-4                                  | CPUが直接I/Oポートとアクセスして<br>IDEとのデータのやりとりをするときの<br>データ転送モードを設定できます。 <sup>2</sup>   |
| 32Bit Mode | オンオフ                                       | 32ビットIDEデータ転送を使用する<br>かどうか設定できます。                                             |

1「Type」を「ユーザ設定」に設定したときのみ指定可 2「Type」を「ユーザ設定」「CD-ROM」「スーパーディスク」に設定したときのみ指定可

NXノートベイ

現在NXノートベイに接続されている設定をします。

◆チェック! 本設定を変更すると、内蔵ハードディスクが動作しなくなる場合があるので、通常は初期設定のまま使用してください。

| 設定項目       | 設定内容                                       | 説明                                                                                                    |
|------------|--------------------------------------------|----------------------------------------------------------------------------------------------------|
| Туре       | 自動<br>CD-ROM<br>スーパーディスク<br>使用しない<br>ユーザ設定 | 接続されるデバイスのタイプを変更<br>します。「自動」に設定するとBIOSが<br>自動的にシリンダ、ヘッド、セクタを設<br>定します。「ユーザ設定」に設定する<br>とユーザによる指定ができます。 |
| Cylinder   | 0-65535                                    | シリンダ数を設定します。 1                                                                                        |
| Head       | 0-255                                      | ヘッド数を設定します。 1                                                                                         |
| WPcom      | 0-65535                                    | ヘッド待避シリンダ番号を設定します。 <sup>1</sup>                                                                       |
| Sector     | 0-255                                      | セクタ数を設定します。1                                                                                          |
| LBA Mode   | オン<br>オフ                                   | LBAモードを使用するかどうかを指<br>定できます。2                                                                          |
| Block Mode | オン<br>オフ                                   | マルチセクタ転送モードを使用する<br>かどうかを設定します。 <sup>2</sup>                                                          |
| PIO Mode   | 自動<br>0-4                                  | CPUが直接I/Oポートとアクセスして<br>IDEとのデータのやりとりをするときの<br>データ転送モードを設定できます。 <sup>2</sup>                           |
| 32Bit Mode | オンオフ                                       | 32ビットIDEデータ転送を使用する<br>かどうか設定できます。                                                                     |

1「Type」を「ユーザ設定」に設定したときのみ指定可

2「Type」を「ユーザ設定」「CD-ROM」スーパーディスク」に設定したときのみ指定可

起動セクタへのウィルス感染防止

| 設定項目                | 設定内容          | 説明                                                    |
|---------------------|---------------|-------------------------------------------------------|
| 起動セクタへの<br>ウィルス感染防止 | 使用する<br>使用しない | ウィルス感染防止のため、ハードディ<br>スク起動セクタを書き込み禁止にす<br>るかどうかを設定します。 |

拡張セットアップ(システムの設定)

ビデオ出力方式

| 設定項目    | 設定内容             | 説明                                                               |
|---------|------------------|------------------------------------------------------------------|
| ビデオ出力方式 | N T S C<br>P A L | ご使用の地域、国でのビデオ出力方<br>式を設定します(アメリカ / 日本では<br>"NTSC"、ヨーロッパでは"PAL")。 |

#### LCDパネル拡大表示

| 設定項目      | 設定内容 | 説明                |
|-----------|------|-------------------|
| LCDパネル拡大表 | オン   | LCDパネルの拡大表示を行うかどう |
| 示         | オフ   | か設定します。           |

#### PS/2ポートウォームスワップ

| 設定項目        | 設定内容  | 説明                 |
|-------------|-------|--------------------|
| PS/2ポートウォーム | 使用する  | サスペンド状態でのPS/2キーボード |
| スワップ        | 使用しない | やPS/2マウスの使用を設定します。 |

NXパッド

| 設定項目   | 設定内容          | 説明                                            |
|--------|---------------|-----------------------------------------------|
| NX パッド | 使用する<br>使用しない | 外付けのマウスを接続したときに、内<br>蔵のNXパッドを使用するかを設定し<br>ます。 |

グラフィックアパーチャーサイズ

| 設定項目                | 設定内容                                                                  | 説明                                            |
|---------------------|-----------------------------------------------------------------------|-----------------------------------------------|
| グラフィック<br>アパーチャーサイズ | 4 M B 、 8 M B<br>1 6 M B 、3 2 M B<br>6 4 M B 、1 2 8 M B、<br>2 5 6 M B | AGPビデオデバイスが使用するグラ<br>フィックアパーチャーサイズを設定し<br>ます。 |

セキュリティセットアップ

スーパバイザパスワードの設定

スーパバイザパスワードの設定を行います。

キーボードの【 】 『で項目を選択し、【Enter】を押すとパスワード 設定の画面が表示されます。

ユーザパスワードの設定

ユーザパスワードの設定を行います。

キーボードの【 】 『で項目を選択し、【Enter 】を押すとパスワード 設定の画面が表示されます。

 チェック? パスワードの文字列は、6文字以内で設定してください。使用できる文字は、半 角英字のA ~ Z(大文字 / 小文字の区別はありません)と半角数字の0~9だけ です。

起動時のパスワード

| 設定項目      | 設定内容      | 説明                                  |
|-----------|-----------|-------------------------------------|
| 起動時のパスワード | はい<br>いいえ | システム起動時にパスワード入力を<br>行うかどうかの設定を行います。 |

レジューム時のパスワード

| 設定項目      | 設定内容 | 説明                |
|-----------|------|-------------------|
| レジューム時のパス | はい   | レジューム時にパスワード入力を行う |
| ワード       | いいえ  | かどうかの設定を行います。     |

#### 省電力セットアップ

省電力機能の設定を行います。

システムスイッチ切り替え

| 設定項目             | 設定内容                               | 説明                                                                 |
|------------------|------------------------------------|--------------------------------------------------------------------|
| システムスイッチ切り<br>替え | パワーボ <i>タ</i> ン<br>スリーブボ <i>タン</i> | 電源スイッチの機能を設定します<br>(「スリープボタン」に設定すると電源<br>スイッチでスリープモードに移行でき<br>ます)。 |

AC電源駆動時の省電力

| 設定項目     | 設定内容 | 説明               |
|----------|------|------------------|
| AC電源駆動時の | オン   | AC電源駆動時に、現在の省電力設 |
| 省電力      | オフ   | 定を有効にするかを設定します。  |

省電力レベルの設定

| 設定項目          | 設定内容                         | 説明                                                                                 |
|---------------|------------------------------|------------------------------------------------------------------------------------|
| 省電力レベルの設<br>定 | オフ<br>ユーザ設定<br>性能優先<br>最大省電力 | 「オフ」を設定すると、すべてのBIOS<br>による省電力設定は無効です。「性能<br>優先を設定すると、コンピュータの性<br>能を優先した省電力設定になります。 |

「ユーザ設定」を設定すると、CPUスピード、ハードディスクタイムアウト値などを任意に変更できます。

| 設定項目              | 設定内容                                                            | 説明                                                                                        |
|-------------------|-----------------------------------------------------------------|-------------------------------------------------------------------------------------------|
| CPUスピード           | 100% / 50% /<br>25% / 12.5%                                     | CPUスピードを4つのレベルから選択<br>することができます。                                                          |
| ハードディスク<br>タイムアウト | オフ/ 5秒 / 30秒/<br>45秒 / 1分 / 2分 /<br>4分 / 6分 / 8分 /<br>10分 / 15分 | 設定した時間を経過してもハードディ<br>スクに対するアクセスがなかった場<br>合、ハードディスクのモーターを停止さ<br>せます。                       |
| ビデオタイムアウト         | オフ/30秒/45秒/1<br>分/2分/4分/6分<br>/8分/10分/15分                       | 設定した時間を経過してもキーボード<br>やマウスの操作が行われなかった場<br>合、ハードディスクのモーターを停止さ<br>せます。                       |
| 周辺機器<br>タイムアウト    | オンオフ                                                            | 「オン」を設定すると、シリアルポート、<br>パラレルポート、フロッピーディスクに<br>対するアクセスが2秒間以上なかっ<br>た場合、それぞれのデバイスを停止し<br>ます。 |

| 設定項目              | 設定内容                                         | 説明                                                                        |
|-------------------|----------------------------------------------|---------------------------------------------------------------------------|
| オーディオタイムアウト       | オンオフ                                         | 「オン」を設定すると、サウンド機能が<br>30秒以上使用されなかった場合、<br>オーディオデバイスを停止します。                |
| 自動スタンバイ<br>タイムアウト | オフ/ 1分 / 2分 /<br>4分 / 6分 / 8分 /<br>10分 / 15分 | 設定した時間を経過してもコンピュー<br>タに対するアクセスがなかった場合、<br>コンピュータをスタンバイモードに移<br>行させます。     |
| 自動スリープ<br>タイムアウト  | オフ/ 5分 / 10分 /<br>15分 / 20分 / 25分<br>/ 30分   | 設定した時間を経過してもコンピュータに対するアクセスがなかった場合、<br>コンピュータを「スリープ種別」で設定したスリープモードに移行させます。 |

#### LCDパネル連動スリープ

| 設定項目             | 設定内容          | 説明                                                            |
|------------------|---------------|---------------------------------------------------------------|
| LCDパネル連動<br>スリープ | 使用する<br>使用しない | 「使用する」に設定すると、LCDパネ<br>ルを閉じたときに「スリープ種別」で設<br>定したスリープモードに移行します。 |

#### スリープ種別

| 設定項目   | 設定内容              | 説明                |
|--------|-------------------|-------------------|
| スリープ種別 | サスペンド<br>ハイバネーション | スリープモードの種別を変更します。 |

#### 自動ハイバネーション

|            | 設定内容          | <b>註 </b> 日                                                           |
|------------|---------------|-----------------------------------------------------------------------|
|            | 10 AC F 3 G   | 1/C F/J                                                               |
| 自動ハイバネーション | 使用する<br>使用しない | 「使用する」に設定すると、サスペンド<br>状態に移行してから30分経過する<br>と、自動的にハイバネーション状態に<br>移行します。 |

#### LCDパネル輝度設定

| 設定項目           | 設定内容                                  | 説明                |
|----------------|---------------------------------------|-------------------|
| LCDパネル<br>輝度設定 | 自動 <sup>1</sup><br>ユーザ設定 <sup>2</sup> | LCDパネルの明るさを調節します。 |

\*1:自動設定にすると、起動時には電源を切る前に設定した輝度になり、キーボードやポインティ ングデバイスからの操作が15秒間ないと自動的に最低輝度になります(ただし、USBキーボード、 USBポインティングデバイスからの操作では、最低輝度からの復帰はありません。 \*2:「ユーザ設定」にすると、ホットキーで設定した輝度が次回起動時にも有効になります。

スリープ時警告音

| 設定項目     | 設定内容          | 説明                                   |
|----------|---------------|--------------------------------------|
| スリープ時警告音 | 使用する<br>使用しない | 「使用する」にすると、スリープモード<br>移行時に警告音を鳴らします。 |

リモート電源制御

| 設定項目     | 設定内容          | 説明                         |
|----------|---------------|----------------------------|
| リモート電源制御 | 使用する<br>使用しない | リモート電源制御を行うかどうかを設<br>定します。 |

レジューム信号

| 設定項目    | 設定内容       | 説明                       |
|---------|------------|--------------------------|
| レジューム信号 | PME#<br>RI | モデムリングを発生する信号を変更<br>します。 |

時刻指定によるレジューム

| 設定項目             | 設定内容          | 説明                                                   |
|------------------|---------------|------------------------------------------------------|
| 時刻指定による<br>レジューム | 使用する<br>使用しない | 「使用する」に設定すると「レジューム<br>時刻」で設定した時刻にスリープモー<br>ドから復帰します。 |

「レジューム時刻」は、12:00AM~11:55PM間を5分刻みで設定することができます。

#### 起動デバイスセットアップ

クイックブート

| 設定項目    | 設定内容          | 説明                                     |
|---------|---------------|----------------------------------------|
| クイックブート | 使用する<br>使用しない | BIOSによるシステムの診断を一部ス<br>キップし、起動時間を短縮します。 |

#### ロゴ表示

| 設定項目 | 設定内容                  | 説明              |
|------|-----------------------|-----------------|
| ロゴ表示 | 使用する<br>使用しない<br>スキップ | 起動時の表示画面を設定します。 |

#### 起動時表示デバイス

| 設定項目      | 設定内容                   | 説明                        |
|-----------|------------------------|---------------------------|
| 起動時表示デバイス | 同時表示<br>LCD表示<br>CRT表示 | 起動時に表示するディスプレイを設<br>定します。 |

起動時Num ロック

| 設定項目      | 設定内容           | 説明                                |
|-----------|----------------|-----------------------------------|
| 起動時Numロック | 自動<br>オン<br>オフ | 起動時に【NumLock】キーをオンに<br>するかを設定します。 |

#### 第一起動デバイス

| 設定項目     | 設定内容                                                                | 説                | 明         |
|----------|---------------------------------------------------------------------|------------------|-----------|
| 第一起動デバイス | 使用しない<br>第一IDE HDD<br>フロッピィ<br>スーパーディスク<br>CD-ROM<br>SCSI<br>ネットワーク | ー番最初に起動す<br>します。 | するドライブを設定 |

### 第二起動デバイス

| 設定項目     | 設定内容                                              | 説明                  |
|----------|---------------------------------------------------|---------------------|
| 第二起動デバイス | 使用しない<br>第一IDE HDD<br>フロッピィ<br>スーパーディスク<br>CD-ROM | 2番目に起動するドライブを設定します。 |

第三起動デバイス

| 設定項目     | 設定内容                                              | 説明                  |
|----------|---------------------------------------------------|---------------------|
| 第三起動デバイス | 使用しない<br>第一IDE HDD<br>フロッピィ<br>スーパーディスク<br>CD-ROM | 3番目に起動するドライブを設定します。 |

#### 第四起動デバイス

| 設定項目     | 設定内容                                              | 説明                  |
|----------|---------------------------------------------------|---------------------|
| 第四起動デバイス | 使用しない<br>第一IDE HDD<br>フロッピィ<br>スーパーディスク<br>CD-ROM | 4番目に起動するドライブを設定します。 |

### その他のデバイスから起動

| 設定項目             | 設定内容      | 説明                                              |
|------------------|-----------|-------------------------------------------------|
| その他の<br>デバイスから起動 | はい<br>いいえ | 設定したすべてのデバイスで起動に<br>失敗したとき、その他のデバイスから<br>起動します。 |

#### 第一IDEハードディスク

| 設定項目    | 設定内容      | 説明                |
|---------|-----------|-------------------|
| 第一 I DE | 内蔵        | IDEハードディスクの優先順位を設 |
| ハードディスク | N X ノートベイ | 定します。             |

## 第二IDEハードディスク

| 設定項目    | 設定内容      | 説明                |
|---------|-----------|-------------------|
| 第二IDE   | 内蔵        | 2番目に優先するハードディスクを設 |
| ハードディスク | N X ノートベイ | 定します。             |

#### 周辺機器セットアップ

周辺機器に関する設定をします。

内蔵ハードディスク

| 設定項目      | 設定内容          | 説明                         |
|-----------|---------------|----------------------------|
| 内蔵ハードディスク | 使用する<br>使用しない | 内蔵ハードディスクを使用するかを設<br>定します。 |

USBコントローラ

| 設定項目      | 設定内容          | 説明                      |
|-----------|---------------|-------------------------|
| USBコントローラ | 使用する<br>使用しない | USBコントローラを初期化するかを設定します。 |

シリアルポート

| 設定項目    | 設定内容                                                            | 説明                                                                              |
|---------|-----------------------------------------------------------------|---------------------------------------------------------------------------------|
| シリアルポート | 使用しない<br>COM1 IRQ4<br>COM2 IRQ3<br>COM3 IRQ4<br>COM4 IRQ3<br>自動 | ポートのリソースを他の周辺機器でも<br>使用できるようにします。「自動」を設<br>定すると、自動的に他のデバイスと競<br>合しないリソースを設定します。 |

#### パラレルポート

| 設定項目    | 設定内容                        | 説明                                                                              |
|---------|-----------------------------|---------------------------------------------------------------------------------|
| パラレルポート | 使用しない<br>LPT1<br>LPT2<br>自動 | ポートのリソースを他の周辺機器でも<br>使用できるようにします。「自動」を設<br>定すると、自動的に他のデバイスと競<br>合しないリソースを設定します。 |

| 設定項目    | 設定内容                          | 説明                                                                                      |
|---------|-------------------------------|-----------------------------------------------------------------------------------------|
| パラレルモード | E P P<br>E C P<br>出力のみ<br>双方向 | パラレルポートのモードを設定します。<br>特定の周辺機器は、特殊パラレル<br>モードでしか動作しません。それぞれ<br>の周辺機器のマニュアルを参照して<br>ください。 |

赤外線ポート

| 設定項目   | 設定内容                                               | 説明                                                                              |
|--------|----------------------------------------------------|---------------------------------------------------------------------------------|
| 赤外線ポート | 使用しない<br>COM2 IRQ3<br>COM3 IRQ4<br>COM4 IRQ3<br>自動 | ポートのリソースを他の周辺機器でも<br>使用できるようにします。「自動」を設<br>定すると、自動的に他のデバイスと競<br>合しないリソースを設定します。 |

表示言語(Language)の選択

セットアップの表示言語を設定します。

表示言語(Language)の選択

| 設定項目    | 設定内容      | 説明                    |
|---------|-----------|-----------------------|
| 表示言語の選択 | 日本語<br>英語 | 標準では日本語に設定されていま<br>す。 |

バッテリリフレッシュ

バッテリリフレッシュを行います。

デフォルト値をロード

すべての設定項目を出荷時の設定に戻します。

変更を保存して終了

変更をシステムに保存して終了します。

変更を保存せずに終了

設定をシステムに保存せずにセットアップを終了します。

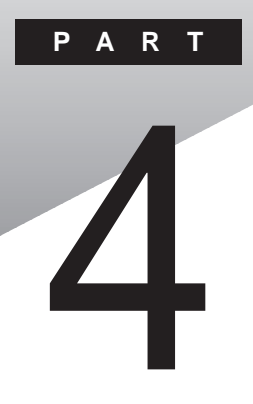

# 付録

ここでは、本機の機能に関連した補足情報を記載してあります。

#### このPARTの内容

本機のお手入れ ACPIモードについて 機能一覧 割り込みレベル・DMAチャネル

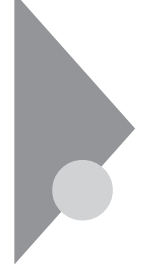

## 本機のお手入れ

ここでは、パソコンのお手入れの方法を説明しています。

準備するもの

汚れが軽いとき

乾いたやわらかい素材のきれいな布

汚れがひどいとき

水かぬるま湯を含ませ堅くしぼったきれいな布

OA機器用クリーニングキットも汚れを拭き取るのに便利です。 OA機器用クリーニングキットについてはご購入元、NECサービスセン ター、サービスステーションに問い合わせてください。

参照 NECのお問い合わせ先 『NEC PCあんしんサポートガイド』または『メンテナンス&サポートのご案内』

∧注意

パソコンのお手入れをはじめる前に

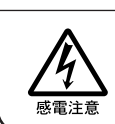

お手入れの前には、必ずパソコンやパソコンの周辺機器の電源を切り、電源コードをACコンセントから抜いてください。 電源を切らずにお手入れをはじめると、感電することがあります。

パソコンのお手入れをはじめる

パソコンのお手入れをするときは、次のことに注意してください。

- チェック! ・水やぬるま湯は、絶対に本機に直接かけないでください。本機の傷みや故障の原因になります。
  - ・シンナーやベンジンなどの揮発性の有機溶剤や化学ぞうきんなどは使わな いでください。本機の傷みや故障の原因になります。

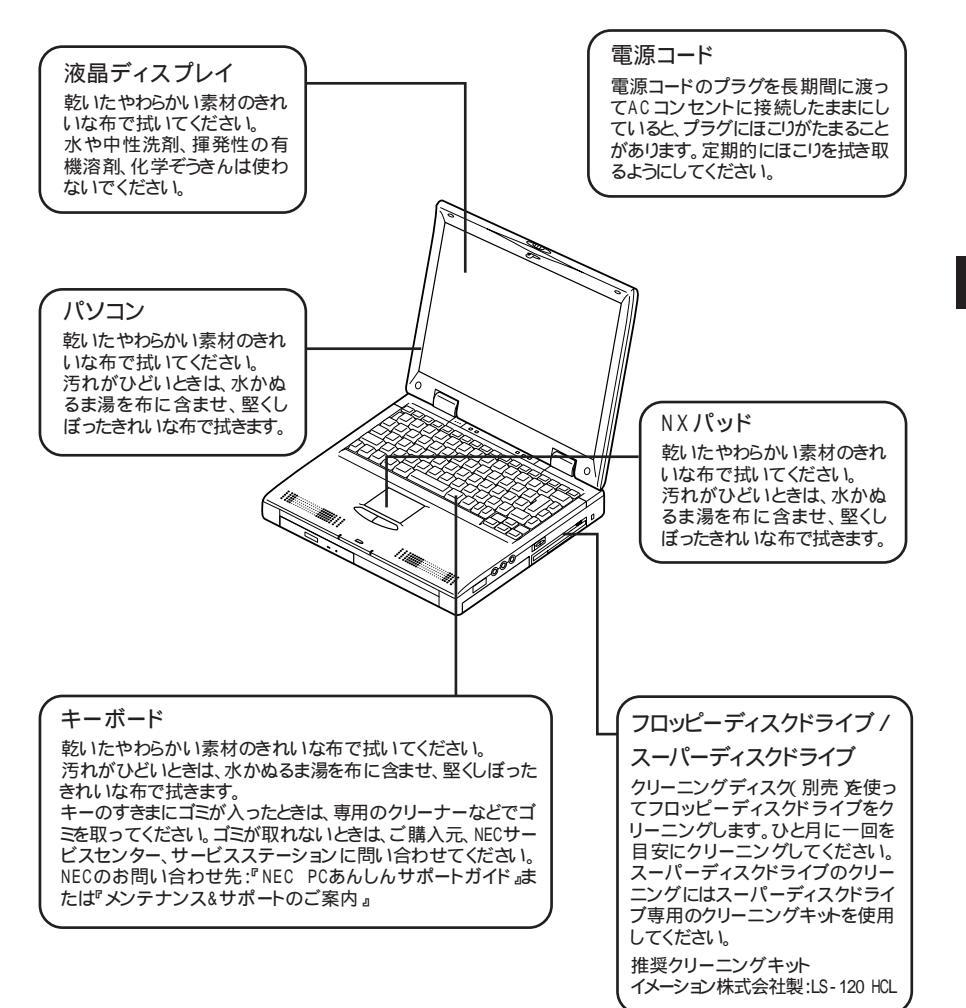

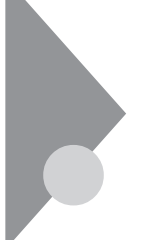

## ACPIモードについて

このマニュアルでは、本機をAPMモードで使用していることを前提に記載 しています。

ここでは、本機をACPIモードで利用する場合の制限事項と、モードを切り 替えるための手順を説明しています。

## ACPIモードに変更するときの制限事項

本機をACPIモードで利用するときには、次のような制限事項があります。 モードを切り替える際は、注意してください。

ホットキー機能( p.9)

ACPIモードでは、下記のホットキーが使用できません。

| 機能      | キー操作         | 説明                                                             |
|---------|--------------|----------------------------------------------------------------|
| 休止状態    | 【Fn】+ 電源スイッチ | 休止状態にします( p.47)                                                |
| スリープ 🔿  | 【Fn】+【F4】    | スリープ状態にします。(BIOSセット<br>アップメニューでスタンバイ/休止状<br>態を選択できます ) p.122)。 |
| 節電レベル選択 | 【Fn】+【F7】    | パワーマネージメントレベルを変更し<br>て、望みの節電レベルを選択します(<br>p.50)。               |

バッテリ残量が少ないときの動作( p.37)

バッテリ残量が少なくなり、新たに電源が供給されないとしばらくすると本機の電源が切れます。

なお、バッテリ残量が少ない場合の動作については、Windowsで設定する ことができます。設定の手順は次のとおりです。

- 1 「スタート」ボタン 「設定」「コントロールパネル」で「コントロー ルパネル」を開き、「電源の管理」アイコンをダブルクリックする
- 2 「アラーム」タブをクリックする

3 バッテリ残量が少ないときと、バッテリ残量が残りわずかのとき、 それぞれどのような動作をするようにしたいかを設定する 「アラーム動作」ボタンをクリックすると、動作を選ぶことができます。

4 設定が終わったら、「OK」ボタンをクリックする

5 OK」ボタンをクリックする

休止状態(ハイバネーション)

ACPIモード時には、休止状態(ハイバネーション)の機能は使えません。

パスワードによる復帰(レジューム)(p.54)

スリープ状態からパスワードを入力してレジュームしようとするとき、BIOSセットアップメニューで設定したパスワードを入力してもレジュームできません。 Windowsログオンパスワードを入力してください。

赤外線通信機能

ACPIモードで本機をご使用の場合は、「赤外線通信を行うまえに( p.56)の操作は不要です。

BIOSセットアップメニューでの設定( p.114) BIOSセットアップメニューで設定した「省電力の設定」が無効になります。 4

付録

#### モードを確認する

本機がどちらのモードで動作しているかは、「システム情報」または「デバイス マネージャ」で確認できます。モードを切り替える際は、必ず現在のモードを 確認してください。

「システム情報」で確認する場合

- 1 「スタート」ボタン 「プログラム」「アクセサリ」「システム ツール」で「システム情報」をクリックする 「システム情報」が表示されます。
- 2「システム情報」「コンポーネント」「システム」をクリックする システムの内容が表示されます。 画面をスクロールさせて次の表示があるかどうかを確認します。
  - ・APMモードのとき

「アドバンスト パワーマネージメント サポート」

・ACPIモードのとき

「ACPI××××」など

「デバイスマネージャ」で確認する場合

- 1 「スタート」ボタン 「設定」「コントロールパネル」で「コントロー ルパネル」を開き、「システム」アイコンをダブルクリックする 「システムのプロパティ」が表示されます。
- **2**「デバイスマネージャ」タブをクリックする 「デバイスマネージャ」が表示されます。
- 3「システムデバイス」をダブルクリックする 「システムデバイス」フォルダの内容が表示されます。 ここに表示されている内容によって、どちらのモードか確認できます。
  - ・APMモードのとき 「アドバンスト パワーマネージメント サポート」
  - ・ACPIモードのとき

「ACPI××××」など
#### モードの切り替え方

モード切り替えについて

ACPIモードでは、パワーマネジメント管理用に、割り込み(IRQ9)を1つ使用 します。

モード切り替えの際に「新しいハードウェアの追加ウィザード」が起動した場合は、画面の指示に従って、"C: ¥WINDOWS¥OPTIONS¥CABS 'からドライバの組み込みを行ってください。

4 付録

APMモードからACPIモードへ切り替える

- チェック! APMモードからACPIモードへの切り替えは、購入時のセットアップ直後か、再 セットアップ直後のみできます。
  - 参照 再セットアップ 『活用ガイド ソフトウェア編』PART2の「再セットアップするには」
    - 1. 切り替え準備
      - 「スタート」ボタン「プログラム」「エクスプローラ」をクリック する エクスプローラが起動します。
      - 2「Modechg」フォルダ 「Acpi\_apm」ファイルをダブルクリックする 「現在、ACPIが無効です。ACPIを有効に設定する場合はOKボタン

・現在、ALPTが無効です。ALPTを有効に設定する場合はUKがタン を押して下さい」と表示されます。

**3**「OK」ボタンをクリックする

「ACPIを有効にする準備ができました」と表示されます。

**4**「OK」ボタンをクリックする

- 2. ハードウェアの再設定
  - 1 「スタート」ボタン 「設定」「コントロールパネル」でコントロー ルパネルを開き、「ハードウェアの追加」アイコンをダブルクリッ クする 「新しいハードウェアの追加ウィザード」が表示されます。
  - 2 「次へ」ボタンをクリックする
  - 3 もう一度「次へ」ボタンをクリックする 「インストールするデバイスは一覧にありますか?」というメッセージが表示された場合は、「デバイスは一覧にない」のこをクリックしてで(オン)にしてから「次へ」ボタンをクリックする
  - **4**「はい」が選択されていることを確認し、「次へ」ボタンをクリック する
  - 5 「次へ」ボタンをクリックする デバイスの検索が自動的に行われます。
  - 6 「完了」ボタンをクリックする
  - 7 「はい」ボタンをクリックする 本機が自動的に再起動し、新しいハードウェアの設定が行われます。 ここでハードウェアをACPIモードに変更するため、しばらく時間がか かります。

Windows 98 CD-ROMをセットするようにというメッセージが表示された
 場合は、"C:¥WINDOWS¥OPTIONS¥CABS 'を指定して、ドライバの
 組み込みを行ってください。

- 8 「はい」ボタンをクリックする もう一度、本機が再起動し、モードがACPIモードに切り替わります。
- 9「スタート」ボタン「プログラム」「エクスプローラ」をクリック する エクスプローラが起動します。

- **10**「Modechg」フォルダの中の「Apmoff2」ファイルをダブルクリック する レジストリエディタの画面が表示されて、「C:¥MODECHG¥APMOFF2.REG の情報をレジストリに追加しますか?と表示されます。
- 11 「はい」ボタンをクリックする

「C: ¥MODECHG¥APMOFF2.REGの情報が、レジストリに正しく 入力されました。」と表示されます。

- 12「OK」ボタンをクリックする
- 3. デバイスの確認
  - 1 「スタート」ボタン 「設定」「コントロールパネル」でコントロー ルパネルを開き、「システム」アイコンをダブルクリックする 「システムのプロパティ」が表示されます。
  - 2「デバイスマネージャ」タブをクリックし、「システムデバイス」をダブルクリックして「ACPI××××」が存在するかどうか確認するこれで、APMモードからACPIモードへの切り替えが終了しました。

ACPIモード時の注意事項

ACPIモード時には、次の点に注意してください。

- ・スリープからの復帰(レジューム)動作中に、電源スイッチを操作したり、液 晶ディスプレイを開閉すると、省電力機能が使えなくなる場合があります。 このような場合は、「スタート」ボタン 「Windowsの終了」をクリックし、「再 起動する」を選んで「OK」ボタンをクリックします。本機が再起動し、省電力 機能が正常に働くようになります。
- ・MS-DOSプロンプトが一番手前に表示されているときに本機をスリープ状態にすると、画面が正しく復帰されないことがあります。このような場合は、 【AIT を押しながら【Tab を押してタスクを切り替えると、正しく表示されるようになります。
- ・ACPIモード時に、本機のPCカードスロットでCardBus対応のSCSIまたは IDEインターフェイスカードを使用する場合、スリープ状態から正常に復帰で きないことがあります。これらのPCカードを使用するときは、スタンバイ状態 にする前にPCカードを取り外してからスタンバイ/復帰を行ってください。

4

付録

ACPIモードからAPMモードへ切り替える

- チェック! ACPIモードからAPMモードへの切り替えは、再セットアップすることをおすす めします。
  - ●照 再セットアップ 『活用ガイド ソフトウェア編』PART2の「再セットアップするには」 再セットアップを行いたくない場合は、次の手順でモードの切り替えが可能 ですが、モード切り替え後にデバイスや周辺機器の再設定が必要になるこ とがあります。( p.136)
    - 1. 切り替え準備
      - 「スタート」ボタン「プログラム」「エクスプローラ」をクリック する エクスプローラが起動します。
      - 2「Modechg」フォルダ「Acpi\_apm」ファイルをダブルクリックする 「現在、ACPIが有効です。ACPIを無効に設定する場合はOKボタン を押して下さい」と表示されます。
      - **3**「OK」ボタンをクリックする 「ACPIを無効にする準備ができました」と表示されます。
      - 4 「OK」ボタンをクリックする
    - 2. ハードウェアの再設定
      - 7 「スタート」ボタン 「設定」「コントロールパネル」でコントロー ルパネルを開き、「ハードウェアの追加」アイコンをダブルクリッ クする 「新しいハードウェアの追加ウィザード」が表示されます。
      - 2 「次へ」ボタンをクリックする
      - 3 もう一度「次へ」ボタンをクリックする
      - 4 「インストールするデバイスは一覧にありますか?」というメッセージが表示された場合は、「デバイスは一覧にない」のこをクリックしてで(オン)にしてから「次へ」ボタンをクリックする

- 5 「はい」が選択されていることを確認し、「次へ」ボタンをクリック する
- 6 「次へ」ボタンをクリックする デバイスの検索が自動的に行われます。
- 7 「完了」ボタンをクリックする
- 8 「今すぐ再起動しますか?」と表示された場合は、「はい」ボタンを クリックする 本機が自動的に再起動し、モードがAPMモードに切り替ります。

Windows 98 CD-ROMをセットするようにというメッセージが表示された 場合は、C:¥WINDOWS¥OPTIONS¥CABSフォルダを指定して、ドラ イバの組み込みを行ってください。

9「ソフトウェアパワーオフ機能は無効です」と表示された場合は、 「OK」ボタンをクリックする

- 3. パワーマネジメント機能の追加
  - 1 「スタート」ボタン 「設定」「コントロールパネル」で「コントロールパネル」を開き、「ハードウェアの追加」アイコンをダブルクリックする 「新しいハードウェアの追加ウィザード」が表示されます。
  - 2 「次へ」ボタンをクリックする
  - 3 もう一度「次へ」ボタンをクリックする 「インストールするデバイスは一覧にありますか?」というメッセージが表示された場合は、「デバイスは一覧にない」のをクリックしてで(オン)にしてから「次へ」ボタンをクリックする
  - 4 「はい」が選択されていることを確認し、「次へ」ボタンをクリック する
  - 5 「次へ」ボタンをクリックする デバイスの検索が自動的に行われます。

### 6 「完了」ボタンをクリックする

Windows 98 CD-ROMをセットするようにというメッセージが表示された 場合は、"C:¥WINDOWS¥OPTIONS¥CABS 'を指定して、ドライバの 組み込みを行ってください。

- 7「スタート」ボタン「プログラム」「エクスプローラ」をクリック する エクスプローラが起動します。
- 8「Modechg」フォルダ「Acpioff2」ファイルのをダブルクリック する レジストリエディタの画面が表示され、「C: ¥MODECHG ¥ACPIOFF2.REG の情報をレジストリに追加しますか? と表示されます。
- 「はい」ボタンをクリックする
   「C:¥MODECHG¥ACPIOFF2.REGの情報が、レジストリに正しく
   入力されました。」と表示されます。
- **10**「OK」ボタンをクリックする
- 4. デバイスの確認
  - 1 「スタート」ボタン 「設定」「コントロールパネル」でコントロールパネルを開き、「システム」アイコンをダブルクリックする「システムのプロパティ」が表示されます。
  - 2 「デバイスマネージャ」タブをクリックし、「アドバンスト パワーマ ネジメント サポート」が存在するかどうか確認する

これで、ACPIモードからAPMモードへの切り替えが終了しました。

◆チェック! 再セットアップを行わずに上記の手順でモードを切り替えた場合、ご使用の環境によって、設定済みの機能や周辺機器の再設定が必要になる場合があります。ACP1モード時に使っていた機能が使えなくなった場合は、「スタート」ボタン「設定」「コントロールパネル」で「コントロールパネル」を開き、「システム」アイコンをダブルクリックして「システムのプロパティ」を表示させ、「デバイスマネージャ」で使用できなくなった機能に関連するデバイスを一度削除してから、再度設定しなおしてください。

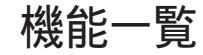

型番の読み方と機能仕様

CPUのクロック周波数

- 36 : 366MHz
- インストールソフトウェアタイプ
  - T : Windows 98のみ
  - U : Windows 98(一太郎モデル)
  - V : Windows 98(Wordモデル)
- ハードウェア種別1
  - A : CD-ROM / フロッピーディスクドライブ
  - L : CD ROM / スーパーディスクドライブ
- ハードウェア種別2(LAN / メモリ容量)
  - A:LAN内蔵/32MB
  - B : LAN内蔵/64MB
  - C:LAN内蔵/96MB
  - M : LANなし / 32MB
  - N : LANなし / 64MB
  - R : LANなし / 96MB
- ハードディスク容量
  - 4 : 約4.3Gバイト
  - 6 : 約6.4Gバイト
  - A : 約10.0Gバイト

#### 本体機能仕様

#### 型番・型名の\*のところは、前ページの「型番の読み方と機能仕様 をご覧ください。 の項目の仕様は、ご使用のモデルによって異なります。

| 型                                                     | 名                                                                          | VA36D/AX model ****6                                                                                                    |  |  |  |  |  |  |  |  |  |  |  |
|-------------------------------------------------------|----------------------------------------------------------------------------|----------------------------------------------------------------------------------------------------|--|--|--|--|--|--|--|--|--|--|--|
| 型                                                     | 番                                                                          | PC-VA36DAX ****6                                                                                                    |  |  |  |  |  |  |  |  |  |  |  |
| CF                                                    | νU                                                                         | Mobile Pentium® プロセッサ                                                                                                    |  |  |  |  |  |  |  |  |  |  |  |
|                                                       | 周波数                                                                        | 366MHz                                                                                                    |  |  |  |  |  |  |  |  |  |  |  |
|                                                       | 内蔵キャッシュメモリ                                                                 | 32K/バイト                                                                                                    |  |  |  |  |  |  |  |  |  |  |  |
| セス                                                    | カンドキャッシュメモリ                                                                | 256Kバイト                                                                                                    |  |  |  |  |  |  |  |  |  |  |  |
| 쏫                                                     | ROM                                                                        | 512Kバイト(BIOSほか)                                                                                                    |  |  |  |  |  |  |  |  |  |  |  |
| もり                                                    | メインRAM                                                                     | 32Mバイト/64Mバイト/96Mバイト                                                                                                    |  |  |  |  |  |  |  |  |  |  |  |
|                                                       | 最大                                                                         | 256Mバイト(別売の増設RAMボード(128Mバイト)を2枚実装した場合)                                                                                                    |  |  |  |  |  |  |  |  |  |  |  |
|                                                       | ビデオRAM                                                                     | 8Mバイト                                                                                                    |  |  |  |  |  |  |  |  |  |  |  |
| 表                                                     | 表示素子                                                                       | バックライト付14.1インチTFTカラー液晶 1                                                                                                    |  |  |  |  |  |  |  |  |  |  |  |
| 示機能                                                   | ウィンドウアクセラ<br>レータ                                                           | ATI社製3D RAGE <sup>™</sup> LT PRO<br>(ビデオアクセラレーション機能対応)<br>640×480ドット(16色 / 26万色中256色 / 65536色 / 1677万色 <sup>7</sup> )<br>800×600ドット(26万色中256色 / 65536色 / 1677万色 <sup>7</sup> )<br>1024×768ドット(26万色中256色 / 65536色 / 1677万色 <sup>7</sup> )     |  |  |  |  |  |  |  |  |  |  |  |
|                                                       | 別売のCRT<br>ディスプレイ接続時                                                        | 640×480ドット(16色 / 256色 / 65536色 / 1677万色)<br>800×600ドット(256色 / 65536色 / 1677万色)<br>1024×768ドット(256色 / 65536色 / 1677万色)<br>1152×864ドット(256色 / 65536色 / 1677万色)<br>1280×1024ドット(256色 / 65536色 / 1677万色)<br>1600×1200ドット(256色 / 65536色 / 1677万色) |  |  |  |  |  |  |  |  |  |  |  |
| ţ                                                     | サウンドチップ                                                                    | ESSテクノロジー社製 ES1978S(Maestro2E)搭載                                                                                                    |  |  |  |  |  |  |  |  |  |  |  |
| ウンド                                                   | 内蔵(ステレオ、量子化8ビット/16ビット、サンプリングレート11.025KHz/22.05KHz/<br>44.1KHz/48KHz)、全二重対応 |                                                                                                    |  |  |  |  |  |  |  |  |  |  |  |
| 機<br>能 MIDI音源機能 内蔵(拡張WAVE Table音源[WAVE Table音源最大64音]) |                                                                            |                                                                                                    |  |  |  |  |  |  |  |  |  |  |  |
|                                                       | スピーカ・マイク                                                                   | ステレオスピーカ・マイクロホン内蔵                                                                                                    |  |  |  |  |  |  |  |  |  |  |  |
|                                                       | サラウンド                                                                      | エンハンスド・ステレオ機能、3Dポジショニング機能                                                                                                    |  |  |  |  |  |  |  |  |  |  |  |
| 通                                                     | 信機能                                                                        | LAN内蔵(100BASE-TX、10BASE-T)/なし                                                                                                    |  |  |  |  |  |  |  |  |  |  |  |
| 入力装                                                   | キーボード                                                                      | 本体との一体型、JIS標準配列、英数・かな)、Fnキー(ホットキー対応)、12ファンク<br>ションキー・Windowsキー・アプリケーションキー・Num Lockキー・右Ctrlキー付                                                                                                    |  |  |  |  |  |  |  |  |  |  |  |
| 置                                                     | ポインティングデバイス                                                                | NX<br>パッド標準装備                                                                                                    |  |  |  |  |  |  |  |  |  |  |  |

| 型                                                  | 名                               | VA36D/AX model ****6                                                                                                    |  |  |  |  |  |  |  |  |
|----------------------------------------------------|---------------------------------|----------------------------------------------------------------------------------------------------|--|--|--|--|--|--|--|--|
| 型                                                  | 番                               | PC-VA36DAX ****6                                                                                                    |  |  |  |  |  |  |  |  |
| 補助記録                                               | スーパーディスクドライブ /<br>フロッピーディスクドライブ | 3.5インチスーパーディスクドライブ×1内蔵(720K/1.2M/1.44M/120Mバイトタイプ<br>の4モードに対応 )/3.5インチフロッピーディスクドライブ×1内蔵(720K/1.2M/<br>1.44Mバイトタイプの3モードに対応 )                                                  |  |  |  |  |  |  |  |  |
| <b>憶</b> 装                                         | 固定ディスクドライブ                      | 内蔵:約4.3Gバイト/約6.4Gバイト/約10.0Gバイト                                                                                                    |  |  |  |  |  |  |  |  |
| 置                                                  | CD-ROMドライブ                      | CAV方式、CD-DA(オーディオCD)CD-ROM MODE1/2、CD- ROM XA MODE2<br>(FORM1/2)マルチセッション対応 最大24倍速(平均17倍速)データ転送速度<br>はCD-ROMの最内周で10.3倍速、最外周で24倍速となります。                                        |  |  |  |  |  |  |  |  |
| 个                                                  | <i>ν</i> ターフェイス                 | マウス/ テンキーボード PS/2タイプミニDIN6ピン ), パラレル D-SUB25ピン ), シリ<br>アル(D-SUB9ピン、最高115.2Kbps対応 ), ディスプレイ(アナログRGBセパレート<br>信号出力、ミニD-SUB15ピン ), 赤外線通信(IrDA規格準拠、データ転送速度<br>4Mbps ), USB、ビデオ出力 |  |  |  |  |  |  |  |  |
|                                                    | サウンド関連                          | ライン入力(ステレオ、ミニジャック)、ヘッドホン出力 / ライン出力共用(ステレオ、ミ<br>ニジャック)、マイク入力(モノラル、ミニジャック)<br>ライン入力インピーダンス10k 入力レベル1Vrms<br>マイク入力インピーダンス2.2k 入力レベル5mVrmg(バイアス2.5V)<br>ライン出力レベル1Vrms            |  |  |  |  |  |  |  |  |
| PC                                                 | カードスロット °                       | TYPE ×2スロット(TYPE ×1スロットとしても使用可)<br>PC Card Standard 準拠、CardBus/ZVポート対応。                                                                                                    |  |  |  |  |  |  |  |  |
| パ                                                  | ワーマネージメント                       | 自動または任意設定可能                                                                                                    |  |  |  |  |  |  |  |  |
| セキュリティ機能                                           |                                 | ユーザーパスワード機能、スーパーバイザーパスワード機能、スマートカード(別売)<br>指紋リーダ(別売) 盗難防止ロック(市販の盗難防止用ケーブルを使用)                                                                                                |  |  |  |  |  |  |  |  |
| バッテリ駆動時間 <sup>5</sup><br>(APMモード時)                 |                                 | 約1.2~1.9時間(セカンドバッテリ増設時約2.1~3.7時間)                                                                                                    |  |  |  |  |  |  |  |  |
| バ                                                  | ッテリ充電時間 5                       | 約2.5時間(セカンドバッテリ増設時約4.8時間)                                                                                                    |  |  |  |  |  |  |  |  |
| バッテリによるスタン<br>バイ状態保持時間 <sup>5</sup><br>(バッテリフル充電時) |                                 | 約3日(セカンドバッテリ増設時約5.5日)                                                                                                    |  |  |  |  |  |  |  |  |
| 電                                                  | 源                               | ニッケル水素バッテリ DC9.6V、3,800mAh) <sup>2</sup> またはAC100V±10%、50/60Hz<br>(ACアダプタ経由 <sup>3</sup> )                                                                                   |  |  |  |  |  |  |  |  |
| 消                                                  | 費電力                             | 約20W                                                                                                    |  |  |  |  |  |  |  |  |
|                                                    |                                 | 内蔵オプション最大接続時 約600                                                                                                    |  |  |  |  |  |  |  |  |
| 温                                                  | 湿度条件                            | 5~35、20~80% (ただし、結露しないこと)                                                                                                    |  |  |  |  |  |  |  |  |
| 外                                                  | 形寸法                             | 309(W)×254(D)×47(H)mm( 突起部含まず )                                                                                                    |  |  |  |  |  |  |  |  |
| 重                                                  | <b>量</b> <sup>8</sup>           | 約3.5kg                                                                                                    |  |  |  |  |  |  |  |  |

1 液晶ディスプレイは消耗部品です。液晶ディスプレイでは、明るさのむらや、微細な斑点が現れることがありますが、故障ではありません。また、輝度の調整具合、表示モードと表示データの組み合わせによってはムラやちらつき、微細な斑点が現れることがありますが、故障ではありません。

2 バッテリパックは消耗品です。

3 ACアダプタ自体は、入力電圧AC240Vまでの安全認定を取得していますが、添付の電源コードはAC125V対応です。

4 18 ~28 、45%~75%での使用を推奨。

5 時間は本機のご利用状況やオプションの接続により変わる場合があります。

6 ZVポート対応のPCカードは上下スロットの同時使用はできません。

7 ウィンドウアクセラレータのディザリング機能により実現。

8 重量はオプションの接続により変わる場合があります。

9 MS-DOSモードでは使用できません。

10 TrueColor(24ビット)選択時。

4

付録

### 内蔵LAN機能仕様(LAN内蔵モデル)

規格概要

| 項目           | 規格概要                              |
|--------------|-----------------------------------|
| 準拠規格         | ISO 8802-3, IEEE802.3, IEEE802.3u |
| ネットワーク形態     | スター型ネットワーク                        |
| 伝送速度         | 100BASE-TX使用時:100Mbps             |
|              | 10BASE-T使用時:10Mbps                |
| 伝送路          | 100BASE-TX使用時:UTPカテゴリ5            |
|              | 10BASE-T使用時:UTPカテゴリ3、4、5          |
| 信号伝送方式       | ベースバンド伝送方式                        |
| ステーション台数     | 最大1024台 / ネットワーク                  |
| ステーション間距離    | 約200m                             |
| ネットワーク経路長    | 約200m / ステーション間                   |
|              | 最大100m / セグメント                    |
| メディアアクセス制御方式 | CSMA/CD方式                         |

リピータの台数など、条件によって異なります。

### 割り込みレベル・DMAチャネル

パソコンで使用できる周辺機器は、すべて「リソース」というものを使用して います。リソースには、大きく分けて「割り込みレベル( IRQ )」「DMAチャネ ル」などがあります。

#### 割り込みレベルとDMAチャネルについて

「割り込みレベル(IRQ)」は、複数の機器から同時にCPUにアクセスしたときに、どのような順序で処理していくかを決めるもので、「DMA チャネル」は CPUを経由せずに周辺機器とメモリとのデータのやり取りを制御する機能の ことです。これらのリソースは、それぞれの機器ごとに違う設定をしなければ なりません。リソースが複数の機器に割り当てられている状態、リソースの競 合)では、機器が正常に使用できないばかりか、システム全体の動作も不安 定になってしまいます。

割り込みレベル

| IRQ | インターフェイス        | IRQ | インターフェイス                   |
|-----|-----------------|-----|----------------------------|
| 0   | システムタイマ         | 8   | システムクロック                   |
| 1   | キーボード           | 9   | USBホストコントローラ*3             |
| 2   | 割り込みコントローラ      | 10  | CardBusコントローラ、             |
| 3   | (空き)*1          |     | 内蔵LANインターフェイス <sup>2</sup> |
| 4   | 通信ポート           | 1   | ビデオデバイス                    |
| 5   | サウンドビデオコントローラ   | 11  | (空き)                       |
|     | 内蔵LANインターフェイス*2 | 12  | N X パッド                    |
|     | CardBusコントローラ   | 13  | 数値データプロセッサ                 |
| 6   | フロッピーディスクコントローラ | 14  | IDEコントローラ(内蔵ハードディスク)       |
| 7   | パラレルポート         | 15  | IDEコントローラ(内蔵CD-ROM)        |

\*1: APMモードのとき、BIOSセットアップメニュー「周辺機器セットアップ」の「赤外線ボート」を「自動」に設定すると、IRQ3が割りあてられます(ACPIモード時は通信)。

\*2:LAN内蔵モデルのみ

\*3: APMモードのとき(ACPIモードのときは、ACPI用システム制御割り込みも含む)

DMAチャネル

| DMA | インターフェイス        |
|-----|-----------------|
| #0  | 赤外線通信*5         |
| # 1 | サウンド            |
| #2  | フロッピーディスクコントローラ |

\*5:赤外線通信機能使用時

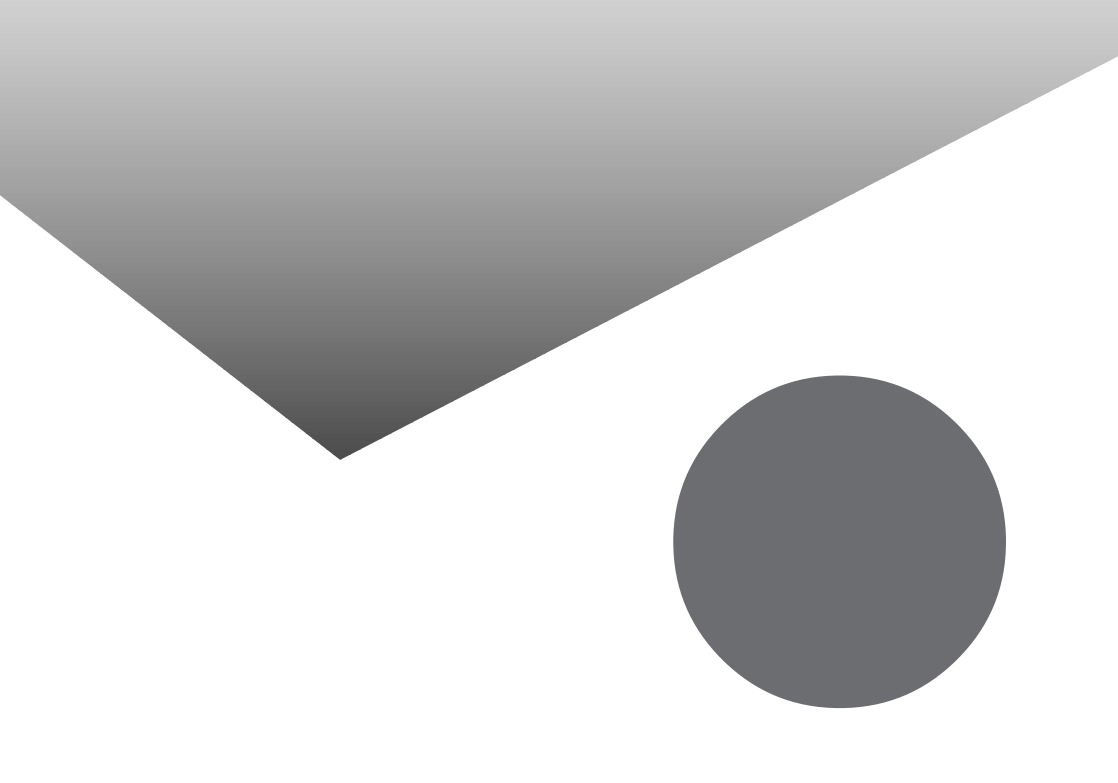

# 索引

#### 英字

| ACPIモード 43, 132     |
|---------------------|
| ACアダプタ              |
| APMモード43            |
| ATOK1212            |
| BIOSセットアップメニュー114   |
| CD-ROMドライブ28        |
| CRTディスプレイ86         |
| DCコネクタ              |
| DMAチャネル145          |
| 【Fn】エフエヌキー)8,9      |
| IDEアクセスランプ          |
| Intellisync         |
| LAN 69, 144         |
| LAN用モジュラーコネクタ 3, 67 |
| MS-IME 8, 12        |
| NX ノートベイ            |
| NXパッド               |
| PCカード90             |
| PCカードイジェクトボタン       |
| PCカードスロット 3, 75, 90 |
| R A M 74, 97        |
| USBコネクタ 3, 75, 110  |
|                     |

#### あ行

| アクセスランプ      | 27,  | 28  |
|--------------|------|-----|
| イジェクトボタン 27, | 28,  | 94  |
| 液晶ディスプレイ     | 2, 1 | 31  |
| オーディオ入力端子    | 2,   | 74  |
| お手入れ         | 1    | 30  |
| 音量調節つまみ      |      | . 2 |

#### か行

| 解像度 32, 86, 88       |
|----------------------|
| 外部CRT用コネクタ 3, 75, 87 |
| 外部ディスプレイ86           |
| 外部マイクロホン端子 2,74      |
| 拡張セットアップ119          |

| 回面表示機能 32       |
|-----------------|
| キーボード 2, 7, 131 |
| 輝度の調節 9,32      |
| 起動デバイスセットアップ124 |
| キャップスロックキーランプ5  |
| 休止状態 44,47      |
| 共有プリンタ85        |
| <i>ク</i> リック 14 |
| クリックボタン 14      |
| 固定ディスクドライブ105   |

#### さ行

| サウンド60                    |
|---------------------------|
| サスペンド 44                  |
| 充電35                      |
| 周辺機器74                    |
| 周辺機器セットアップ126             |
| 省電力機能 43                  |
| 省電力セットアップ121              |
| シリアルコネクタ                  |
| シリアルポート 109               |
| スーパーディスクドライブ 2,24,105,131 |
| スーパバイザパスワード 52, 120       |
| スキャンディスク                  |
| スクロールロックランプ6              |
| スタンバイ状態 44,46             |
| スリープ                      |
| スリープからの復帰44,50            |
| 赤外線通信機能56                 |
| 赤外線通信ポート 3, 59            |
| セキュリティ機能52                |
| セキュリティセットアップ120           |
| セキュリティの設定 120             |
| 増設用RAMボード 74, 97          |
|                           |

#### た行

| タップ     |  |  |  |  |  |  |  |  |  |  | 14 |
|---------|--|--|--|--|--|--|--|--|--|--|----|
| ダブルクリック |  |  |  |  |  |  |  |  |  |  | 14 |

| ダブルタップ14    |
|-------------|
| 通風孔 3       |
| デバイスドライバ79  |
| デフラグ 23     |
| テンキーボード 111 |
| 電源コード131    |
| 電源スイッチ 2    |
| 電源ランプ 5     |
| 盗難防止用ロック2   |
| ドラッグ15      |

#### な行

| 内蔵マイクロホン    | 2     |
|-------------|-------|
| 日本語入力       | 12    |
| ニューメリックロックキ | ーランプ6 |
| ネットワーク通信機能  | 64    |

#### は行

| ハードディスク 19, 105     |
|---------------------|
| ハイバネーション 44, 47     |
| パスワード 52, 120       |
| バッテリ                |
| バッテリ残量 37           |
| バッテリ充電ランプ 5         |
| バッテリスロット 2          |
| バッテリパック 35, 40, 105 |
| バッテリリフレッシュ          |
| パラレルコネクタ            |
| パワーマネージメント 44,50    |
| 非常時ディスク取り出し穴 27, 31 |
| 表示色 32,86           |
| 表示ランプ2,4            |
| フォーマット 21, 24       |
| プラグ&プレイ             |
| プリンタ81              |
| プリンタケーブル81          |
| フル充電36              |
| プロジェクタ88            |

| フロッピーディスクアクセスランプ5        |
|--------------------------|
| フロッピーディスクドライブ 2, 24, 131 |
| ヘッドホン / オーディオ出力端子 2, 74  |
| ポインタ14                   |
| ポインティングデバイス14            |
| ポート                      |
| ホットキー機能 9                |
| ボリュームコントロール60            |

#### ま行

| マウス / テンキーボード用コネクタ .3,75 | , 111 |
|--------------------------|-------|
| メモリ                      | . 97  |
| メモリ効果                    | . 38  |
| メモリスロット 74               | , 98  |

#### や行

ユーザパスワード ..... 52, 120

#### 6行

| 領域の確保     | 19  |
|-----------|-----|
| リンクケーブル   | 66  |
| レジューム 44, | 50  |
| ロックレバー    | . 2 |

#### わ行

割り込みレベル ..... 96, 145

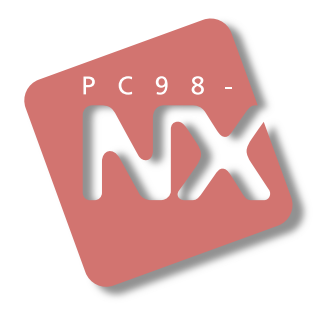

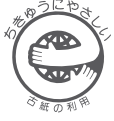

このマニュアルはエコマーク認定の再生紙 (古紙率:表紙50%、本文100%)を使用しています。

### 活用ガイド ハードウェア編

## PC98-NX SERIES VersaPro NX

VA36D/AX (Windows 98 インストール)

初版 1999年5月 NEC P